# МІНІСТЕРСТВО ОСВІТИ І НАУКИ УКРАЇНИ ВИЩІЙ ДЕРЖАВНИЙ НАВЧАЛЬНИЙ ЗАКЛАД "НАЦІОНАЛЬНИЙ ГІРНИЧИЙ УНІВЕРСИТЕТ"

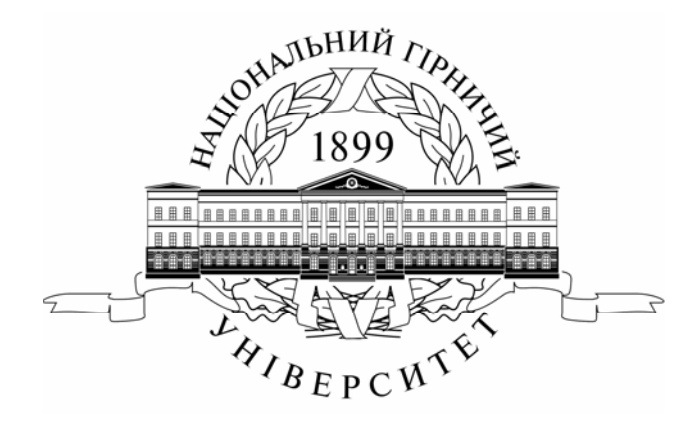

# МЕХАНІКО–МАШИНОБУДІВНИЙ ФАКУЛЬТЕТ Кафедра основ конструювання механізмів і машин

Практикум виконання лабораторних робіт з дисципліни "Інформаційні системи і технології" для студентів напряму 070101 "Транспортні технології"

> Дніпропетровськ НГУ 2011 1

Практикум виконання лабораторних робіт з дисципліни "Інформаційні системи і технології" для студентів напряму 070101 «Транспортні технології» /М.О. Дудко, Т.О. Письменкова, Г.С. Тен, - Дніпропетровськ: Національний гірничий університет, 2011. - ...... с. Бібліографія: назв.

Упорядники: М.О. Дудко, доц. (розділи 1-4); Г.С. Тен, доц. (розділи 1-4); Т.О. Письменкова, асс. (розділи 1-4);

Затверджено методичною комісією з напряму 070101 Транспортні технології (протокол № від ) за поданням кафедри основ конструювання механізмів і машин (протокол № від ).

У практикумі розглянуті основні способи проектування і використання реляційних баз даних.

Мета практикума - надання допомоги студентам при вивченні курсу «Інформаційні системи і технології» та при виконанні індивідуальних завдань.

Практикум призначений для студентів напряму 070101 «Транспортні технології», проте може бути використано студентами інших спеціальностей.

Відповідальний за випуск завідувач кафедри основ конструювання механізмів і машин к.т.н., доц. К.А. Зіборов.

# **3MICT**

| 4  |
|----|
|    |
| 5  |
|    |
| 28 |
|    |
| 66 |
|    |
| 80 |
| 87 |
|    |

(БД) уніфікована сукупність База даних це даних, спільно використовуваних усім персоналом підприємства, банку чи навчального закладу. Завдання БД складається в зберіганні всіх даних що представляють для деякого підприємства інтерес в одному місці, причому таким способом, який завідомо виключає їх надмірність. Зберігання множинних копій даних у різних місцях підприємства загрожує виникненням неузгодженостей між імовірно ідентичними наборами даних. У добре спроектованій базі даних надмірність виключається, ймовірність збереження даних i суперечливих ланих мінімізується.

Система управління базою даних (СКБД) являє собою програмно апаратний пакет, що забезпечує користувачам простий доступ до БД. Програмна частина СУБД, яку називають менеджером БД, виступає як інтерфейс між користувачем і БД. Менеджер БД забезпечує програмні засоби, необхідні для створення, завантаження, запиту і поновлення даних. Менеджер також контролює всі дії, пов'язані з управлінням вводом-виводом і пам'яттю БД. Таким чином, добре спроектована СУБД забезпечує програмне керування, що спрощує для користувача спілкування з БД.

До числа найбільш потужних засобів БД відносяться засоби розробки об'єктів - майстри, які можна використовувати для створення таблиць, запитів, різних типів форм і звітів. В БД Microsoft Access включені майстри, що допомагають виробляти аналіз структури даних, імпортувати електронні таблиці і текстові дані, підвищувати швидкодію програми, створювати і настроювати одне із понад двадцяти типів програм з використанням вбудованих шаблонів. Щоб повністю автоматизувати роботу програми, можна використовувати макроси для зв'язування даних з формами і звітами.

#### Лабораторна робота № 1

Tema: Створення таблиць в Access

Мета роботи – набути навички роботи в Access: засвїти інтерфейс програми навчитися створювати таблиці в Microsoft Access

Час заняття - 4 години

### 1. Створення таблиць

### 1.1. Загальні відомості

Бази даних - це сукупність структур, призначених для зберігання великих об'ємів інформації та програмних модулів, що здійснюють управління даними, їх виборку, сортування та інші подібні дії. Інформація бази даних зберігається в одній або декількох таблицях. Будь-яка таблиця з даними складається із набору однотипних записів, розташованих один за одним. Вони є рядками таблиці, які можна додавати, видаляти або змінювати. Кожен запис є набором іменованих полів, або комірок, які можуть зберігати найрізноманітнішу інформацію, починаючи від дати народження і закінчуючи детальним описом кулінарного рецепту. Однотипні поля різних записів утворюють стовпець таблиці.

Записи однієї таблиці можуть містити посилання на дані іншої таблиці, наприклад, в таблиці із списком товарів можуть зберігатися посилання на довідник виробників товарів з їх адресами та іншими реквізитами. При цьому записи, що стосуються різних товарів, можуть вказувати на одного і того ж виробника. Така взаємодія таблиць називається зв'язком. Якщо проектується не дуже складна база даних, тобто число інформаційних об'єктів і їх атрибутів (властивостей, описів) обчислюється не більше ніж десятками, то процедуру розробки таблиць починають з того, що зводять в одну "загальну" таблицю усі необхідні атрибути. Потім цю "загальну" таблицю (її називають універсальним відношенням) піддають нормалізації, розбиваючи за певними правилами, на декілька таблиць. В результаті виходить набір "якісних" реляційних таблиць, які добре "поводяться" при виконанні типових операцій із базою даних.

У цій лабораторній роботі створюється невелика навчальна база даних студентської групи:

- прізвище, ім'я, по батькові студента;
- адреса проживання до вступу до ВУЗУ;
- область, чисельність населення міста, де проживав студент;
- домашній телефон;

• підсумкові шкільні оцінки по профілюючих дисциплінах для спеціальності, на яку поступив студент.

На початку роботи бажано на папері скласти одну загальну таблицю, а потім цю таблицю розділити на три таблиці, виконуючи основні правила нормалізації. Зразковий зміст таблиць приведений далі на рис. 2.4, рис. 2.8, рис. 2.10.

# 1.2. Створення таблиць за допомогою майстра таблиць

Використання майстра таблиць дозволить заощадити час. Наприклад, щоб створити таблицю даних, призначену для зберігання списку людей, з якими ви контактуєте, виконайте наступні дії.

1. Запустити Microsoft Access, виконавши відповідну команду меню Пуск  $\rightarrow$  Программы  $\rightarrow$  Microsoft Office  $\rightarrow$  Microsoft Office Access.

2. У меню Файл клацнути на пункті Создать. В розділі Создание файла клацніть на пункті Новая база данных (рис. 2.1).

3. Відкриється вікно діалогу Файл новой базы данных.

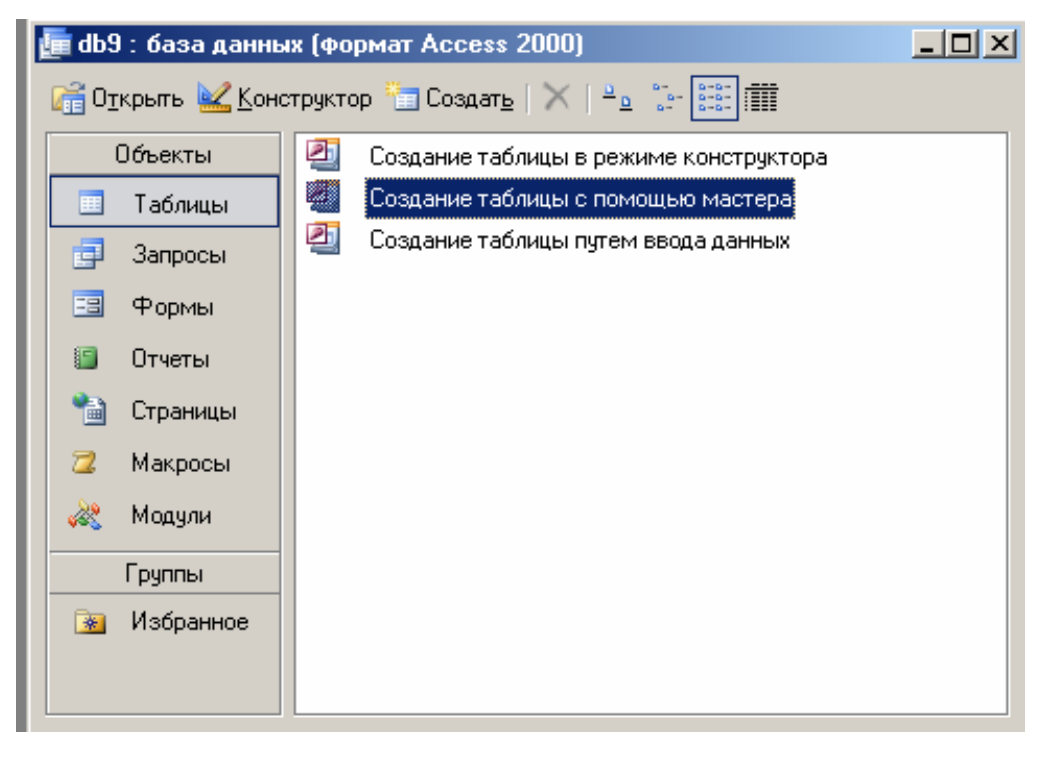

Рисунок 2.1 Діалогове вікно бази даних Microsoft Access

4. Виберіть для розміщення і збереження нової бази даних папку

R :\особиста папка студента

<u>Примітка</u>

Після свого створення файл бази даних оновлюється автоматично при закритті і виконанні деяких критичних операцій (наприклад, зміні структури таблиці). Немає необхідності вручну зберігати файл, хоча при довгій роботі це слід робити щоб уникнути втрат даних із-за збою комп'ютера.

5. База даних, відкрита на рис. 2.1 є основним вікном бази і дозволяє відкривати, додавати і видаляти будь-які об'єкти бази даних. У лівій зоні вікна знаходяться кнопки груп об'єктів. У його правій частині розташований список об'єктів вибраного типу, наявних в поточній базі даних, а також значки команд, що дозволяють створювати нові об'єкти цього типу. Поки що в цій базі даних немає жодного об'єкту.

6. Клацніть на кнопці Таблицы.

7. Для запуску майстра створення таблиць двічі клацніть на значку Создание таблицы с помощью мастера.

8. У першому вікні майстра, показаному на рис. 2.2, необхідно вказати відповідну структуру і вибрати в ній необхідний набір полів.

9. Виберіть положення перемикача Деловые.

10. У списку Образцы таблиц виберіть пункт Студенты.

11. Клацніть на пункті Код студента списку Образцы полей.

12. Клацніть на кнопці із стрілкою управо ">", щоб додати вибране поле в структуру створюваної таблиці.

Повторюючи кроки 10 і 12, додайте в список Поля новой таблицы поля Код студента, Фамилия, Имя, Отчество, Адрес, Город, Телефон, Дата рождения.

Клацніть на кнопці Дальше.

У полі другого вікна майстра введіть слово *Студенты\_гр\_АП\_08*, яке гратиме роль імені таблиці. Потім клацніть на кнопці Дальше.

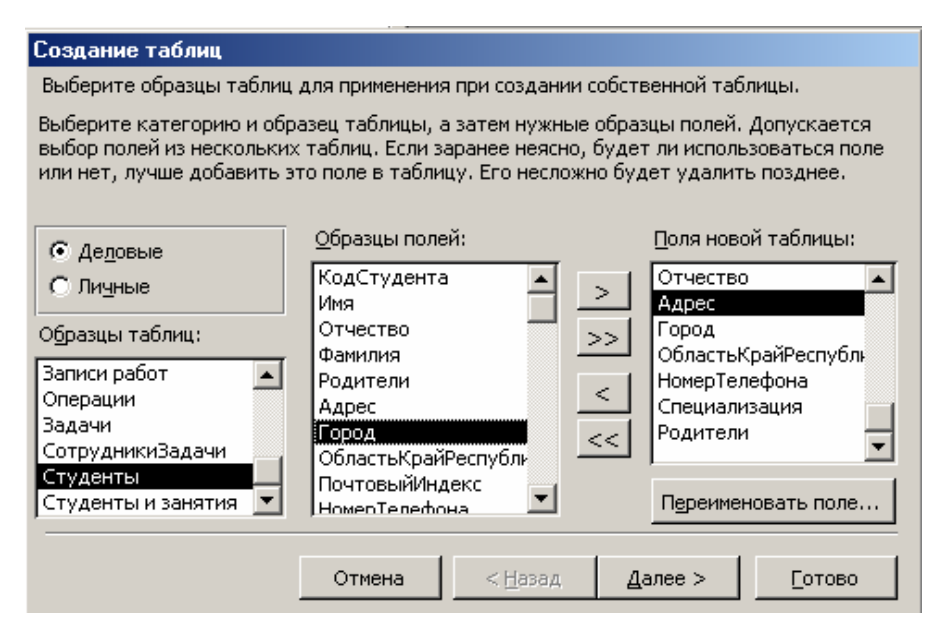

Рисунок 2.2 Майстер створення таблиць

У третьому вікні майстра клацніть на кнопці Готово. Майстер згенерує таблицю і відкриє її в режимі введення даних.

# 1.3. Заповнення таблиці

Таблиця даних схожа на лист електронної таблиці, але її розміри обмежені. Число її рядків на одиницю більше кількості записів (останній порожній рядок призначений для введення нового запису), а число стовпців дорівнює кількості полів в записі. Заголовки стовпців таблиці відповідають іменам полів, сформованих за допомогою майстра створення таблиць.

1. Клацніть на полі **Фамилия** і введіть своє прізвище. Access автоматично додасть в таблицю, створену в попередній вправі, перший запис, а рядок нового запису зміститься вниз.

2. Заповніть усі інші поля першого запису (першого рядка). Поле Код студента заповнюється автоматично, внаслідок типу даних в цьому полі Счетчик.

3. Клацніть на полі останнього рядка і введіть ім'я ще одного студента, його прізвище, адресу, місто, телефон, батьків. Ввести дані кожного студента вашої групи, тобто скласти базу даних вашої групи. Якщо ви помилилися при введенні, просто клацніть на осередку з невірними даними і відредагуйте їх.

4. Стандартні заголовки стовпців часто виявляються незручними, тому Access дозволяє замінювати їх.

|   | Студенті | а_гр_АП_08 : та | аблица |            |                        |                 |             |
|---|----------|-----------------|--------|------------|------------------------|-----------------|-------------|
|   | Код сту  | Фамилия         | Имя    | Отчество   | Адрес                  | Город           | Телефон     |
|   | 1        | Петренко        | Олег   | Петрович   | вул. Гончара 12 кв. 14 | Донецьк         | 7-855-67-89 |
|   | 2        | Шевченко        | Віктор | Федорович  | пр. Маркса 112 кв. 10  | Дніпропетровськ | 47-90-67    |
| ļ | 3        | Фамусова        | Ольга  | Вікторівна | вул. Тітова 45 кв. 45  | Дніпропетровськ | 95-34-67    |
| * | четчик)  |                 |        |            |                        |                 |             |

Рисунок 2.3 Фрагмент таблиці даних Студенти\_гр\_АП\_08

5. Клацніть на заголовку Фамилия правою кнопкою миші і виберіть в контекстному меню команду Переименовать столбец.

6. Введіть слово **Прізвище**, яке замінить заголовок, що підсвічується, **Фамилия**.

7. Повторивши кроки 5 і 6, замінимо слова: Имя на Ім 'я, Отчество на По батькові, Город на Місто, Адрес на Адреса, Дата\_рождения на Дата\_народження. Після зміни назви стовпців (полів) таблиця виглядає таким чином (рис. 1.4).

Зверніть увагу, що ключове поле КодКонтакты автоматично заповнюється деякими числами. Ці числа не обов'язково утворюють безперервну послідовність. Єдиною умовою є їх унікальність. Вміст ключового поля різний для усіх записів таблиці, що дозволяє однозначно ідентифікувати запис. Такі поля використовуються для формування зв'язків таблиць, про які ви дізнаєтеся в цій роботі пізніше.

# 1.4. Створення таблиці в режимі Конструктора таблиць

Конструктор таблиць призначений для завдання і зміни структури таблиці. За допомогою конструктора можна формувати скільки завгодно складні таблиці з полями будь-якого типу.

| Ħ | Ст  | уденты_гр_АІ | 1_08 : таблиц | a          |             |                                  |                |             |                 |
|---|-----|--------------|---------------|------------|-------------|----------------------------------|----------------|-------------|-----------------|
|   |     | Кодстудента  | Прізвище      | Ім'я       | По батькові | Адреса                           | Місто          | Телефон     | Дата_народження |
|   | +   | 01           | Кравченко     | Віктор     | Вікторович  | вул. Гоголя 47 кв. 120           | Дніпропетровсь | 67-78-90    |                 |
|   | +   | 02           | Панченко      | Валерій    | Васильович  | вул. Гоголя 47 кв. 124           | Кривий Ріг     | 6-677-78-12 |                 |
|   | +   | 03           | Петренко      | Олег       | Петрович    | вул. Гончара 12 кв. 14           | Павлоград      | 7-855-67-89 |                 |
|   | +   | 04           | Фамусова      | Ольга      | Вікторівна  | вул. Тітова 45 кв. 45            | Донецьк        | 95-34-67    |                 |
|   | +   | 05           | Фесенко       | Валентина  | Василівна   | вул. Дзержинського 33 "А" кв. 17 | Новомосковськ  | 67-65-85    |                 |
|   | +   | 06           | Фірт          | Валерія    | Василівна   | вул. Дзержинського 33 "А" кв. 17 | Кіровськ       | 34-56-78-89 |                 |
|   | +   | 07           | Шевченко      | Віктор     | Федорович   | пр. Маркса 112 кв. 10            | Кіровськ       | 47-90-67    |                 |
| * |     |              |               |            |             |                                  |                |             |                 |
| 3 | amu |              | 1             | III¥I µ≥ 7 |             |                                  |                |             |                 |

Рисунок 2.4 Фрагмент таблиці даних Студенти\_гр\_АП\_08 після зміни імен полів

У попередніх розділах була створена таблиця для зберігання даних про студентів, що навчаються в академічній групі. Тепер давайте за допомогою конструктора додамо в базу даних ще оцінки, отримані нинішнім студентом після закінчення середньої школи по дисциплінах, що профілюють для цієї спеціальності. Такими дисциплінами можуть бути, наприклад, фізика, хімія, математика, іноземна мова, література.

1. Клацніть на кнопці 🛄 Окно базы данных і перемикніться на список 🔲 Таблицы Таблицы бази даних.

2. Двічі клацніть на значку Создание таблицы в режиме конструктора. У вікні (рис. 2.5), що з'явилося, Новая таблица вказати пункт Конструктор і клацнути лівою клавішею миші. Вікно конструктора показане на рис. 2.6 і складається з двох частин. У верхній відображується список полей таблиці, а в нижній - властивості виділеного поля.

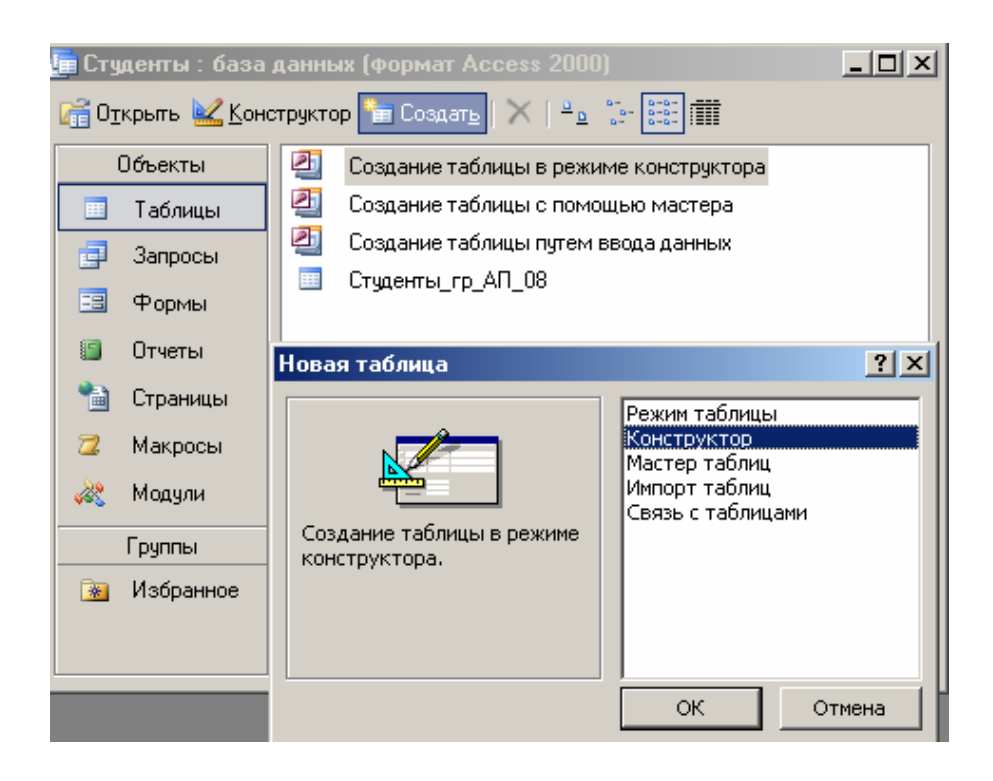

Рисунок 2.5 Перехід в режим конструктора при створенні нової таблиці

3. Введіть слово Физика, яке гратиме роль назви нового поля.

4. Клацніть на осередку Тип данных першого рядка списку полів. Тут необхідно вибрати тип поля, який визначає структуру і розмір даних.

5. Клацніть на стрілці списку осередку, що розкривається Тип данных і виберіть пункт Числовой. У розділі Общие в нижній частині вікна Свойства поля виберіть пункт Целое.

6. Натисніть клавішу Tab і введіть розшифровку призначення поля **Физика**. Такі описи вводити не обов'язково, але їх наявність допомагає розібратися в структурі таблиці.

| VIM:                    | я поля    | Тип данных |   |
|-------------------------|-----------|------------|---|
| • Физика                |           | Числовои   |   |
|                         |           |            |   |
|                         |           |            |   |
| Общие                   | Подстан   | ювка       |   |
| Размер поля             |           | Целое      | • |
| Формат поля             |           |            |   |
| Число десятичных знаков |           | в Авто     |   |
| Маска ввода             |           |            |   |
| Подпись                 |           |            |   |
| Значение по             | умолчанию | 0          |   |
| Условие на з            | начение   |            |   |
| Сообщение с             | б ошибке  |            |   |
| Обязательно             | е поле    | Нет        |   |
| Индексирова             | нное поле | Нет        |   |
| Смарт-теги              |           |            |   |

#### Рисунок 2.6 Конструктор таблиць

7. Аналогічно створіть поля з іменами Химия, Математика, Иностранный язык.

8. Типи даних цих полів аналогічні полю Физика.

9. Наступне поле представляє прізвища студентів. Тип поля **Текстовый** встановлюється за умовчуванням.

10. Додайте ще одне поле з ім'ям Код студента і типом Числовой.

Це поле буде індексованим полем, тому призначаємо цьому полю ключ, що однозначно ідентифікує записи таблиці. Індексовані поля (ключові поля), або індекси, відрізняються від звичайних тим, що для них Access створює спеціальні списки, що дозволяють виконувати швидке сортування і пошук по вмісту індексованого поля. Таблиця може містити декілька індексів. Ключ - це спеціальний індекс, що ідентифікує записи. Значення такого поля мають бути унікальними. Його наявність не обов'язкова. але воно так часто використовується, що за відсутності ключа Access нагадує про це і пропонує автоматично додати ключове поле.

Для надання полю статуса ключового необхідно в режимі конструктора виділити строку поля и клацнути лівою клавішею миші на піктограмі Ключевое поле панелі інструментів Конструктор таблиц. Якщо в якості індекса таблиці використовується декілька полей, то необхідно виділити ці поля і присвоїти кожному з них статус ключового.

На кнопці рядка індексованого поля з'явиться значок ключа , що показує особливий статус поля (рис. 2.7).

|     | 🖬 Студенты : база данны | ых (формат Ассе: | ss 2000) |
|-----|-------------------------|------------------|----------|
|     | Екзамени : таблица      |                  |          |
|     | Имя поля                | Тип данных       |          |
|     | Фізика                  | Числовой         |          |
|     | Хімія                   | Числовой         |          |
|     | Математика              | Числовой         |          |
|     | Іноземна мова           | Числовой         |          |
| ទូរ | Кодстудента             | Текстовый        |          |
|     | Прізвище                | Текстовый        |          |
|     |                         |                  |          |

Рисунок 2.7 Призначення полю Кодстудента статусу ключового

Клацніть на кнопці закриття вікна конструктора.

Access запитає про необхідність збереження структури таблиці. У відповідь клацніть на кнопці Да.

У вікні діалогу, що відкрилося, введіть ім'я Екзамени.

Клацніть на кнопці ОК.

У вікні бази даних з'явилася назва створеної таблиці Екзамени.

Клацніть лівою клавішею міши на назві **Екзамени** і ви перейдете в режим перегляду таблиці (рис. 2.8).

| 🖩 Екзамени : таблица |   |             |        |       |            |               |           |
|----------------------|---|-------------|--------|-------|------------|---------------|-----------|
| -                    |   | Кодстудента | Фізика | Хімія | Математика | Іноземна мова | Прізвище  |
|                      | + | 01          | 4      | 4     | 3          | 5             | Петренко  |
|                      | + | 02          | 5      | 5     | 4          | 4             | Шевченко  |
|                      | + | 03          | 3      | 5     | 4          | 3             | Фамусова  |
| 0                    | + | 04          | 5      | 4     | 5          | 5             | Панченко  |
| 1 1                  | + | 05          | 3      | 4     | 4          | 5             | Фесенко   |
|                      | + | 06          | 4      | 4     | 4          | 5             | Фірт      |
|                      | + | 07          | 5      | 5     | 5          | 3             | Кравченко |
| *                    |   |             | 0      | 0     | 0          | 0             |           |

Рисунок 2.8 Вид таблиці Екзамени

#### 1.5. Створення наступної таблиці

Для повної інформації про місто, в якому проживав студент до вступу до ВУЗУ, бажано створити окрему таблицю, де буде вказана область і населення міста. Можлива вказівка і інших подробиць, проте задля скорочення викладу матеріалу в навчальних цілях обмежимося цими даними.

Перейдемо в режим конструктора і створимо поля, імена яких представленні у вікні конструктора на рис. 2.9. Типи даних заздалегідь також представлені на цьому рисунку. Як ключове поле вводиться поле Код\_міста з типом даних Счетчик. Зовнішній вигляд таблиці представлений на рис. 2.10.

| d | 🧰 Студенты : база данных (формат Access 2000) |           |               |  |  |  |
|---|-----------------------------------------------|-----------|---------------|--|--|--|
|   | 🖬 Місто : табл                                | ица       |               |  |  |  |
|   | Имя г                                         | юля       | Тип данных    |  |  |  |
|   | Місто                                         |           | Текстовый     |  |  |  |
|   | Область                                       |           | Текстовый     |  |  |  |
|   | Населення                                     |           | Числовой      |  |  |  |
| 8 | Код_міста                                     |           | Счетчик       |  |  |  |
|   |                                               |           |               |  |  |  |
|   |                                               |           |               |  |  |  |
|   | _                                             | 1         |               |  |  |  |
|   | Общие                                         | Подстанов | ka 🛛          |  |  |  |
|   | Размер поля                                   |           | Длинное целое |  |  |  |

Рисунок 2.9 Створення в режимі конструктора полів в таблиці Місто

|   | Mi | сто : таблица |                 |                  |           |
|---|----|---------------|-----------------|------------------|-----------|
|   |    | Код_міста     | Місто           | Область          | Населення |
|   | +  | 1             | Дніпропетровськ | Дніпропетровська | 1500000   |
|   | +  | 2             | Кривий Ріг      | Дніпропетровська | 700000    |
|   | +  | 3             | Павлоград       | Дніпропетровська | 120000    |
|   | +  | 4             | Донецьк         | Донецька         | 1450000   |
|   | +  | 5             | Новомосковськ   | Дніпропетровська | 85000     |
|   | +  | 6             | Кіровськ        | Донецька         | 60000     |
|   | +  | 7             | Кіровськ        | Луганська        | 50000     |
| * |    | (Счетчик)     |                 |                  | 0         |

Рисунок 2.10 Вид таблиці Місто

# 1.6. Встановлення зв'язків між таблицями

Створені таблиці ще не є повноцінною базою даних. Для максимального ефекту їх використання необхідно між таблицями встановити зв'язки.

Для встановлення зв'язків необхідно виконати наступні дії:

1. Вивести на экран схему даних. Для цього необхідно клацнути лівою клавишею миші на піктограмі 🖼 Схема данных панелі інструментів База данных.

2. На екран виводиться зображення структурної схеми бази даних без зв'язків (рис. 2.11)

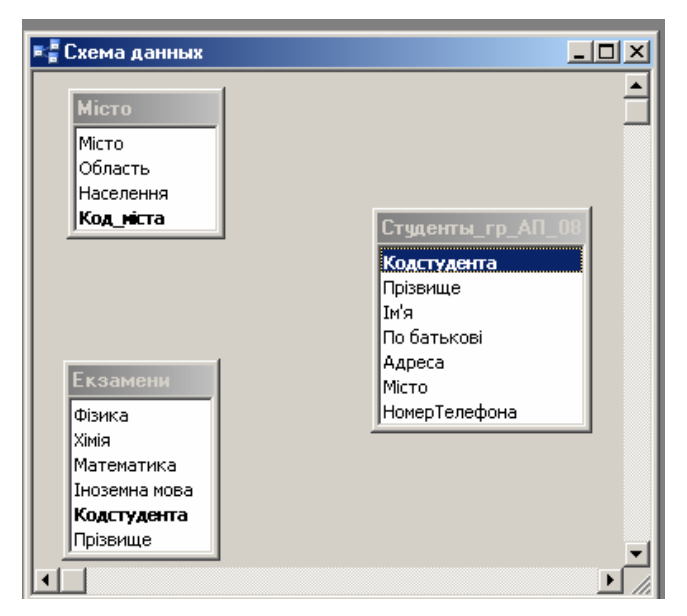

Рисунок 2.11 Структурна схема таблиці

3. Встановимо зв'язок між таблицями Екзамени і Студенти\_гр\_АП\_08. Для цього слід натиснути ліву клавішу миші на імені поля Кодстудента в таблиці Екзамени і не відпускаючи клавіші перетягнути маркер миші на ім'я поля Кодстудента таблиці Студенти\_гр\_АП\_08, а потім клацнути лівою клавишею.

| Изменение связей        |                           | <u>? ×</u>  |
|-------------------------|---------------------------|-------------|
| Таблица/запрос:         | Связанная таблица/запрос: | Создать     |
| Екзамени<br>Кодстудента | Студенты_гр_АП_08         | Отмена      |
|                         |                           | Объединение |
| Обеспечение це          | лостности данных          | Новое       |
| 🔽 каскадное обно        | вление связанных полей    |             |
| 🔽 каскадное удал        | ение связанных записей    |             |
| Тип отношения:          | один-к-одному             |             |

Рисунок 2.12 Діалогове вікно параметрів зв'язку

4. У діалоговому вікні (рис. 2.12), що з'явилося, Зміна зв'язків встановити прапорці в пунктах Обеспечение целостности данных, каскадное обновление связанных полей, каскадное удаление связанных полей.

5. Клацнути на кнопці Создать. В результаті цього діалогове вікно зникає з екрану, а в схемі даних з'явився зв'язок (відношення), який називається "*один-к-одному*" Кожному рядку таблиці Екзамени відповідає рівно один рядок в таблиці Студенти\_гр\_АП\_08. По суті, у нас вийшла одна таблиця, розділена на дві частини, тому між двома таблицями і визначається відношення "*один-к-одному*".

1.7. Спосіб підстановки для оголошення типу даних і створення зв'язку між таблицями

У цій базі даних для повного функціонування системи залишилося встановити зв'язок між таблицями Місто і Студенти\_гр\_АП\_08. Зв'язок встановлюється в нашому прикладі через поля Код\_міста таблиці Місто і Місто таблиці Студенти\_гр\_АП\_08. Слід пам'ятати що при встановленні зв'язку між таблицями числа в записах поля однієї таблиці повинні відповідати номерам записів іншої таблиці. Шукати відповідні номери дуже незручно. Ассеss дозволяє автоматизувати цю операцію за допомогою способу підстановки, який настроюється таким чином, :

1. Виділіть у вікні бази даних в списку Обьекты об'єкт Таблицы.

2. Виділите таблицю Студенти\_гр\_АП\_08.

3. Клацніть на кнопці **Конструктор** у вікні бази даних. Відкриється вікно конструктора таблиці.

4. У списку типу даних для поля Місто виберіть пункт Мастер подстановки

5. У першому вікні майстра Создание подстановки (рис. 2.13) залиште вибраним положення перемикача Объект "столбец подстановки" будет использовать значения из таблицы или запроса і клацніть на кнопці Дальше.

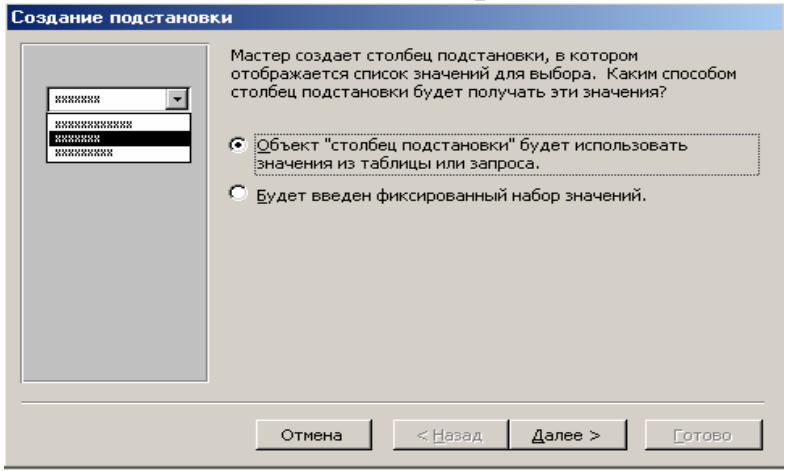

Рисунок 2.13 Вибір значення для стовпця підстановки

6. У другому вікні (рис. 2.14) вікні майстра виводяться на екран список таблиць, запитів або об'єднують ці два списки.

| Создание подстанов | ки                                                                                                    |
|--------------------|----------------------------------------------------------------------------------------------------|
|                    | Выберите таблицу или запрос со значениями, которые будет<br>содержать столбец подстановки.<br>Таблица: Екзамени<br>Таблица: Місто<br>Показать<br>© Іаблицы © Запросы © Таблицы <u>и</u> запросы |
|                    | Отмена <Назад Далее > Готово                                                                                                    |

Рисунок 2.14 Вибір об'єкту, що містить стовпець підстановки

7. Тут треба вибрати таблицю або запит на роль джерела підстановки. У нашому випадку у вікні представлено дві таблиці **Екзамени** і **Місто**. Для нашого прикладу слід вибрати таблицю **Місто**. Вкажемо мишею пункт **Таблица: Місто**.

8. Клацніть на кнопці Дальше. Третє вікно майстра, показане на рис. 2.15, пропонує вибрати з таблиці Місто поля, що беруть участь в підстановці. Цей список зобов'язаний містити те поле, значення якого повинні поміщатися в поле Місто таблиці Студенти\_гр\_АП\_08, тобто значення з поля Код\_міста таблиці Місто.

| Создание подстанові | ки                                                                                                    |
|---------------------|----------------------------------------------------------------------------------------------------|
|                     | Какие поля содержат значения, которые следует включить в<br>столбец подстановки? Отобранные поля станут столбцами в<br>объекте "столбец подстановки". |
| Доступные поля:     | Выбранные поля:                                                                                                    |
| Населення           | Код_міста<br>Місто<br>>>> Область                                                                                                    |
|                     | Отмена < Назад Далее > Готово                                                                                                    |

Рисунок 2.15 Вибір полів для включення в стовпець підстановки

9. Клацніть на пункті Код\_міста.

10. Клацніть на кнопці із стрілкою управо ">". В список джерела підстановки слід також додати ті поля, вміст яких повинен відображуватися замість чисельного значення, що поміщається з поля Код\_місто таблиці Місто в полі Місто таблиці Студенти\_гр\_АП\_08 (рис. 1.16). Зручніше вибирати замість чисел назви міст. Оскільки в базі даних є міста з однаковою назвою, але розташованих в різних областях.

| по убыванию, включ     | ающая до 4 п | олей.          |  |
|------------------------|--------------|----------------|--|
| 1 Код_міста            | •            | по возрастанию |  |
| 2 Місто                | •            | по возрастанию |  |
| 3 <mark>Область</mark> | •            | по возрастанию |  |
| 4                      | •            | по возрастанию |  |
|                        |              |                |  |
|                        |              |                |  |

Рисунок 2.16 Вибір порядку сортування списку підстановки

11. Додайте в список Выбраные поля пункти Місто і Область.

12.Затем клацніть на кнопці Далі.

У наступному вікні майстер продемонструє два стовпці таблиці-джерела, приховавши стовпець **Код\_міста**, ідентифікатор запису, що містить (рис. 2.17). Клацніть на кнопці **Дальше**.

| Соз                                                                                                    | Создание подстановки                                           |                  |                 |                 |                |
|----------------------------------------------------------------------------------------------------|----------------------------------------------------------------|------------------|-----------------|-----------------|----------------|
| Зад                                                                                                    | Задайте ширину столбцов, которые содержит столбец подстановки. |                  |                 |                 |                |
| Перетащите правую границу заголовка столбца на нужную ширину или дважды<br>щелкните ее для автоматического подбора ширины. |                                                                |                  |                 |                 |                |
|                                                                                                    | Місто                                                          | Область          |                 | _               |                |
|                                                                                                    | инпропетровськ                                                 | Дніпропетровська |                 |                 |                |
|                                                                                                    | Кривий Ріг                                                     | Дніпропетровська |                 |                 |                |
|                                                                                                    | Павлоград                                                      | Дніпропетровська |                 |                 |                |
|                                                                                                    | Донецьк                                                        | Донецька         |                 |                 |                |
|                                                                                                    | Новомосковськ                                                  | Дніпропетровська |                 |                 |                |
|                                                                                                    | Кіровськ                                                       | Донецька         |                 |                 |                |
|                                                                                                    | Кіровськ                                                       | Луганська        |                 |                 |                |
|                                                                                                    |                                                                |                  |                 |                 |                |
|                                                                                                    |                                                                |                  |                 |                 |                |
|                                                                                                    |                                                                | Отмена <         | ( <u>Н</u> азад | <u>Д</u> алее > | <u>Г</u> отово |

Рисунок 2.17 Зміст записів стовпия підстановки

13. У наступному вікні *Создание подстановки* задайте підпис, який містить стовпець (поле) підстановки (рис. 2.18). Задамо підпис з ім'ям **Місто**.

| Создание подстанови | ки<br>Задайте подпись, которую содержит столбец подстановки.                     |
|---------------------|----------------------------------------------------------------------------------|
|                     | Місто                                                                            |
|                     | Указаны все сведения, необходимые мастеру, чтобы создать<br>столбец подстановки. |
| ,<br>               | Вывести справку, после того как мастер создаст столбец подстановки.              |
|                     | Отмена < Назад Далее > Готово                                                    |

Рисунок 2.18 Завдання імені заголовка стовпця підстановки

14. Натисніть кнопку Та для збереження таблиці в наступному повідомленні (рис. 2.19).

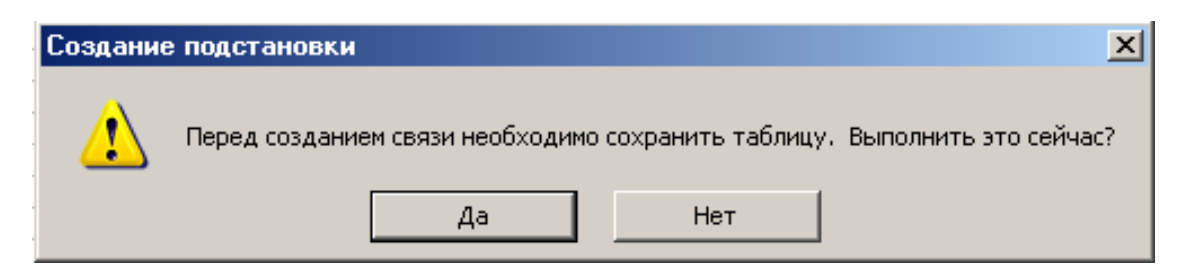

Рисунок 2.19 Збереження таблиці після виконання процесу підстановки

15. Після цього таблиця Студенти\_гр\_АП\_08 виводиться на екран в режимі конструктора. Тип даних в полі Місто став числовим (рис. 2.20).

16. Вийти з режиму конструктора клацнувши клавішею миші на кнопці Закрити.

17. Вивести схему даних на экран. Клацнути лівою клавішею миші на піктограмі Схема данных панелі інструментів База данных. Вид схеми даних приведено на рис. 2.21.

|    | 🛙 Студенты_гр_АП_08 : таблица 📃 🗾 🔀 |            |          |   |          |  |
|----|-------------------------------------|------------|----------|---|----------|--|
|    | Имя поля                            | Тип данных | Описание |   | <b>*</b> |  |
| 8₽ | Кодстудента                         | Текстовый  |          | Ĩ |          |  |
|    | Прізвище                            | Текстовый  |          | - | _        |  |
|    | Ім'я                                | Текстовый  |          |   |          |  |
|    | По батькові                         | Текстовый  |          |   |          |  |
|    | Адреса                              | Текстовый  |          |   |          |  |
|    | Місто                               | Числовой   |          |   |          |  |
|    | НомерТелефона                       | Текстовый  |          |   |          |  |
|    | Дата_народження                     | Текстовый  |          | Ĩ | -1       |  |

Рисунок 2.20 Фрагмент таблиці **Студенти\_гр\_АП\_08** в режимі конструктора після виконання процесу підстановки

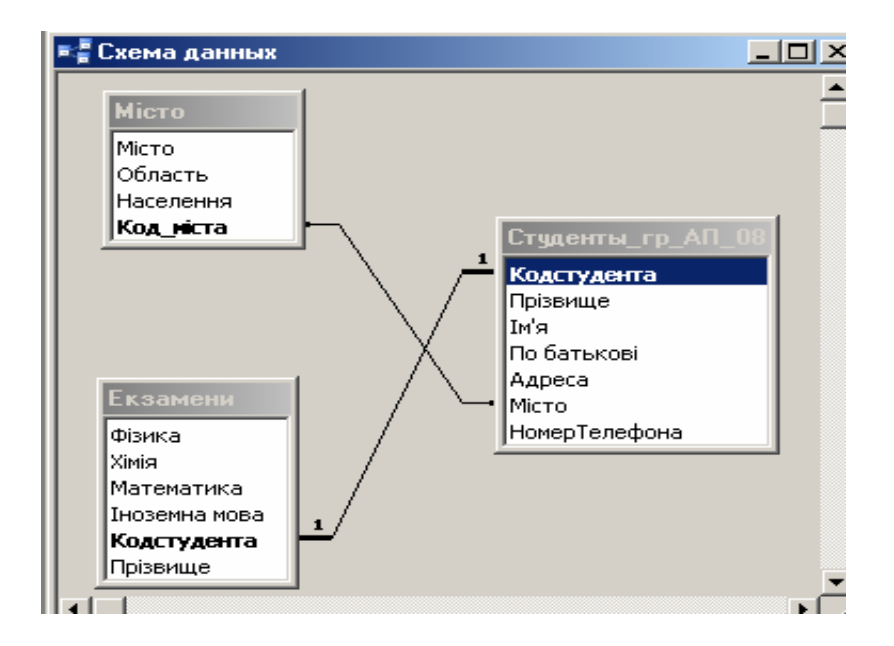

Рисунок 2.21 Вид схеми даних після виконання процесу підстановки

18. З рисунка видно, що між таблицями Місто і Студенти\_гр\_АП\_08 зв'язок існує, проте відсутнє відношення двох таблиць. Для встановлення відношення наблизити курсор до лінії зв'язку і натиснути праву клавішу миші. У контекстному меню, що з'явилося, вибрати пункт Изменить связь.

19. У діалоговому вікні (рис. 2.22), що з'явилося, Изменить связь встановити прапорці в пунктах Обеспечение целостности данных, каскадное обновление связанных полей, каскадное удаление связанных полей і клацнути лівою клавішею миші на кнопці ОК.

| Изменение связей                                                                                       | <u>? ×</u>                                           |             |  |  |
|----------------------------------------------------------------------------------------------------|------------------------------------------------------|-------------|--|--|
| Таблица/запрос:                                                                                        | Связанная таблица/запрос:                            | ОК          |  |  |
| Місто<br>Код_міста                                                                                     | <ul> <li>Студенты_гр_АП_08</li> <li>Місто</li> </ul> | Отмена      |  |  |
|                                                                                                    |                                                      | Объединение |  |  |
| 🔽 Обеспечение це                                                                                       | лостности данных                                     | Новое       |  |  |
| <ul> <li>каскадное обновление связанных полей</li> <li>каскадное удаление связанных записей</li> </ul> |                                                      |             |  |  |
| Тип отношения:                                                                                         | один-ко-многим                                       |             |  |  |

Рисунок 2.22 Установки параметрів зв'язки після виконання процесу підстановки

20. Тепер в схемі даних між таблицями Місто і Студенти\_гр\_АП\_08 встановилося відношення «*один-ко-многим*» (рис. 2.23). Це означає, що одному значенню запису в таблиці Місто може відповідати одне або безліч значень в таблиці Студенти\_гр\_АП\_08.

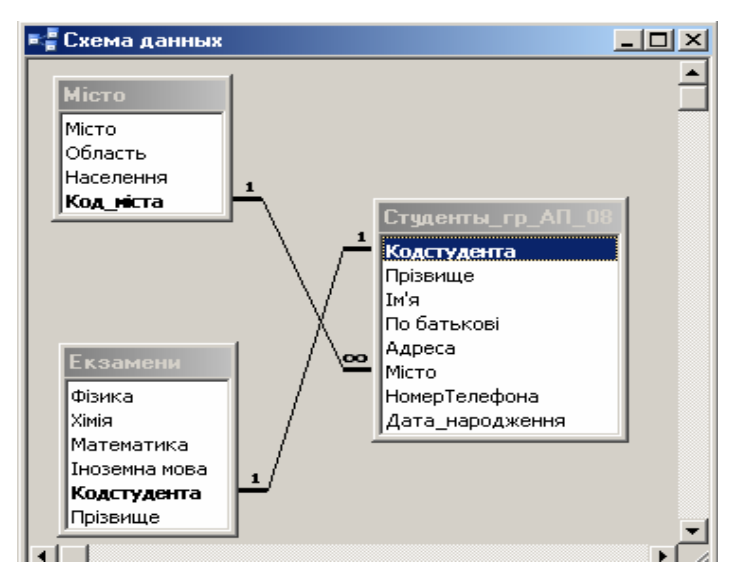

Рисунок 2.23 Вид схеми даних після установки параметрів зв'язку

21. Закрити схему даних і у вападку необхідності зберегти її.

22. У вікні бази даних клацнути лівою клавішею миші на назві таблиці Студенти\_гр\_АП\_08.

23. У таблиці, що з'явилася на екрані, у в кожному записі стовпця Місто після натискання на кнопку лівою клавишею миші уточнюється значення назви міста (рис. 2.24), враховуючи його належність до відповідної області.

|   | Ст | уденты_гр_АП_ | 08 : таблица |           |             |                                  |                 |                    |
|---|----|---------------|--------------|-----------|-------------|----------------------------------|-----------------|--------------------|
|   |    | Кодстудента   | Прізвище     | Ім'я      | По батькові | Адреса                           | Місто           | Телефон            |
|   | +  | 01            | Кравченко    | Віктор    | Вікторович  | вул. Гоголя 47 кв. 120           | Дніпропетровськ | 67-78-90           |
|   | +  | 02            | Панченко     | Валерій   | Васильович  | вул. Гоголя 47 кв. 124           | Кривий Ріг      | 6-677-78-12        |
|   | +  | 03            | Петренко     | Олег      | Петрович    | вул. Гончара 12 кв. 14           | Павлоград       | 7-855-67-89        |
|   | +  | 04            | Фамусова     | Ольга     | Вікторівна  | вул. Тітова 45 кв. 45            | Донецьк         | 95-34-67           |
|   | +  | 05            | Фесенко      | Валентина | Василівна   | вул. Дзержинського 33 "А" кв. 17 | Новомосковськ   | 67-65-85           |
| • | +  | 06            | Фірт         | Валерія   | Василівна   | вул. Дзержинського 33 "А" кв. 17 | Кіровськ        | <b>34-56-78-89</b> |
|   | +  | 07            | Шевченко     | Віктор    | Федорович   | пр. Маркса 112 кв. 10            | Дніпропетровськ | Дніпропетровська   |
| * |    |               |              |           |             |                                  | Кривий Ріг      | Дніпропетровська   |
|   |    |               |              |           |             |                                  | Павлоград       | Дніпропетровська   |
|   |    |               |              |           |             |                                  | Донецьк         | Донецька           |
|   |    |               |              |           |             |                                  | Новомосковськ   | Дніпропетровська   |
|   |    |               |              |           |             |                                  | Кіровськ        | Донецька           |
|   |    |               |              |           |             |                                  | Кіровськ        | Луганська          |

Рисунок 2.24 Вибір значень стовпия підстановки

# 2. Уточнення типу даних в полях таблиць бази даних

# 2.1. Загальні відомості

При створенні таблиці з використанням режиму конструктора у відповідному вікні (рис. 2.25) необхідно в області опису полів заповнити стовпці **Имя поля, Тип данных, Описание**, а в області **Свойства поля** ввести необхідні властивості для кожного поля з використанням вкладок **Общие** і **Подстановка**.

**Имя поля** - в цьому стовпці визначається назва поля в таблиці, яке повинне задовольняти певним угодам про імена об'єктів (не більше 64 символів), використання символів ""., що виключає, ""!, ""[", "" і "]". **Имя поля** не повинне починатися з пропуску і містити символи (з кодами ASCII 00-31), що управляють, а також - кожне поле має бути унікальним в межах однієї таблиці.

Тип данных - усього в Access підтримується 10 основних типів даних :

- **ТЕКСТОВЫЙ**. Прийнятий в СУБД Access за умовчанням для нових полів. Сюди можна помістити будь-які алфавітні і цифрові символи. Проте дані зберігаються в таких полях, не беруть участь в арифметичних обчисленнях. Як правило, в ці поля заносяться імена, адреси, номери телефонів, поштові індекси. Збереження до 255 знаків. За умовчанням задається розмір 50 знаків.

- *поле МЕМО*. Текстове поле дуже великої довжини (наприклад, для введення приміток, коментарів до даних і тому подібне);

| Имя поля         Тип данных         Описание           Місто         Текстовый         Область         Гекстовый           Область         Текстовый         Населення         Числовой           Населення         Числовой         Свойства поля           Свойства поля         Общие         Подстановка           Размер поля         Длинное целое |
|----------------------------------------------------------------------------------------------------|
| Місто Текстовый<br>Область Текстовый<br>Населення Числовой<br>В Код_міста Счетчик<br>Свойства поля<br>Общие Подстановка<br>Размер поля Длинное целое                                                                                                    |
| Область Текстовый<br>Населення Числовой<br>В Код_міста Счетчик<br>Свойства поля<br>Общие Подстановка<br>Размер поля Длинное целое                                                                                                    |
| Населення Числовой<br>Код_міста Счетчик<br>Свойства поля<br>Общие Подстановка<br>Размер поля Длинное целое                                                                                                    |
| Код_ніста         Счетчик           Свойства поля           Общие         Подстановка           Размер поля         Длинное целое                                                                                                    |
| Свойства поля<br>Общие Подстановка<br>Размер поля Длинное целое                                                                                                    |
| Общие Подстановка Размер поля Длинное целое                                                                                                    |
| Размер поля Длинное целое                                                                                                    |
|                                                                                                    |
| Формат поля Байт                                                                                                    |
| Число десятичных знаков Целое                                                                                                    |
| Маска ввода Длинное целое                                                                                                    |
| Одинарное с плавающей точкой                                                                                                    |
| Значение по умолчанию Двойное с плавающей точкой                                                                                                    |
| Код репликации                                                                                                    |
| Сообщение об ошибке Действительное                                                                                                    |
| Обязательное поле Нет                                                                                                    |
| Индексированное поле Нет                                                                                                    |
| Смарт-теги                                                                                                    |
|                                                                                                    |
|                                                                                                    |
|                                                                                                    |

Рисунок 2.25 Вікно конструктора таблиць

Кожне поле таблиці таблиці Access містить даные певного типу.

- **ЧИСЛОВОЙ**. СУБД Access дозволяє виконувати над полями такого типу обчислення. У Access передбачено декілька підтипів числових даних. Варіанти цих підтипів приведені в таблицю. 2.1

Таблиця 2.1.

|                 | · · · · · · · · · · · · · · · · · · ·                                      |
|-----------------|----------------------------------------------------------------------------|
| Десяткові знаки | Діапазон значень                                                           |
| Десяткові знаки | Від 0 до 255                                                               |
| Hi              | Від - 32768 до +2147483647                                                 |
| Hi              | Від - 2147483648 до 2147483647                                             |
| 7               | Від -3,402823Е38  до +3,402823Е38                                          |
|                 |                                                                            |
| 15              | Від -1,79769313486231Е308                                                  |
|                 | до +1,79769313486231Е308                                                   |
| 28              | Від -1Е-  28 до 1Е28-  1                                                   |
| 4               | Від - 922337203685477,5808                                                 |
|                 | до +922337203685477,5807                                                   |
| Hi              | Не застосовується                                                          |
|                 | Десяткові знаки<br>Десяткові знаки<br>Ні<br>Ні<br>7<br>15<br>28<br>4<br>Ні |

Підтипи полів для типу Числової

- **ДЕНЕЖНЫЙ**. У такому полі зберігається інформація про ціни, суми рахунків і тому подібне. Від числового відрізняється тим, що запобіже округленню під час обчислень;

- *ДАТА/ВРЕМЯ*. Спеціальне поле, в якому зберігаються значення дати або часу або обоє ці величини одночасно;

- СЧЕТЧИК. Унікальний ідентифікатор, основна функція якого нумерувати кожен новий запис. Тип Счетчик може бути тільки у одного поля в таблиці, зазвичай використовуваного як ключове;

- ЛОГИЧЕСКИЙ Такі поля містять значення логічного типу, наприклад Да/Нет. Значення Null (дані не введені) в цьому полі не допускаються; - поле об'єкту OLE (Object Linking and Embedding, технологія зв'язування *і впровадження об'єктів*). У полях цього типу можуть бути розміщені малюнки, діаграми, аудио- і відеофрагменти, а також дані в двійковому форматі з іншого застосування, що також підтримує технологію OLE;

- ГИПЕРССЫЛКА. Забезпечує зв'язок з Web -страницей, розташованою в Internet, у внутрішній мережі (intranet) або на локальному комп'ютері. Дозволяє переходити з поточного поля до інформації в іншому файлі. При виборі цього поля додаток Access автоматично запускає Web -браузер і відображує вказану сторінку;

- *МАСТЕР ПОДСТАНОВОК*.. Використовується в програмі Access для ефективнішого і коректнішого введення даних. При виборі цього типу даних запускається майстер.

*Описание* - в цей стовпець можна ввести текст опису поля таблиці, який відображуватиметься в рядку стану при додаванні або зміні даних в полі.

Після введення імен полів, їх типів даних і описів можна задати точніші властивості для кожного поля таблиці, використовуючи дві вкладки Свойства поля в нижній частині вікна конструктора таблиць.

Таблиця 2.2

| Назва властивості | Опис                                                                                                    |
|-------------------|----------------------------------------------------------------------------------------------------|
| Размер поля       | Якщо вибраний текстовий тип даних, то ця властивість дозволяє                                                                                                    |
|                   | оомежувати розмір поля заданим числом символів. Для числових типів ланих можна залати тип числа                                                                                                    |
| Формат поля       | Вказує спосіб відображення на екрані тексту, чисел, значень дат і<br>часу. Одні типи даних мають стандартний формат, інші - формат,<br>визначений користувачем, треті допускають використання як<br>стандартних, так і призначених для користувача форматів даних.<br>Формати впливають лише на відображення даних, а не на спосіб їх<br>введення або збереження |
| Число десятичных  | Визначає кількість десяткових знаків, що виводяться після                                                                                                    |
| знаков            | роздільника цілої і дробової частин числа. Ця властивість доступна                                                                                                    |
|                   | тільки для даних числового і грошового типу. Число десяткових<br>знаків може змінюватися від 0 до 15                                                                                                    |
| Маска ввода       | Задає шаблон, який полегшує введення даних в полі.                                                                                                    |
|                   | Використовується при організації введення даних, для яких                                                                                                    |
|                   | потрібний заданий формат (наприклад, поштові індекси, номери                                                                                                    |
|                   | телефонів, дати і т. д.)                                                                                                    |
| Подпись           | Використовується для відображення у формах або звітах                                                                                                    |
|                   | альтернативного імені для цього поля. Довжина тексту підпису - до                                                                                                    |
|                   | 2028 символів. Не можна використовувати символ "*". Якщо                                                                                                    |
|                   | підпис не заданий, то використовується задане ім'я поля                                                                                                    |
| Значение по       | Значення, яке з'являється автоматично для цього поля при                                                                                                    |
| умолчанию         | додаванні нового запису в таблицю. При завданні значення за                                                                                                    |

# Короткий перелік загальних властивостей поля (Вкладка Общие)

|                   | умовчанням можна використовувати як деякі задані значення, так і<br>значення, визначувані вираженням (за допомогою будівника<br>виразів) |
|-------------------|----------------------------------------------------------------------------------------------------|
| Условие на        | Задаються вимоги до даних, що вводяться в поле. Умови на                                                                                 |
| значение          | значення базуються на основі правил, створених за допомогою                                                                              |
|                   | виразів (якщо використовуються складні вирази, то рекомендується                                                                         |
|                   | їх створювати за допомогою будівника виразів) або макросів                                                                               |
| Сообщение об      | Текстове повідомлення яке виволиться на екран якщо дані що                                                                               |
| ошибке            | вволяться не відповідають умовам введення                                                                                                |
| 05                | водиться, не відновідшоть умовам введення                                                                                                |
| Ооязательное поле | Визначає, чи обов'язкове введення значень в цьому полі                                                                                   |
| Пустые строки     | Визначає введення значень " " в полі текстового типу для того, щоб                                                                       |
|                   | відрізнити його від порожнього (null) значення                                                                                           |
| Индексированное   | Прискорює доступ до даних і обмежує дані, що при необхідності                                                                            |
| поле              | вводяться, тільки унікальними значеннями                                                                                                 |
|                   | Використовується для багатомовних застосувань. За умовчанням                                                                             |
|                   | ця властивість набуває значення "Так", що означає, що усі символи,                                                                       |
| Сжатие Юникод     | перший байт яких в кодуванні Юникод дорівнює 0,                                                                                          |
|                   | стискуватимуться до одного байта при збереженні і                                                                                        |
|                   | відновлюватися при вибірці                                                                                                    |
|                   | Існує можливість задати параметри, що управляють роботою IME                                                                             |
|                   | (Input Method Editor, редактор методу введення) для поля таблиці                                                                         |
| Down              | або елементу управління форми. ІМЕ - програма, обеспечи-                                                                                 |
| гожим             | вающая введення тексту на східноазіатських мовах (китайський з                                                                           |
| предложении пите  | традиційним листом, китайський із спрощеним листом, японський і                                                                          |
|                   | корейський). ІМЕ розглядається як додатковий вид розкладки                                                                               |
|                   | клавіатури                                                                                                    |
|                   | Після додавання смарттега до поля або елементу управління при                                                                            |
|                   | активізації осередку цього поля або елементу управління                                                                                  |
|                   | з'являється кнопка дії для смарттегов, яка пропонує меню дій,                                                                            |
| Смарт-теги        | доступних для смарттегов. Наприклад, за допомогою смарт-тега                                                                             |
|                   | імені користувача можна додати ім'я користувача в теку MS                                                                                |
|                   | Outlook Контакти. Смарт-теги можна приєднувати до файлу в                                                                                |
|                   | таблиці або запиті, до елементу управління у формі, звіті або на                                                                         |
|                   | сторінці доступу до даних                                                                                                    |

Таблиця 2.3

Короткий перелік загальних властивостей поля (Вкладка Підстановка)

| Назва властивості          | Опис                                                                                                    |
|----------------------------|----------------------------------------------------------------------------------------------------|
| Тип елементу<br>управління | Визначення типу елементу управління, який використовується за<br>умовчанням для відображення цього поля у формах, звітах і<br>об'єктах в режимі таблиці. Як правило, для більшості полів<br>використовується елемент управління - поле. Якщо поле є<br>зовнішнім ключем, то елементом управління буде список або поле<br>із списком. Якщо поле повинне містити заданий список значень, то<br>також використовуються список і поле із списком |
| Тип джерела<br>рядків      | Задає тип джерела даних для елементу управління                                                                                                    |

| Джерело рядків         | Конкретна вказівка на таблицю або запит, з яких вибираються значення для списку. Якщо список даних вводиться з клавіатури, то значення розділяються крапкою з комою";" |
|------------------------|----------------------------------------------------------------------------------------------------|
| Приєднаний<br>стовпець | Використовуються значення стовпця, з якого беруться дані. Якщо<br>джерело даних містить один стовпець, то вводиться 1                                                  |
| Число стовпців         | Кількість стовпців, які будуть доступні з джерела даних                                                                                                    |
| Заголовки<br>стовпців  | Якщо задано "Так", то значення з джерела даних виводяться із заголовками стовпців                                                                                      |
| Ширина стовпців        | Задається значення для ширини стовпців                                                                                                    |
| Число рядків<br>списку | Визначається кількість рядків, що виводяться в списку, що розкривається                                                                                                |
| Ширина списку          | Визначається ширина списку, що розкривається                                                                                                    |
| Обмежитися<br>списком  | Якщо задано значення "Так", то в поле вводяться тільки дані з<br>наявних значень списку                                                                                |

*Маски введення* (таблиця 2.3) використовуються в полях (у таблицях і запитах), в текстових полях і в полях із списком (у формах) для форматування даних і управління значеннями, що вводяться.

Таблиця 2.3.

| Символ | Опис                                                                                                    |
|--------|----------------------------------------------------------------------------------------------------|
| 0      | Цифра (від 0 до 9, введення обов'язкове; знаки плюс [+] і мінус [-] не допускаються).                                                                                                    |
| 9      | Цифра або пропуск (введення не обов'язкове; знаки плюс і мінус не допускаються).                                                                                                    |
| #      | Цифра або пропуск (введення не обов'язкове; порожні знаки перетворяться в пропуски, допускаються знаки плюс і мінус).                                                                                                    |
| L      | Буква (від А до Z або від А до Я, введення обов'язкове).                                                                                                    |
| ?      | Буква (від А до Z або від А до Я, введення не обов'язкове).                                                                                                    |
| А      | Буква або цифра (введення обов'язкове).                                                                                                    |
| а      | Буква або цифра (введення необов'язкове).                                                                                                    |
| &&     | Будь-який знак або пропуск (введення обов'язкове).                                                                                                    |
| С      | Будь-який знак або пропуск (введення необов'язкове).                                                                                                    |
| <      | Вказує переведення усіх наступних знаків на нижній регістр.                                                                                                    |
| >      | Вказує переведення усіх наступних знаків на верхній регістр                                                                                                    |
| !      | Вказує заповнення маски введення (Маска введення. Формат, що складається з постійних символів (таких як дужки, точки або дефіси) і спеціальних символів маски, що вказують, в які позиції, в якій кількості і якого типу дані можуть бути введені.) справа наліво, а не зліва направо. Заповнення маски знаками завжди |

# Символи, використовувані при завданні маски введення

|        | відбувається зліва направо. Знак оклику в масці введення можна поміщати в будь-<br>яку позицію                                                                                                    |
|--------|----------------------------------------------------------------------------------------------------|
| ١      | Вказує введення будь-якого наступного знаку як текстова константа.<br>Використовується для відображення усіх перерахованих в цій таблиці знаків як<br>текстових констант (наприклад, \А виводиться як знак "А" ). |
| Пароль | Значення Пароль, задане для властивості Маска введення (InputMask), створює поле для введення пароля. Будь-який знак, введений в поле, зберігається як знак, але відображується як зірочка (*).                   |

У таблиці 2.4 наведені приклади испльзования маски введення

Таблиця 2.4

| Опис маски введення                            | Приклади значень                         |
|------------------------------------------------|------------------------------------------|
| (000) 000-0000                                 | (206) 555-0248                           |
| (999) 999-9999!                                | (206) 555-0248<br>() 555-0248            |
| (000) (000) AAA - AAAA                         | ((206) 555 - TELE                        |
| #999                                           | -20<br>2000                              |
| >L????L?000L0                                  | GREENGR 339M3 <br>TPABEHL P  452IO7      |
| >LOL OLO                                       | T2Φ 8M4                                  |
| 00000-9999                                     | 98115-<br>98115-3007                     |
| >L ???????????????</td <td>Марія<br/>Іван</td> | Марія<br>Іван                            |
| ISBN 0 -&&&&&&&- 0                             | ISBN 1-55615-507-7<br>ISBN 0-13-964262-5 |
| >LL00000 -                                     | DB51392 - 0493                           |

Приклади використання маски введення

#### 2.2. Уточнення типів даних в таблицях

1. У вікні бази даних виділити таблицю Студенти\_гр\_АП\_08.

2. Клацнути лівою клавішею миші на піктограмі **Конструктор** для виводу на экран таблиці **Студенти\_гр\_АП\_08** в режимі конструктора.

3. Встановити або уточнити типи даних для кождого з полів:

• поле Кодстудента - встановлений тип даних Текстовый, у вкладці Свойства поля—>Общие—>Формат—>10, інші властивості за замовчуванням;

• поле Прізвище - Текстовый, у вкладці Свойства поля—>Общие—>Формат—>30, інші властивості за замовчуванням;

• у полях Ім 'я, По батькові та Адреси - тип данних і властивості поля аналогічні полю Прізвище;

• поле Номертелефона - Текстовый, у вкладці Свойства поля—>Общие—>Формат—>15, інші властивості за замовчуванням;

• поле **Місто** - утановится тип даних **Числовой** автоматично, використовуючи раніше Майстер підстановки;

• поле Дата\_народження - встановіть тип даних Дата/Время, у вкладці

**Свойства поля**—>>**Общие**—>>**Маска ввода** —> кнопка —— Підтвердіть збереження таблиці клацнув клавішей миші на кнопці Да у зявившомуся на экрані повідомленні;

• у діалоговому вікні Создание масок ввода (рис. 2.26) виберіть пункт Короткий формат дати і клацніть клавішею миші на кнопці Дальше;

| Создание масок ввода<br>Которая из масок ввода обеспе | чивает нужный вид данных?                      |
|-------------------------------------------------------|------------------------------------------------|
| Проверить работу выбранной м                          | часки можно в поле "Проба".                    |
| Для изменения списка масок вв                         | ода нажмите кнопку "Список".                   |
| Маска ввода:                                          | Вид данных:                                    |
| Длинный формат времени                                | 0:00:00                                        |
| Краткий формат даты                                   | 27.09.1969                                     |
| Краткии формат времени                                | 12:00                                          |
| Средний формат даты                                   | 27-cen-1969                                    |
|                                                       | 12. 00. 1707                                   |
|                                                       |                                                |
| Проба:                                                |                                                |
|                                                       |                                                |
|                                                       |                                                |
| <u>С</u> писок Отмена                                 | < <u>Н</u> азад <u>Д</u> алее > <u>Г</u> отово |
|                                                       |                                                |

Рисунок 2.26 Діалогове вікно вибору маски введення дати

◆ у наступному вікні Создание масок ввода (рис. 2.27) виберіть заповнювач і клацніть клавішею миші на кнопці Дальше>/;

| Создание масок вво                                                                                                    | ода                        |  |  |  |
|----------------------------------------------------------------------------------------------------|----------------------------|--|--|--|
| Изменить маску ввода                                                                                                    | a?                         |  |  |  |
| Имя маски ввода:                                                                                                    | Определяется пользователем |  |  |  |
| Маска ввода:                                                                                                    | 00/00/0000                 |  |  |  |
| Выберите знак заполнителя для отображения в поле.<br>Знаки заполнителя заменяются по мере ввода данных в поле.<br>Заполнитель: |                            |  |  |  |
| Проба:                                                                                                    |                            |  |  |  |
| Отм                                                                                                    | ена < Назад Далее >отово   |  |  |  |

Рисунок 2.27 Діалогове вікно зміни і редагування маски введення

◆ у наступному вікні **Создание масок ввода** клацніть клавішею миші на кнопці Готово;

• вийти з режиму конструктора, клацнув кнопкою миші на піктограмі Закрыть и зберегти макет таблиці, натиснув кнопку Да;

• у вікні бази даних клацнути лівою клавішею миші на назві таблиці Студенти\_гр\_АП\_08 для її виводу на екран в режимі перегляду і введення даних;

• введіть дату народження кожного студента в поле Дата\_народження, використовуючи маску введення.

• вийдіть з режиму перегляду таблиці Студенти\_гр\_АП\_08.

4. У вікні бази даних виділити таблицю Екзамени.

5. Клацнути лівою клавишею миші на піктограмі **Конструктор** для виводу на экран таблиці **Екзамени** в режимі конструктора.

6. Встановимо або уточнимо типи даних для кожного з полів :

поле Кодстудента - встановлений тип даних Текстовий, у вкладці
 Свойства поля→>Общие→>Формат→>10, інші властивості за замовчуванням;

• у полях Фізика, Хімія, Математика, Іноземна мова - встановлений тип даних - Числовой, у вкладці Свойства поля ->Общие ->Размер поля ->Целое, інші властивості за замовчуванням;

• поле **Прізвище** - Текстовый, у вкладці **Свойства** поля -> Общие -> Формат -> 30, інші властивості за замовчувнням;

• вийти з режиму конструктора, клацнув кнопкою миші на піктограмі **Закрыть** і зберегти макет таблиці, натиснув кнопку Да.

7. У вікні бази даних виділити таблицю Екзамени.

8. Клацніть лівою клавішею миші на піктограмі **Конструктор** для виводу на экран таблиці **Місто** в режимі конструктора.

9. Встановимо або уточнимо типи даних для кожного з полів :

• поле Код\_міста - встановлений тип даних Счетчик раніше під час створення таблиці;

• поле Населення - Числовой у вкладці Свойства поля – Общие – Размер поля – Длинное целое, інші властивості за замовчуванням;

• вийти з режиму конструктора, клацнув кнопкою миші на піктограмі Закрыть и зберегти макет таблиці, натиснув кнопку Да.

# Додаток

Зразковий вид таблиці, що складається студентом на папері до проектування бази даних без правил нормалізації (універсальне відношення)

|               | Прізвище<br>Ім'я<br>По батькові                                                                                  | Область                      |                    |          | Оцінки по<br>профілюючих<br>дисциплінах |       |            |                   |
|---------------|----------------------------------------------------------------------------------------------------|------------------------------|--------------------|----------|-----------------------------------------|-------|------------|-------------------|
| №<br>п.\<br>п |                                                                                                    | місто<br>вулиця<br>населення | Дата<br>народження | Телефон  | Фізика                                  | Ximiя | Математика | Іноземний<br>мова |
| 1             | Кравченко<br>Віктор<br>Вікторович Дніпропетровська<br>область<br>м. Дніпропетровськ<br>вул. Гоголя кв.<br>кв.120 |                              | 23.11.1990         | 67-78-90 | 5                                       | 5     | 5          | 3                 |

# Лабораторна робота № 2

Тема: Створення запитів в Microsoft Access

**Мета роботи**: здобути навички в умінні створювати запити в Microsoft Access.

Час заняття - 4 години

# 1. Загальні з ведення

Запити є деяким набором даних, отриманим в результаті звернення до баз даних (БД). Запит може включати різні умови, обчислювані поля, інструкції на виконання тих або інших операцій і т.ін. *Запрос* - це динамічний (віртуальний) набір даних, які існують тільки під час виконання запиту. Через це при кожному новому виконанні запиту можна отримувати різні результати, що враховують усі зміни, які сталися з даними в таблицях MS Access.

У MS Access передбачено створення запитів в двох режимах: в режимі QBE (рис. 1.1), що використовує графічний бланк для конструювання запиту і SQL, що дозволяє створювати інструкції на виборки даних за допомогою вбудованої мови SQL -запросів.

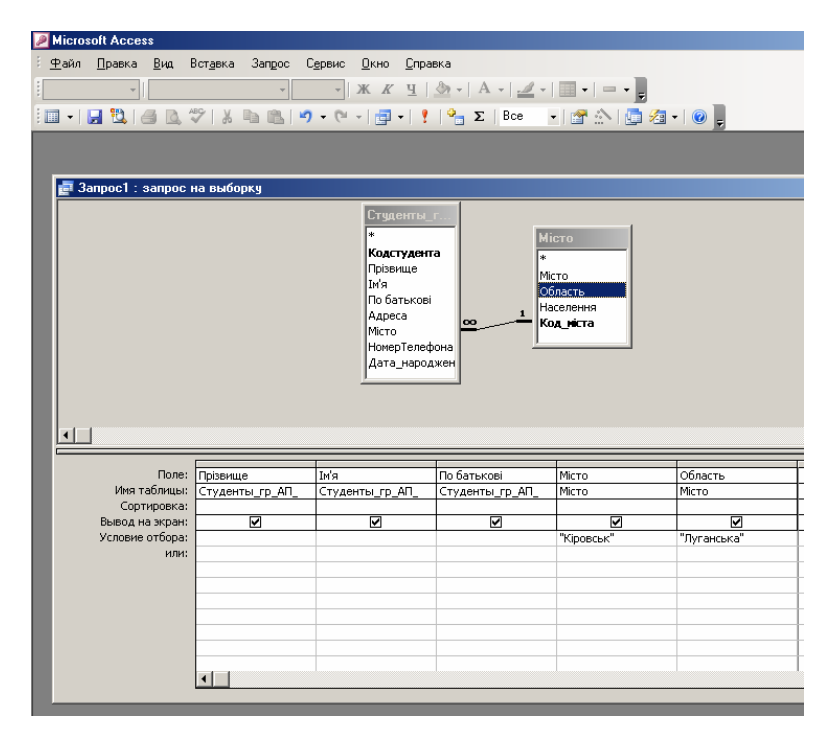

Рисунок 2.1. Стандартне вікно конструктора запитів

Основні види запитів, які досить часто використовуються в MS Access, приведені в таблиці 2.1.

Основні види запитів в MS Access

| Тип запиту                                                                                           | Опис                                                                                                    |
|----------------------------------------------------------------------------------------------------|----------------------------------------------------------------------------------------------------|
| Запрос на виборку                                                                                    | Виводить дані, такі, що знаходяться в одній або декількох<br>таблицях, відповідно до деяких критеріїв. Результати запиту<br>представляються у вигляді таблиці, в якій допускається зміна<br>записів. При створенні запитів такого типу використовується<br>стандартний бланк (рис. 1.1)                                                                                                    |
| Групповой запрос                                                                                     | Передбачає виконання обчислень з використанням даних<br>деякої групи записів. При виборі цього типу запиту в<br>стандартний бланк запиту необхідно додати поле Групова<br>операція                                                                                                    |
| Перекрестный запрос                                                                                  | Виводить результати статистичних розрахунків (наприклад,<br>середнє значення, сума, кількість записів) для даних, які<br>знаходяться в одній або декількох двовимірних таблицях. Як<br>правило, результати таких запитів використовуються для<br>аналізу даних і створення діаграм. Для виконання такого<br>запиту в бланк запиту додаються два поля: Групова операція і<br>Перехресна таблиця                                   |
| Запрос на изменение<br>(модифицирующий)                                                              | Запити такого типу впливають на вміст БД. Вони дозволяють<br>за одну операцію внести зміни до безлічі записів.<br>Використовуються для створення нових таблиць з результатів<br>запиту і для внесення змін до даних існуючих таблиць.<br>Розрізняють запити на видалення, додавання і оновлення<br>даних, а також - запит на створення таблиць. Для кожного виду<br>запиту в бланк конструктора додається відповідне поле (поля) |
| Параметрический<br>запрос                                                                            | Запити, властивості яких змінюються користувачем при<br>кожному запуску. Виконання цих запитів супроводжується<br>виводом одного або більш діалогових вікон, призначених для<br>введення користувачем конкретних значень параметрів запиту.<br>Цей тип запиту явно не виражений, оскільки параметр можна<br>додати до запиту будь-якого типу                                                                                     |
| SQL-запрос<br>(враховуючи фунції<br>зєднання, передачі,<br>відповідних даних, а<br>також підзапроси) | У запитах такого типу застосовуються специфічні засоби мови<br>SQL, наприклад, операції з'єднання, оператори визначення<br>даних і підзапити (підзапит є запитом, вбудованим в тіло<br>іншого запиту), а також передавані запити в СУБД SQL Server<br>компаній Microsoft або Sybase. SQL -запросы в MS Access<br>бувають трьох видів: запит на об'єднання, запит до сервера і<br>запит, що управляє                              |

Створенню запитів в Microsoft Access. Запити в MS Access можна створювати після того, як створені таблиці, схема і додані дані в базу.

Для створення запитів необхідно перейти до об'єктів Запросы в лівій частині вікна БД (рис. 2.2) і скористатися кнопкою Создать у вікні БД.

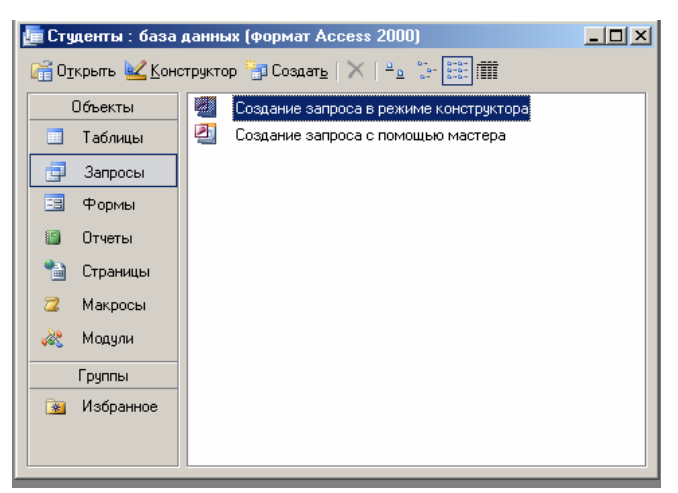

Рисунок 2.2. Вікно бази даних в режимі відображення об'єкту Запити

У діалоговому вікні, що відкрилося, Новый запрос можна вибрати одну з наступних можливостей створення запиту :

• Конструктор - самостійне створення нового запиту в графічному бланку QBE;

• Простой запрос - створення запиту за допомогою майстра на вибірку з певних полів таблиці (таблиць);

• Перекрестный запрос - створення запиту за допомогою майстра, результати якого представлені у вигляді двовимірної таблиці;

• Повторряющиеся записи - створення запиту за допомогою майстра на пошук записів, що повторюються, в простій таблиці або запиті;

• Записи без подчиненных - створення запиту за допомогою майстра на пошук записів, яким не відповідає жоден запис в підлеглій таблиці.

Робота із створення запитів за допомогою майстра зводиться до послідовного виконання інструкцій і не представляє особливих складнощів.

Діалогове вікно конструктора запиту (рис. 2.1) складається з двох частин:

• Область таблиць запиту - місце у верхній частині вікна конструктора запиту, в якому розміщуються таблиці і запити, і відображується їх структура;

• Бланк запиту - місце у верхній частині вікна конструктора запиту, в якому задаються необхідні поля і умови запиту. У кожному стовпці бланка знаходиться інформація про одне поле таблиці або запиту, розташоване в області таблиць запиту.

За допомогою відповідної команди категорії меню **Вид** на панелі інструментів **Конструктор запросов** вікно конструктора запросу може переходити в різні режими (рис. 2.3):

|                                                                                                    | - 🔛 🛄 🖾 🛝 💖 🛛           | 🔏 🗈 🖭 🔊 • (?) - 📴 •   🕴 😤 Σ   Bce 🛛 •   🚰 🏠   🧓 🚈 •   🞯 💂 |
|----------------------------------------------------------------------------------------------------|-------------------------|-----------------------------------------------------------|
|                                                                                                    | <u>К</u> онструктор     |                                                           |
|                                                                                                    | Режим <u>т</u> аблицы   |                                                           |
| SQL                                                                                                    | <u>Р</u> ежим SQL       | ыборку                                                    |
| - Eilija - Eilija - E | <u>С</u> водная таблица | Студенты_г                                                |
| 🛄 Сводная диа <u>г</u> рамма                                                                                                    |                         | 1 *                                                       |

Рисунок 2.3. Режими відображення вікна конструктора запитів

• *режим конструктора* - формування запиту за допомогою графічної мови QBE;

• режим таблицы - виводиться результат запиту;

• *режим SQL* - запит відображується або формулюється у вигляді інструкцій на мові SQL

• *режим сводной диаграммы (таблицы)* - надається можливість створення зведеної діаграми (таблиці) на основі полів таблиць БД.

В область таблиці запросу завжди можна добавити необхідні об єкти з

використанням команди 🍱 Отобразить таблицу в меню Запрос, або кнопки

панелі інструментів Конструктор запросов (при створенні нового запросу в режимі конструктора діалогове вікно Добавление таблицы виводиться за замовчуванням).

> Бланк запиту може містити основлені поля, представлені в таблиці 2.2. Таблиця 2.2

| Назва          | Опис                                                    |  |
|----------------|---------------------------------------------------------|--|
| Поле           | Ім'я поля                                               |  |
| Имя таблицы    | Ім'я таблиці, в якій знаходиться вибране поле           |  |
| Сортировка     | Вказується вид сортування (за збільшенням, по убуванню) |  |
| Вывод на экран | Визначає вивід на екран поля, вказаного в бланку запиту |  |
| Условие отбора | Містить першу умову, що обмежує набір записів           |  |
| Или            | Інші умови обмеження для виведення записів              |  |

# Основлені поля стандартного бланка запиту

Як вказувалося вище, стандартний бланк запиту виводиться на екран автоматично при виборі варіанту створення запиту за допомогою конструктора. Залежно від того, запити якого типу необхідно реалізувати (див. таблицю 2.1), в бланк запиту можуть бути додані або виключені ті або інші поля.

Перехід до необхідного виду запиту здійснюється за допомогою відповідних команд категорії лінійки меню Запрос або за допомогою кнопки

<u>и</u> на панелі інструментів **Конструктор запросов** (рис. 1.4).

| 5  | <u>В</u> ыборка          |
|----|--------------------------|
|    | П <u>е</u> рекрестный    |
| ۳  | <u>С</u> оздание таблицы |
| 1  | <u>О</u> бновление       |
| ÷٩ | До <u>б</u> авление      |
| ×  | Удал <u>е</u> ние        |

Рисунок 2.4. Можливості створення різних типів запитів

Крім того, команда **Групповые операции** в меню **Вид** (відповідна кнопка **2** дозволяє добавити в бланк запросу **поле - групповая операция**.

Визначити властивості загальні ДЛЯ запиту в цілому можна 3 Властивості, кнопки наприклад, задати використанням висновок унікальних значень або унікальних записів. Необхідно памьятати, що кнопка

**Свойства** відображає можливість для всього запросу тільки в тому випадку, якщо клацнути лівою кнопкою миші в строці заголовку запросу або в області таблиць запросу (поза таблицею).

Після того, як задані необхідні критерії запиту, результат запиту можна вивести за допомогою команди **Запуск** в меню **Запрос** (або кнопки **)**.

Якщо інструкцію запиту необхідно зберегти в БД, то використовують

команду Сохранить в меню Файл (кнопка 🖾 ) або підтвержують операцію збереження вводом імені запросу при закритті відповідного вікна.

Отже, заповнення табличної форми конструктора запитів MS Access включає наступні етапи:

1. Вибір режиму конструктора при створенні запиту.

2. Визначення властивостей, що відносяться до запиту в цілому (наприклад, з використанням кнопки ).

3. Визначення типу запиту і включення таблиць, з яких робиться вибірка, в бланк запиту.

4. Визначення і додавання полів таблиць, які беруть участь в запиті, в бланк запиту. При необхідності застосовується перейменування існуючих полів і створюються нові обчислювані поля.

Включення полів в бланк може здійснюватися або перетяганням мишею необхідного поля з таблиці, або вибором потрібного поля в бланку запиту.

Заголовок поля можна змінити в бланку запиту таким чином: перейти до заголовка поля, якому необхідно присвоїти нове ім'я, і перед старою назвою вписати нове ім'я поля, розділивши їх знаком двокрапки (без пропусків) :

# Новое\_название:Старое\_название.

У разі включення в бланк запиту обчислюваного поля, слід після завдання імені поля відразу ж написати обчислюваний вираз (зручніше використовувати при цьому будівника виразів) :

# Имя\_поля:Вычисляемое\_виражение.

5. Задати (при необхідності) порядок сортування (у полі Сортировка бланка запроса).

6. Вказати (при необхідності) групову операцію для якого-небудь поля у разі проведення обчислень на безлічі записів (поле **Групповая операция** в бланку).

Типовими прикладами використання групових операцій можуть служити запити загальної вартості замовлення, вартості усіх проданих товарів з урахуванням їх найменування та ін. Основні функції, вживані при угрупуваннях, приведені в таблиці 2.3.

| Г | аблиця | 2.3 |  |
|---|--------|-----|--|
| T | аолици | 2.5 |  |

| Функція               | Опис                                                                                                    | Типи полів                                                                 |
|-----------------------|----------------------------------------------------------------------------------------------------|----------------------------------------------------------------------------|
| AVG()                 | Середнє арифметичне набору чисел, що<br>містяться у вказаному полі запиту                                                                         | Усі типи полів,<br>виключаючи текстові,<br>поле МЕМО і поле<br>об'єкту OLE |
| COUNT()               | Кількість непорожніх записів запиту                                                                                                    | Усі типи полів                                                             |
| FIRST()               | Повертає значення поля з першого запису<br>результуючого набору                                                                                   | Усі типи полів                                                             |
| LAST()                | Повертає значення поля з останнього запису<br>результуючого набору                                                                                | Усі типи полів                                                             |
| MAX()                 | Знаходить максимальне з набору значень, що<br>містяться у вказаному полі                                                                          | Усі типи полів,<br>виключаючи текстові,<br>поле МЕМО і поле<br>об'єкту ОLE |
| MIN()                 | Знаходить мінімальне з набору значень, що<br>містяться у вказаному полі                                                                           | Усі типи полів,<br>виключаючи текстові,<br>поле МЕМО і поле<br>об'єкту OLE |
| STDDEV()<br>STDDEVP() | Повертає зміщене і незміщене значення<br>середньоквадратичного відхилення, що<br>обчислюється по набору значень, що містяться у<br>вказаному полі | Усі типи полів,<br>виключаючи текстові,<br>поле МЕМО і поле<br>об'єкту OLE |
| SUM()                 | Сума набору значень, що містяться у вказаному полі                                                                                                | Усі типи полів,<br>виключаючи текстові,<br>поле МЕМО і поле<br>об'єкту ОLE |
| VAR()<br>VARP()       | Повертає значення зміщеної і незміщеної<br>дисперсії, вичисленої по набору значень, що<br>містяться у вказаному полі                              | Усі типи полів,<br>виключаючи текстові,<br>поле МЕМО і поле<br>об'єкту OLE |

Функції, використовувані при групових операціях в запитах

7. Визначити умови (критерії) відбору записів. Критерії відбору записів вводяться в рядку **Условие отбора** бланка конструктора запитів під конкретним полем запиту. Вибір записів в загальному випадку може бути заснований на точному або частковому збігу, порівнянні і використанні блоку умов. При завданні критерію відбору слід використовувати різні оператори, функції і вирази (таблиця 2.4).

| Таблиця | Поле          | Вираження                            | Повертане значення                                                 |
|---------|---------------|--------------------------------------|--------------------------------------------------------------------|
| 8.7     | Назва         | NOT "Omega " AND NOT<br>"Delta "     | Назва фірм замовників, окрім<br>фірм Omega i Delta                 |
| 8.7     | Назва         | ""Omega " OR "Delta "                | Назва фірм замовників Omega<br>або Delta                           |
| 8.7     | Назва         | LIKE "[А-Г]*"                        | Фірми замовників з назвами на<br>букви А-Г                         |
| 8.7     | Назва         | LIKE "Би*" OR "3*"                   | Фірми замовників з назвами на<br>букви б або 3                     |
| 8.7     | Назва         | LIKE "*ск *"                         | Фірми замовників з назвами,<br>"ск", що містять                    |
| 8.10    | Кількість     | >= 100                               | Кількість найменувань товару<br>більше або рівне 100               |
| 8.9     | Дата_ виписки | YEAR([ДатаВыписки])=2005             | Накладні, виписані за 2005 р.                                      |
| 8.9     | Дата_ виписки | BETWEEN #01.09.04# AND<br>#31.12.04# | Накладні, виписані в<br>останньому кварталі 2004 р.                |
| 8.9     | Оплата        | IS NULL                              | Не сплачені накладні                                               |
| 8.6     | Ціна          | BETWEEN 10000 AND 25000              | Товари, ціна яких знаходиться в<br>межах від<br>10000 до 25 000 р. |

Приклади типових виразів для критеріїв запиту

8. Визначити параметри вибірки запиту (чи треба при виконанні запиту вводити деяку уточнюючу інформацію). Як відзначалося вище, параметричний запит може бути сумісний із запитом будь-якого виду. Для створення параметра в полі Условия отбора бланка запиту необхідно ввести текст повідомлення в прямокутних дужках (рис. 2.5.).

Кожного разу при запуску запиту, що містить параметр, на екран виводитиметься відповідне вікно діалогу (рис. 2.6).

Якщо параметрів для вибраного запиту задано декілька, то їх порядок можна змінити в діалоговому вікні **Параметры запроса**.

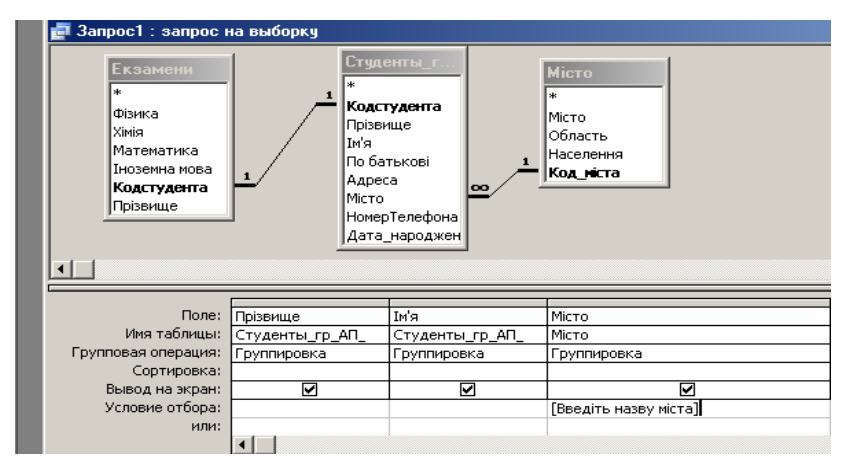

Рисунок 2.5. Завдання параметра введення в рядку Умова відбору

| Введите значение параметра 🛛 🙁 |        |
|--------------------------------|--------|
| Введіть назву міста            |        |
|                                |        |
| ОК                             | Отмена |
|                                |        |

Рисунок 2.6. Вікно введення параметра

9. Залежно від виду вибраного запиту можливо також заповнення відповідних полів для конкретного виду запитів.

10. Перевірка запиту на виконання і збереження інструкції запиту.

• Комбінування умов за допомогою логічних операторів And i Or.

Оператор And вимагає одночасного виконання тих умов, які він об'єднує, а оператор Or допускає можливість вибору між запропонованими їм варіантами. Нижче розглянуті приклади використання логічних операторів при комбінуванні умов для одного або декількох полів, що беруть участь в запиті (довідкова інформація про використання виразів в Access приводиться в додатку Б.)

• <u>Умова для одного поля з оператором And</u>. Якщо необхідно перевірити значення певного поля одночасно по двох критеріях, атомарні умови відбору вводяться в одному осередку вказаного поля і розділяються оператором And. У підсумковій таблиці будуть відображені записи, значення поля яких задовольняє обом умовам.

Як правило, конструкції з оператором And використовуються для пошуку значень в заданому діапазоні. Наприклад, для полів текстового типу це можуть бути прізвища, розташовані в списку від A до H, а для числових полей - безліч значень з певного діапазону (> 10 And <100).

**Приклад запиту**. Знайти усі замовлення, оформлені за перше півріччя 1997 року, тобто в період з 1 січня по 30 червня 1997 року. Бланк запиту матиме вигляд, аналогічний показаному на рис. 2.7.

• <u>Умова для одного поля з оператором</u> **Or.** Альтернативні умови пошуку для одного поля можна ввести двома способами. Перший - за допомогою оператора **Or**, який розміщується між декількома умовами відбору в одному осередку. Наприклад, якщо ціна товару повинна складати від 100 до 200 крб. включно, умова, що вводиться в осередок, виглядатиме як >=100 And <=200.

Другий спосіб передбачений в самій структурі бланка запиту. Перша умова (наприклад, >=100) вводиться в осередок рядка Умова відбору відповідного стовпця, а друге (і наступні, якщо вони  $\epsilon$ ) - в осередки рядків Або того ж стовпця. Таким чином, кожна з умов вказується в окремому рядку. У результуючій таблиці будуть відображені усі записи, що задовольняють хоч би одній з умов.

За допомогою оператора Ог можна відшукати значення, що не належать до заданого діапазону, наприклад вказаного періоду часу. Так, якщо необхідно знайти записи про дати реєстрації до 01.01.1999 р. або після 31.12.2000 р. використання оператора **Or** виглядає таким чином: **<#01.01.1999# Or>#31.12.2000#.** 

• <u>Умови для двох полів з оператором</u> And. У одному рядку Умову відбору бланка замовлення можна ввести декілька умов для різних полів. В цьому випадку програма Access автоматично вважає їх об'єднаною оператором And. Результуючими записами виявляться тільки ті, які відповідають усім вказаним умовам.

**Приклад запиту**. Знайти усі замовлення, оформлені для клієнтів Книжкового світу і в строк з 01.09.2006 р. по 20.04.2007 р.. Бланк запиту матиме вигляд, показаний рис. 2.8

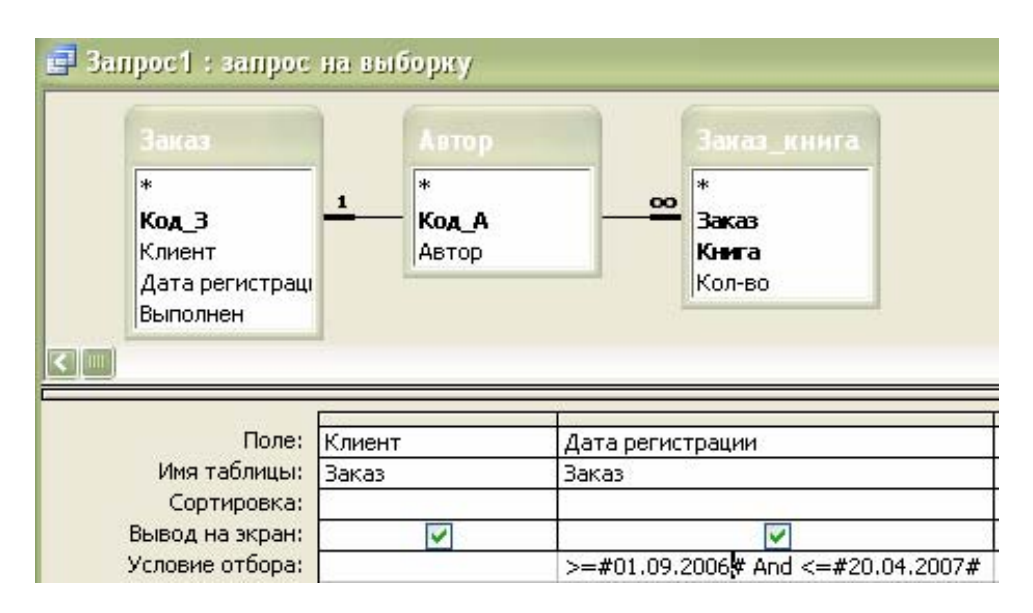

Рисунок 2.7. Для поля **Дата** реєстрації в бланку запиту вказано дві умови, об'єднані оператором **And** 

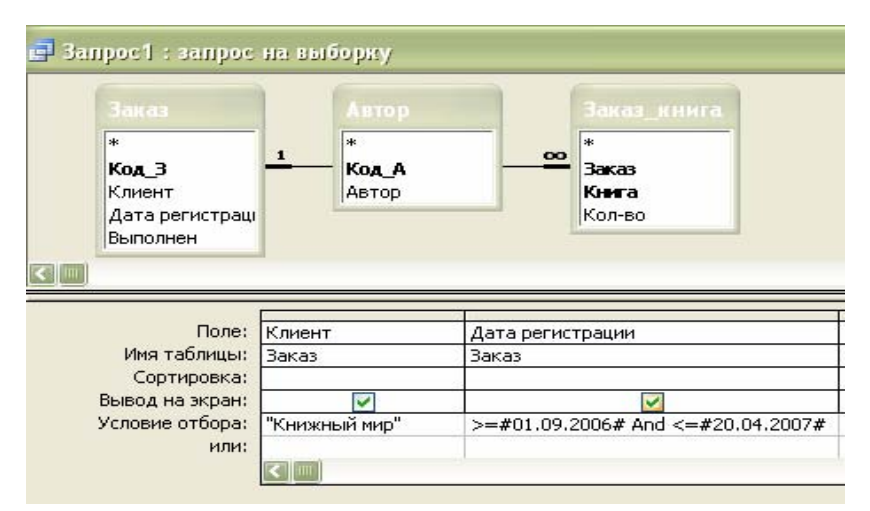

Рисунок 2.8. Критерій запиту включає дві умови для різних полів, об'єднаних оператором **And**
• <u>Умови для двох полів з оператором Or</u>. Якщо умови відбору задані для двох різних полів і мають бути об'єднані оператором Or, кожен такий критерій вводиться в окремому рядку: перший в рядку Условие отбора, другий - в рядку Или. Результуючими будуть записи, які задовольняють умові для першого поля або для другого поля.

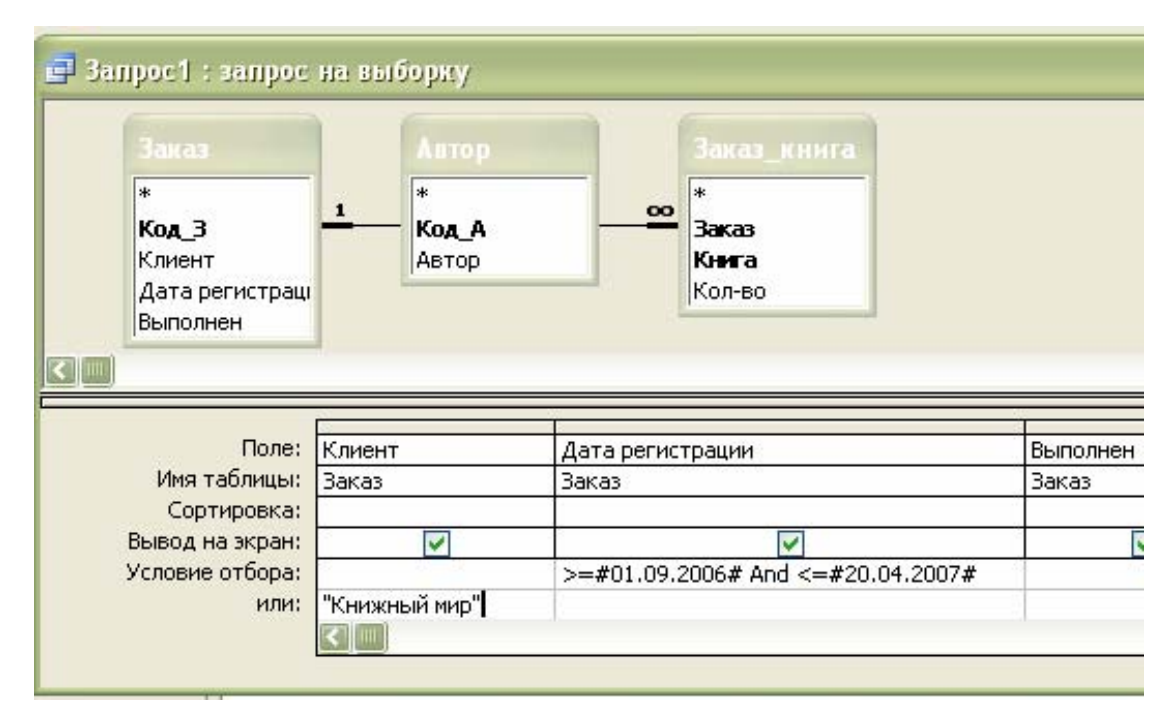

Рисунок 1.9. Критерій запиту включає дві умови для різних полів, об'єднаних оператором **Or** 

**Приклад запиту**. Знайти усі замовлення клієнтів Книжкового світу або в строк з 01.09.2006 р. по 20.04.2007 р.. Бланк запиту має вигляд, аналогічний рис. 2.9

• <u>Комбінація операторів Or i And</u>. У тих ситуаціях, коли одна частина результуючих записів запиту повинна відповідати одному критерію, а друга частина - іншому, для комбінування умов відбору в бланку запиту можуть бути використані відразу декілька операторів Or i And згідно з наступними правилами:

1. декілька атомарних умов в одному осередку можуть бути об'єднані операторами **Or** і **And**. Наприклад, для вартості товару може бути вказана така умова: <=10 **OR** (>=100 **And** <=200), тобто товари вартістю нижче 10 грн. або що потрапляють в ціновий діапазон від 100 до 200 грн. включно;

2. якщо в одному рядку задані критерії для декількох полів, вони об'єднуються оператором **And** і перевіряються як єдина умова, якій повинні задовольняти результуючі записи (усі записи, якщо критерій запиту сформульований в одному рядку бланка запиту, або частина записів, якщо умови відбору вказані в декількох рядках, тобто об'єднані оператором **Or**);

3. Якщо необхідно використовувати декілька операторів **Or** для різних полів, вони повинні розташовуватися в різних рядках бланка запиту.

4. Як результуючі програма Access вибере ті записи, які задовольняють умові для першого або другого (чи третьою і так далі) рядка в бланку запиту.

<u>Обчислювані поля</u>. У запит можна включити не лише поля з таблиць, але і створити так звані обчислювані поля, значення яких - це результат обчислення деякого виразів. Такі обчислення виконуються для числових, строкових значень або дат і можуть використовувати дані з полів однієї або декількох таблиць. Наприклад, можна помножити значення числового поля на задану константу або підрахувати різницю в днях між двома датами.

Обчислюване поле створюється безпосередньо в бланку запиту, і його значення не зберігаються в початковій таблиці, а розраховуються на підставі значень інших полів цього ж результуючого запису всякий раз при виконанні запиту. Значення обчислюваних полів можуть як відображатися в результуючій таблиці (для цього необхідно встановити прапорець опції Вывод на экран відповідного поля), так і використовуватися в критеріях відбору запису або підсумкових розрахунках.

Для створення обчислюваного поля клацніть на першому порожньому осередку рядка **Поле** і введіть спочатку ім'я стовпця, потім - двокрапка (:) і вираз, відповідно до якого вироблятимуться обчислення.

<u>Використання будівника виразів</u>. При створенні запитів з обчислюваними полями, а також при роботі з довгими виразами, що включають поля декількох таблиць, функції і інші компоненти, можна скористатися діалоговим вікном **Построитель выражений** (рис. 2.10). У бланку запиту, наприклад, будівник виразів доступний для осередків **Поле** і **Условие отбора**. Відкрити його можна, клацнувши на кнопці **Построить** панелі інструментів **Конструктор запросов** (чи, клацнувши правою кнопкою на потрібному осередку, вибрати з контекстного меню команду **Построить**).

| Построитель выраже                                                                                                    | ный                                                      | _          | ? 🔀          |
|----------------------------------------------------------------------------------------------------|----------------------------------------------------------|------------|--------------|
| Дата регистрации                                                                                                    |                                                          |            | ОК<br>Отмена |
| +-//* & =><                                                                                                    | <> And Or Not Like ()                                    | Вставить   | Справка      |
| Эапрос1           Таблицы           Запросы           Forms           Reports           Функции           Константы           Операторы           Общие выражения | Клиент<br>Дата регистрации<br>Выполнен<br>Автор<br>Книга | <Значение> |              |

Рисунок 2.10. Діалогове вікно будівника виразів

Структурне вікно будівника складається з декількох областей. У верхній частині вікна знаходиться поле виразу - область, в якій створюється вираз. Тут компоненти виразу можна ввести як вручну, так і вибрати їх з розташованих нижче списків елементів. Ряд кнопок під полем виразу дозволяє включати у вираз математичні і логічні оператори, оператор конкатенації, а також дужки.

Нижня зона вікна розділена на три поля. У лівому полі представлені теки з основними типами компонентів виразів, включаючи теки об'єктів поточної бази даних (таблиці, запити, форми і звіти). Так, щоб додати у вираз поле з таблиці, спочатку відкрийте теку **Таблицы** і клацніть на необхідному заголовку. У середній секції відобразиться список усіх полів вказаної таблиці. Потім двічі клацніть на потрібному полі, щоб включити його у вираз. У полі виразу з'явиться ім'я поля, доповнене ім'ям таблиці і знаком оклику.

Окрім папок, що містять інформацію про структуру объектів бази даних, в першому полі містяться списки вбудованих фунцій, констант, операторів та загальних виразів Кожен з таких списків — це папка, що містить впорядковані елементи. Наприклад, папка Операторы містить 4 категорії: **«Все»**, **Арифметические, Сравнения** і Логические. Будьякі з елементів дублюються кнопками, розташованими під областю вводу виразу. Папка Константы містить константи, які використовуються в логічних виразах: порожня строка, Null, Истина і Ложь. В папку Общие вирази включені найпоширеніші вирази, використовуємі, наприклад в звітах: поточна дата, число сторінок або номер сторінки.

#### 2. Виконання запитів

<u>Завдання 1.</u> Отримати в результаті запиту Прізвище, Ім'я, По батькові кожного студента, дати їх народження і оцінки по фізиці і математиці.

#### <u> Рішення:</u>

1. У полі Об'єкти вікна бази даних перейти до пункту Запросы.

2. У правій частині вікна перейти до пункту Створення запиту в режимі конструктора.

3. Клацнути лівою клавішею миші на кнопці 🛅 Создать Создать.

4. У вікні **Новый запрос** перейти до пункту **Конструктор**. Здійснюється перехід у вікно запиту в режимі конструктора.

5. У вікні **Добавление таблицы** вибрати таблиці **Студенты\_гр\_АП\_08** і Екзамени, а потім клацнути на кнопці **Добавить** (рис. 2.11).

6. Клацнути на кнопці Закрыть.

7. Вибрати в таблиці Студенты\_гр\_АП\_08 поля Прізвище, Ім 'я, По батькові, Дата\_народження і по черзі перетягнути їх в рядок Поле конструктору запитів (підвести курсор до назви поля, натиснути ліву клавішу миші і не відпускаючи її перемістити курсор в осередок назви стовпця рядка Поле).

8. Перетягнути також поля **Фізика** і **Хімія** таблиці **Екзамени** в осередки рядка **Поле**. Вид вікна конструктора запитів для цих умов представлений на рис. 1.12.

9. Встановити прапорці в осередках рядка Вывод на екран :

10. Привести в дію процедуру запросу. Для цього клацніть лівою клавішею миші на піктограмі **Запуск** панелі інструментів **Конструктор запросов**.

| Добавление таблицы                | ?×       |
|-----------------------------------|----------|
| Таблицы Запросы Таблицы и запросы | Добавить |
| - Екзамени<br>Місто               | Закрыть  |
| Студенты_гр_АП_08                 |          |
|                                   |          |
|                                   |          |
|                                   |          |

Рисунок 2.11. Вікно вибору таблиць для виконання запиту

|                                                                                                    |                 | лона данных                                                                                |                 |                 |          |            |
|----------------------------------------------------------------------------------------------------|-----------------|--------------------------------------------------------------------------------------------|-----------------|-----------------|----------|------------|
| 🛃 3anpoc1 : sanpoc i                                                                                                   | на выборку      |                                                                                            |                 |                 |          |            |
| Студенты г<br>*<br>Кодстудента<br>Прізвище<br>Ім'я<br>По батькові<br>Адреса<br>Місто<br>НомерТелефона<br>Дата_народжен |                 | Екзамени<br>*<br>Фізика<br>Хімія<br>Математика<br>Іноземна мова<br>Кодстудента<br>Прізвище |                 |                 |          |            |
| Поле:                                                                                                    | Прізвище        | Ім'я                                                                                       | По батькові     | Дата_народження | Фізика   | Математика |
| Имя таблицы:                                                                                                    | Студенты_гр_АП_ | Студенты_гр_АП_                                                                            | Студенты_гр_АП_ | Студенты_гр_АП_ | Екзамени | Екзамени   |
| Сортировка:                                                                                                    |                 |                                                                                            |                 |                 |          |            |
| Вывод на экран:                                                                                                    | ∟ ⊻             |                                                                                            |                 |                 |          |            |
| Условие отбора:                                                                                                    |                 |                                                                                            |                 |                 |          |            |
| или:                                                                                                    |                 |                                                                                            |                 |                 |          |            |
|                                                                                                    |                 |                                                                                            |                 |                 |          |            |
|                                                                                                    |                 |                                                                                            |                 |                 |          |            |

Рисунок 2.12. Вид вікна конструктора запитів без умов відбору

11. Результатом запиту є таблиця, представлена на рис. 2.13

12. Слід зазначити, що цей запит задавався без умов відбору, тобто користувача цікавило тільки зміст вказаних полів таблиць.

| Ē | 🛃 Запрос1 : запрос на выборку |           |             |                 |        |            |  |  |
|---|-------------------------------|-----------|-------------|-----------------|--------|------------|--|--|
|   | Прізвище                      | Ім'я      | По батькові | Дата_народження | Фізика | Математика |  |  |
| ► | Кравченко                     | Віктор    | Вікторович  | 23.11.1990      | 4      | 3          |  |  |
|   | Панченко                      | Валерій   | Васильович  | 21.11.1989      | 5      | 4          |  |  |
|   | Петренко                      | Олег      | Петрович    | 10.03.1991      | 3      | 4          |  |  |
|   | Фамусова                      | Ольга     | Вікторівна  | 19.09.1990      | 5      | 5          |  |  |
|   | Фесенко                       | Валентина | Василівна   | 08.01.1988      | 3      | 4          |  |  |
|   | Фірт                          | Валерія   | Василівна   | 07.08.1991      | 4      | 4          |  |  |
|   | Шевченко                      | Віктор    | Федорович   | 12.12.1990      | 5      | 5          |  |  |
| * |                               |           |             |                 |        |            |  |  |

Рисунок 2.13. Результати запиту без умов відбору

13. Видалити з екрану таблицю результатів запиту, клацнувши мишею на кнопці

14. У вікні, що з'явилося, задати опцію збереження запиту Да (рис. 2.14).

| Microsoft | Office Access                                                         |     |        | × |  |  |
|-----------|-----------------------------------------------------------------------|-----|--------|---|--|--|
| 1         | Сохранить изменения макета или структуры объекта "запроса 'Запрос1'"? |     |        |   |  |  |
|           | Да                                                                    | Нет | Отмена |   |  |  |

Рисунок 2.14. Вікно збереження макету запиту

15. У наступному вікні слід задати ім'я запиту, за замовчуванням привласнюється ім'я Запрос1.

| Сохранение   | ? ×    |
|--------------|--------|
| Имя запроса: | ок     |
|              | Отмена |

Рисунок 2.15. Вікно введення імені запиту

<u>Завдання 2</u>. Отримати в результаті запиту Прізвище, Ім'я, По батькові студентів, прізвища яких починаються з букви Ф, а також дати їх народження.

## <u> Рішення:</u>

1. У полі Об'єкти вікна бази даних перейти до пункту Запросы.

2. У правій частині вікна перейти до пункту Создание запроса в режиме конструктора.

3. Клацнути лівою кнопкою миші на кнопці Создать Создать.

4. У вікні Новый запрос перейти до пункту Конструктор. Здійснюється перехід у вікно запиту в режимі конструктора.

5. У вікні **Добавление таблицы** вибрати таблицю **Студенты\_гр\_АП\_08**, а потім клацнути на кнопці **Добавить**.

6. Клацнути на кнопці Закрыть.

7. Вибрати в таблиці Студенты\_гр\_АП\_08 полів Прізвище, Ім 'я, По батькові, Дата\_народження і по черзі перетягнути їх в рядок Поле конструктора запитів.

8. Встановити прапорці в осередках рядка Вывод на экран.

9. У рядку Условие отбора в стовпці Прізвище в осередок ввести букву  $\boldsymbol{\Phi}^*$  (рис. 2.16). Поєднання  $\boldsymbol{\Phi}^*$  означає, що будуть вибрані усі прізвища, що починають з букви  $\boldsymbol{\Phi}$ .

| Запрос2: запрос<br>Студенты_г<br>*<br>Кодстудента<br>Прізвище<br>Ім'я<br>По батькові<br>Адреса<br>Місто<br>НомерТелефона<br>Дата_народжен | на выборку      |                 |                 |                 |
|----------------------------------------------------------------------------------------------------|-----------------|-----------------|-----------------|-----------------|
|                                                                                                    |                 |                 |                 |                 |
|                                                                                                    |                 |                 |                 | -               |
| Поле:                                                                                                    | Прізвище        | Ім'я            | По батькові     | Дата_народження |
| Имя таблицы:                                                                                                    | Студенты_гр_АП_ | Студенты_гр_АП_ | Студенты_гр_АП_ | Студенты_гр_АП_ |
| Сортировка:                                                                                                    | L               |                 |                 | <u> </u>        |
| Вывод на экран:                                                                                                    |                 |                 |                 |                 |
| Условие отбора:                                                                                                    | Φ*              |                 |                 |                 |
| или:                                                                                                    |                 |                 |                 |                 |
|                                                                                                    |                 |                 |                 |                 |
|                                                                                                    | •               |                 |                 |                 |
|                                                                                                    |                 |                 |                 |                 |

Рисунок 2.16. Вид вікна запитів для вибору прізвищ, які починаються з букви **Ф** 

10. Привести в дію процедуру запросу. Для цього клацнути лівою клавишею миші на піктограмі **Запуск** панелі інструментів Конструктор запросов.

11. Результати запиту приведені на рис. 2.17.

12. Зберегти макет запиту

| 률 Запрос2 : запрос на выборку |          |          |             |                 |  |  |
|-------------------------------|----------|----------|-------------|-----------------|--|--|
|                               | Прізвище | Ім'я     | По батькові | Дата_народження |  |  |
| •                             | Фамусова | Ольга    | Вікторівна  | 19.09.1990      |  |  |
|                               | Фесенко  | Валентин | Василівна   | 08.01.1988      |  |  |
|                               | Фірт     | Валерія  | Василівна   | 07.08.1991      |  |  |
| *                             |          |          |             |                 |  |  |
|                               |          |          |             |                 |  |  |

Рисунок 2.17. Результати запиту виведення прізвищ студентів, що починаються з букви **Ф** 

<u>Завдання 3</u>. Отримати в результаті запиту Прізвище, Ім'я, По батькові студентів, в прізвищі яких є словосполучення "ченк", а також міста і області, де проживали студенти

## Рішення:

1. У полі Объекты вікна бази даних перейти до пункту Запросы.

2. У правій частині вікна перейти до пункту Створення Создание запроса в режиме конструктора.

3. Клацнути лівою клавішею миші на кнопці 🛅 Создать Создать.

4. У вікні Новый запрос перейти до пункту Конструктор. Здійснюється перехід у вікно запиту в режимі конструктора.

5. У вікні Добавление таблицы вибрати таблиці Студены\_гр\_АП\_08 і Місто, а потім клацнути на кнопці Добавить.

6. Клацнути на кнопці Закрыть.

7. Вибрати в таблиці Студенты\_гр\_АП\_08 полів Прізвище, Ім 'я, По батькові, Дата\_народження, Місто, а в таблиці Місто поле Область і по черзі перетягнути їх в рядок Поле конструктора запитів.

8. Встановити прапорці в осередках рядка Вывод на екран.

9. У рядку Условие отбора в стовпці Прізвище в осередок ввести словосполучення **\*ченк\*** (рис. 2.18). Умова **\*ченк\*** означає, що будуть вибрані усі прізвища, в яких присутнє словосполучення **\*ченк\***.

10. Привести в дію процедуру запросу. Для цього клацніть лівою кнопкою миші на піктограмі **Запуск** панелі інструментів **Конструктор запросов**.

11. Результати запиту приведені на рис. 2.19.

12. Зберегти макет запиту

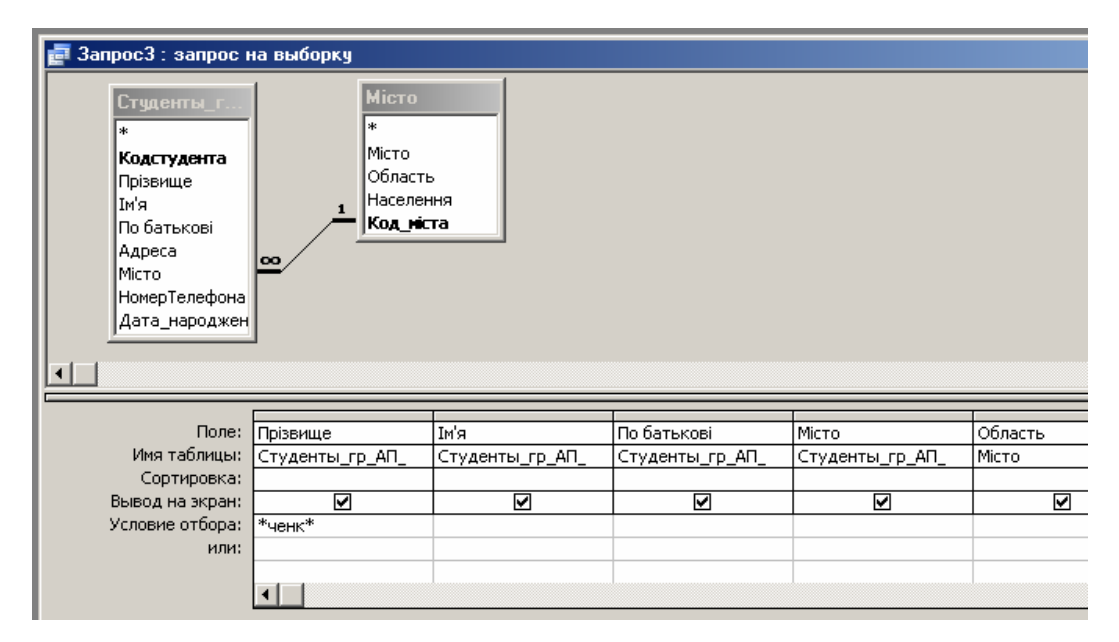

Рисунок 2.18. Вид вікна запитів для вибору прізвищ, що мають в назві словосполучення "ченк"

| ē | 💼 Запрос4 : запрос на выборку |         |             |                |                  |  |  |  |
|---|-------------------------------|---------|-------------|----------------|------------------|--|--|--|
|   | Прізвище                      | Ім'я    | По батькові | Місто          | Область          |  |  |  |
| ₽ | Кравченко                     | Віктор  | Вікторович  | Дніпропетровсь | Дніпропетровська |  |  |  |
|   | Шевченко                      | Віктор  | Федорович   | Кіровськ       | Луганська        |  |  |  |
|   | Панченко                      | Валерій | Васильович  | Кривий Ріг     | Дніпропетровська |  |  |  |
| * | •                             |         |             |                |                  |  |  |  |

Рисунок 2.19. Результати запиту виведення прізвищ студентів, що мають в назві словосполучення "ченк"

Завдання 4. Використання оператора OR (логічне ИЛИ). Отримати в результаті запиту Прізвище, Ім'я, По батькові студентів, які народилися в 1988 г, 1990 р. і в 1991 р.

#### <u> Рішення:</u>

1. У полі Объекты вікна бази даних перейти до пункту Запросы.

2. У правій частині вікна перейти до пункту Створення Создание запроса в режиме конструктора.

3. Щелкнуть левой клавишей мыши на кнопке Создать Создать.

4. У вікні Новый запрос перейти до пункту Конструктор. Здійснюється перехід у вікно запиту в режимі конструктора.

5. У вікні **Добавление таблицы** вибрати таблиці **Студенти\_гр\_АП\_08** і **Екзамени**, а потім клацнути на кнопці **Добавить** (рис. 2.11).

6. Клацнути на кнопці Закрыть.

7. Вибрати в таблиці Студенты\_гр\_АП\_08 полів Прізвище, Ім 'я, По батькові, Дата\_народження і по черзі перетягнути їх в рядок Поле

конструктора запитів (підвести курсор до назви поля, натиснути ліву клавішу миші і не відпускаючи її перемістити курсор в осередок назви стовпця рядка **Поле**).

8. Встановити прапорці в осередках рядка Вывод на экран.

9. У рядку Условие отбора в стовпці Дата\_народження в осередок ввести \*1988 (це означає вибір усіх студентів 1988 року народження). Потім в цьому ж стовпці в наступному рядку в осередок ввести \*1990 (студенти 1990 г.р.). Далі в цьому ж стовпці вследующей осередку ввести \*1991 (студенти 1991 г.р.). Вид конструктора запиту в даному випадку представлений на рис. 2.20. Такі умови відбору еквівалентні використанню оператора OR (ИЛИ) в одному рядку. Вираження в рядку Условие отбора виглядає \*1988 OR \*1990 OR \*1991.

| 🗗 3anpoc4 : sanpoc                                                                                                    | на выборку     |                |                |                 |  |
|----------------------------------------------------------------------------------------------------|----------------|----------------|----------------|-----------------|--|
| Студенты г<br>*<br>Коастудента<br>Прізвище<br>Ім'я<br>По батькові<br>Адреса<br>Місто<br>НомерТелефона<br>Дата_народжен |                |                |                |                 |  |
| Done                                                                                                    | Прізвище       | In'a           | По батькові    | Лата наролжения |  |
| Имя таблицы:                                                                                                    | Студенты го АП | Студенты го АП | Студенты го АП | Студенты гр. АП |  |
| Сортировка:                                                                                                    |                |                |                |                 |  |
| Вывод на экран:                                                                                                    |                |                |                |                 |  |
| Условие отбора:                                                                                                    |                |                |                | Like "*1988"    |  |
| или:                                                                                                    |                |                |                | Like "*1990"    |  |
|                                                                                                    |                |                |                | *1991           |  |
|                                                                                                    |                |                |                |                 |  |

Рисцнок 2.20. Вид вираження умови відбору для студентів, що народилися в 1988, 1990,1991 р.

10. Привести в дію процедуру запросу. Для цього клацніть лівою клавішею миші на піктограмі **Запуск** панелі інструментів Конструктор запросов.

11. Результати запиту приведені на рис. 2.21.

12. Зберегти результати запиту

13. Повторити цей запит з використанням оператора **OR** (логічне **ИЛИ**). Вираз в рядку запиту наступне: \*1988 **OR** \*1990 **OR** \*1991.

14. Вид вираження запиту приведений на рис. 1.22.

|   | 률 Запрос4 : запрос на выборку |           |          |             |                 |  |  |  |
|---|-------------------------------|-----------|----------|-------------|-----------------|--|--|--|
|   |                               | Прізвище  | Ім'я     | По батькові | Дата_народження |  |  |  |
|   |                               | Фесенко   | Валентин | Василівна   | 08.01.1988      |  |  |  |
|   | ►                             | Кравченко | Віктор   | Вікторович  | 23.11.1990      |  |  |  |
|   |                               | Петренко  | Олег     | Петрович    | 10.03.1991      |  |  |  |
| L |                               | Шевченко  | Віктор   | Федорович   | 12.12.1990      |  |  |  |
|   |                               | Фамусова  | Ольга    | Вікторівна  | 19.09.1990      |  |  |  |
|   |                               | Фірт      | Валерія  | Василівна   | 07.08.1991      |  |  |  |
|   | *                             |           |          |             |                 |  |  |  |

Рисунок 2.21. Результати запиту виведення прізвищ студентів, що народилися в 1988, 1990,1991 р.

| 률 Запрос5 : запрос і                                                                                                    | на выборку      |                 |                 |                         |   |
|----------------------------------------------------------------------------------------------------|-----------------|-----------------|-----------------|-------------------------|---|
| Студенты_гр /<br>*<br>Кодстудента<br>Прізвище<br>Ім'я<br>По батькові<br>Адреса<br>Місто<br>НомерТелефона<br>Дата_народжен | ня              |                 |                 |                         |   |
| Полог                                                                                                    |                 | Tula            | De Gerry versi  |                         | _ |
| none:                                                                                                    | Прізвище        | имя             | і ю ратькові    | Дата_народження         |   |
| Имя таблицы:                                                                                                    | Студенты_гр_АП_ | Студенты_гр_АП_ | Студенты_гр_АП_ | Студенты_гр_АП_08       |   |
| Сортировка:                                                                                                    |                 |                 |                 |                         |   |
| Вывод на экран:                                                                                                    |                 |                 |                 |                         |   |
| Условие отбора:                                                                                                    |                 |                 |                 | *1988 OR *1990 OR *1991 |   |
| или:                                                                                                    |                 |                 |                 |                         |   |
|                                                                                                    |                 |                 |                 |                         |   |
|                                                                                                    |                 |                 |                 |                         |   |
|                                                                                                    |                 |                 |                 |                         | _ |
|                                                                                                    | •               |                 |                 |                         |   |

Рисунок 2.22. Вид запиту виведення прізвищ студентів, що народилися в 1988, 1990,1991 р. з використанням оператора **ОК** (логічне **ИЛИ**)

<u>Завдання 5</u>. <u>Використання оператора AND (логічне И)</u>. Отримати в результаті запиту Прізвище, Ім'я, По батькові студентів, що народилися в Дніпропетровській області і прізвище яких починається на букву П.

#### <u> Рішення:</u>

1. У полі Объекты вікна бази даних перейти до пункту Запросы.

2. У правій частині вікна перейти до пункту Создание запроса в режиме конструктора.

3. Клацнути лівою клавішею миші на кнопці Боздать Создать.

4. У вікні Новый запрос перейти до пункту Конструктор. Здійснюється перехід у вікно запиту в режимі конструктора.

5. У вікні **Добавление таблицы** вибрати таблиці **Студенты\_гр\_АП\_08** і **Місто** і включити їх в структуру запиту (рис. 2.23).

6. Клацнути на кнопці Закрыть.

7. Вибрати в таблиці Студенты\_гр\_АП\_08 полів Прізвище, Ім 'я, По батькові, Дата\_народження і по черзі перетягнути їх в рядок Поле конструктору запитів. У таблиці Місто вибрати поля Місто і Область і також перетягнути їх в рядок Поле.

8. Встановити прапорці в осередках рядка Вывод на экран.

9. У рядку Условие отбора в стовпці Прізвище ввести умову відбору П\* (усі прізвища, що починаються на букву П), а в стовпці Область ввести умову Дніпорпетровська. Такі умови відбору еквівалентні використанню оператора AND (логічне И). Вид конструктора запиту в даному випадку представлений на рис. 2.23.

| Запрос6 : запрост<br>Студенты_г<br>*<br>Кодстудента<br>Прізвище<br>Ім'я<br>По батькові<br>Адреса<br>Місто<br>НомерТелефона<br>Дата_народжен | на выборку<br>Місто<br>Фласть<br>Населення<br>Код_ніста |                 |                 |                    |       |
|----------------------------------------------------------------------------------------------------|---------------------------------------------------------|-----------------|-----------------|--------------------|-------|
| Поле:                                                                                                    | Прізвище                                                | Ім'я            | По батькові     | Область            | Місто |
| Имя таблицы:                                                                                                    | Студенты_гр_АП_                                         | Студенты_гр_АП_ | Студенты_гр_АП_ | Місто              | Місто |
| Сортировка:                                                                                                    |                                                         |                 |                 |                    |       |
| Вывод на экран:                                                                                                    |                                                         | ✓               |                 |                    |       |
| Условие отбора:                                                                                                    | ⊓*                                                      |                 |                 | "Дніпропетровська" |       |
| или:                                                                                                    |                                                         |                 |                 |                    |       |
|                                                                                                    |                                                         |                 |                 |                    |       |
|                                                                                                    |                                                         |                 |                 |                    |       |

Рисунок 2.23. Вид запиту виведення прізвищ студентів, прізвища яких починаються з букви **П** і що народилися в Дніпропетровській області

10. Привести в дію процедуру запросу. Для цього клацніть лівою клавішею миші на піктограмі **Запуск** панелі інструментів Конструктор запросов.

11. Результати запиту приведені на рис. 2.24.

| 률 Запросб : запрос на выборку |          |         |             |                  |            |  |  |
|-------------------------------|----------|---------|-------------|------------------|------------|--|--|
|                               | Прізвище | Ім'я    | По батькові | Область          | Місто      |  |  |
| ►                             | Петренко | Олег    | Петрович    | Дніпропетровська | Павлоград  |  |  |
|                               | Панченко | Валерій | Васильович  | Дніпропетровська | Кривий Ріг |  |  |
| *                             |          |         |             |                  |            |  |  |

Рисунок 2.24. Результати запиту виведення прізвищ студентів, що починаються з букви П і народилися в Дніпропетровській області

12. Зберегти результати запиту

<u>Завдання 6</u>. Використання оператора AND (логічне И). Отримати в результаті запиту Прізвище, Ім'я, По батькові студентів, що народилися в 1988 і 1989 роках.

## <u> Рішення:</u>

1. У полі Объекты вікна бази даних перейти до пункту Запросы.

2. У правій частині вікна перейти до пункту Создание запроса в режиме конструктора.

3. Клацнути лівою клавішею миші на кнопці Боздать Создать.

4. У вікні **Новый запрос** перейти до пункту **Конструктор**. Здійснюється перехід у вікно запиту в режимі конструктора.

5. У вікні Добавление таблицы вибрати таблицю Студенты\_гр\_АП\_08 і включити її в структуру запиту.

6. Клацнути на кнопці Закрыть.

7. Вибрати в таблиці Студенты\_гр\_АП\_08 полів Прізвище, Ім 'я, По батькові, Дата\_народження і по черзі перетягнути їх в рядок Поле конструктора запитів.

8. Встановити прапорці в осередках рядка Вывод на экран.

9. У рядку Условие отбора в стовпці Дата\_народження ввести умову відбору > 01.01.1988 AND < 31.12.1989. Вид конструктора запиту в даному випадку представлений на рис. 2.25.

10. Привести в дію процедуру запросу. Для цього клацніть лівою кнопкою миші на піктограмі **Запуск** панелі інструментів **Конструктор запросов**.

11. Результати запиту приведені на рис. 2.26.

12. Такий же результат виходить при використанні оператора **BETWEEN** в рядку запиту. Для цього слід ввести в осередку поля Дата\_народження вираження between 01.01.1988 AND 31.12.1989 (рис. 2.27).

13. Виконати цей же запит з використанням оператора **BETWEEN**.

14. Зберегти результати запиту

| Запрос7 : запрос на выборку          Студенты_г         *         Кодстудента<br>Прізвище<br>Імя         По батькові<br>Адреса<br>Місто<br>НомерТелефона<br>Дата_народжен | 🔜 🛙 🖽 Глиденты : ба                                                                                                    | за панных Іформат | Access 2000       | _ 1            |                               |
|----------------------------------------------------------------------------------------------------|----------------------------------------------------------------------------------------------------|-------------------|-------------------|----------------|-------------------------------|
| Студенты г<br>*<br>Кодстудента<br>Прізвище<br>Ім'я<br>По батькові<br>Адреса<br>Місто<br>НомерТелефона<br>Дата_народжен                                                    | 🗃 Запрос7 : запрос (                                                                                                    | на выборку        |                   |                |                               |
| 4                                                                                                    | Студенты_с.<br>*<br>Кодстудента<br>Прізвище<br>1и/я<br>По батькові<br>Адреса<br>Місто<br>НомерТелефона<br>Дата_народжен |                   |                   |                |                               |
| Поле: Прізвище Ім'я По батькові Дата народження                                                                                                    | Done:                                                                                                    | Поізвище          | Тм'а              | По батькові    | Лата народження               |
| Имя таблицы: Студенты гр. АП Студенты гр. АП Студенты гр. АП Об                                                                                                    | Имя таблицы:                                                                                                    | Студенты го АП    | Студенты гр. АП   | Студенты го АП | Студенты го АП 08             |
| Сортировка:                                                                                                    | Сортировка:                                                                                                    |                   | any game of print |                |                               |
| Вывод на экран: 🗹 🗹 🗹                                                                                                    | Вывод на экран:                                                                                                    |                   |                   |                |                               |
| Условие отбора: > 01.01.1988 AND < 31.12.1989                                                                                                    | Условие отбора:                                                                                                    |                   |                   |                | > 01.01.1988 AND < 31.12.1989 |
| или:                                                                                                    | или:                                                                                                    |                   |                   |                |                               |
|                                                                                                    |                                                                                                    |                   |                   |                |                               |

Рисунок 2.25. Вид запиту виведення прізвищ студентів, що народилися в 1988 і 1989 роках

|   | 🚽 Запрос7 : запрос на выборку |          |          |             |                 |  |  |  |
|---|-------------------------------|----------|----------|-------------|-----------------|--|--|--|
| l |                               | Прізвище | Ім'я     | По батькові | Дата_народження |  |  |  |
|   | ◄                             | Фесенко  | Валентин | Василівна   | 08.01.1988      |  |  |  |
|   |                               | Панченко | Валерій  | Васильович  | 21.11.1989      |  |  |  |
|   | *                             |          |          |             |                 |  |  |  |
| I |                               |          |          |             |                 |  |  |  |

Рисунок 2.26. Результати запиту виведення прізвищ студентів, що народилися в 1988 і 1989 роках

| 📑 Запрос8 : запрос і | на выборку                                                                                                    |                 |                 |                                   |  |  |
|----------------------|----------------------------------------------------------------------------------------------------|-----------------|-----------------|-----------------------------------|--|--|
|                      | Студенты_г<br>*<br>Кодстудента<br>Прізвище<br>Ім'я<br>По батькові<br>Адреса<br>Місто<br>НомерТелефона<br>Дата народжег |                 |                 |                                   |  |  |
|                      |                                                                                                    |                 |                 |                                   |  |  |
|                      |                                                                                                    |                 | 1               |                                   |  |  |
| Поле:                | Прізвище                                                                                                    | Ім'я            | По батькові     | Дата_народження                   |  |  |
| Имя таблицы:         | Студенты_гр_АП_                                                                                                    | Студенты_гр_АП_ | Студенты_гр_АП_ | Студенты_гр_АП_08                 |  |  |
| Сортировка:          |                                                                                                    |                 |                 |                                   |  |  |
| Вывод на экран:      |                                                                                                    |                 |                 |                                   |  |  |
| Условие отбора:      |                                                                                                    |                 |                 | between 01.01.1988 and 31.12.1989 |  |  |
| или:                 |                                                                                                    |                 |                 |                                   |  |  |
|                      |                                                                                                    |                 |                 |                                   |  |  |

Рисунок 2.27. Вид запиту виведення прізвищ студентів, що народилися в 1988 і 1989 роках при використанні оператора **BETWEEN** 

<u>Завдання 7</u>. <u>Параметричний запит</u>. Отримати в результаті запиту Прізвище, Ім'я, По батькові студентів, що народилися в Дніпропетровській області на вулиці, назва якої починається з букви Г.

#### <u> Рішення:</u>

1. У полі Объекты вікна бази даних перейти до пункту Запросы.

2. У правій частині вікна перейти до пункту Создание запроса в режиме конструктора.

3. Клацнути лівою кнопкою миші на кнопці 🛅 Создать Создать.

4. У вікні **Новый запрос** перейти до пункту **Конструктор**. Здійснюється перехід у вікно запиту в режимі конструктора.

5. У вікні Добавление таблицы вибрати таблиці Студенты\_гр\_АП\_08 і Місто. Включити їх в структуру запиту.

6. Клацнути на кнопці Закрыть.

7. Вибрати в таблиці Студенты\_гр\_АП\_08 полів Прізвище, Ім 'я, По батькові, Адреси, а в таблиці Місто поле Область і по черзі перетягнути їх в рядок Поле конструктора запитів.

8. Встановити прапорці в осередках рядка Вывод на экран.

9. У рядку Условие отбора в стовпці Адреси ввести умову відбору

**вул.** Г\*. В стовпці Область В квадратних дужках ввести вираження для введення параметра [Введите название области].Вид конструктора запиту для цього запиту представлений на рис. 2.28.

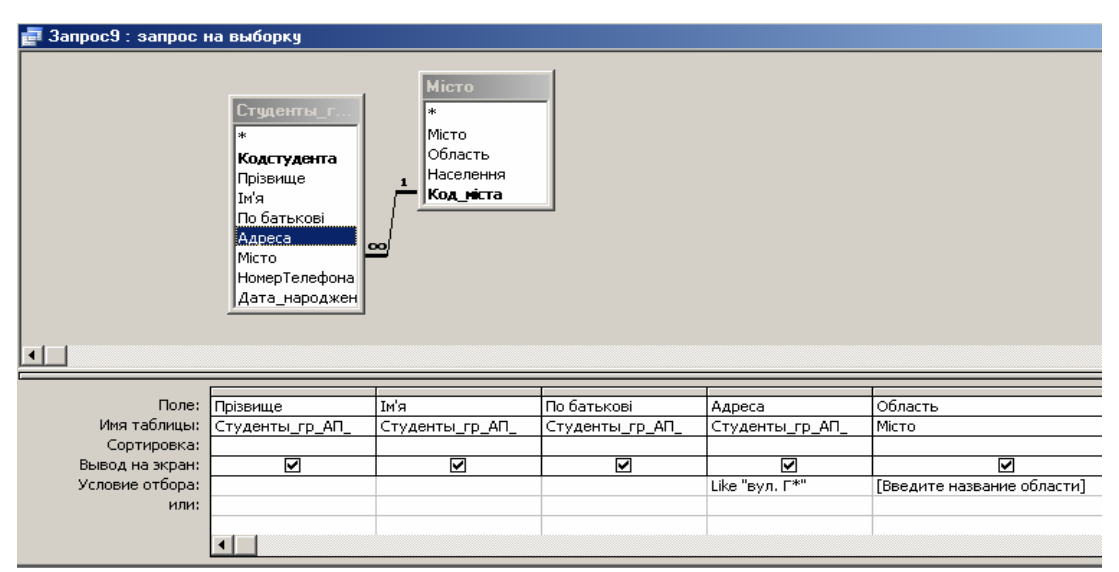

Рисунок 2.28. Вид запиту виведення прізвищ студентів, що народилися в Дніпропетровській області на вулиці, назва якої починається з букви Г

10. Привести в дію процедуру запросу. Для цього клацніть лівою клавішею миші на піктограмі **Запуск** панелі інструментів **Конструктор запросов**.

11. На екрані з'явиться вікно для введення параметру (рис. 2.29), яким в даному випадку є назва області. Ввести название Дніпропетровська.

| Введите значение параметра 🛛 🚬 🗙 |    |        |  |  |  |  |
|----------------------------------|----|--------|--|--|--|--|
| Введите название области         |    |        |  |  |  |  |
| Дніпропетровська                 |    |        |  |  |  |  |
|                                  | ОК | Отмена |  |  |  |  |

Рисунок 2.29. Вікно запиту параметра в рядок волок

## 11. Результати запиту приведені на рис. 2.30.

|   |   | Запрос 9 : запрос на выборку |         |             |                        |                  |  |  |  |  |
|---|---|------------------------------|---------|-------------|------------------------|------------------|--|--|--|--|
| - |   | Прізвище                     | Ім'я    | По батькові | Адреса                 | Область          |  |  |  |  |
| - |   | Кравченко                    | Віктор  | Вікторович  | вул. Гоголя 47 кв. 120 | Дніпропетровська |  |  |  |  |
| - |   | Петренко                     | Олег    | Петрович    | вул. Гончара 12 кв. 14 | Дніпропетровська |  |  |  |  |
| - |   | Панченко                     | Валерій | Васильович  | вул. Гоголя 47 кв. 124 | Дніпропетровська |  |  |  |  |
|   | * |                              |         |             |                        |                  |  |  |  |  |

Рисунок 2.30. Результати параметричного запиту на вибірку прізвищ студентів, що народилися в Дніпропетровській області на вулиці назва, якій починається з букви Г 12. Зберегти результати запиту

<u>Завдання 8. Рекурсивне з'єднання</u>. Отримати відомості про студентів, які отримали однакові оцінки по фізиці і математиці.

Для отримання рекурсивного з'єднання в запит необхідно додати копію таблиці, а потім створити з'єднання між полями **Фізика і Математика**.

## <u> Рішення:</u>

1. У полі Объекты вікна бази даних перейти до пункту Запросы..

2. У правій частині вікна перейти до пункту Создание запроса в режиме конструктора.

3. Клацнути лівою кнопкою миші на кнопці Бодать Создать.

4. У вікні **Новый запрос** перейти до пункту **Конструктор**. Здійснюється перехід у вікно запиту в режимі конструктора.

5. У вікні Добавление таблицы вибрати таблицю Екзамени і включити її в структуру запиту. Вибрати ще раз таблицю Екзамени і включити її також в структуру запиту. У вікні запиту з'являється копія таблиці Екзамени з ім'ям Екзамени\_1. Додати також таблицю Студенти\_гр\_АП\_08.

6. Клацнути на кнопці Закрити.

7. У таблицях Екзамени і Екзамени\_1 встановити зв'язок між полями Фізика і Математика (рис. 2.31).

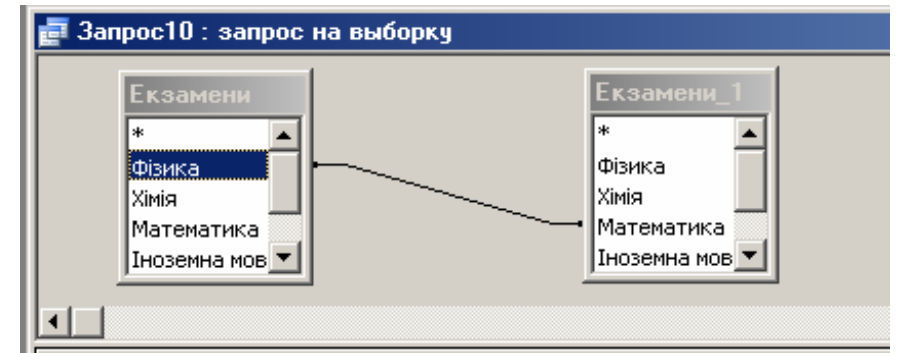

Рисунок 2.31. Установка зв'язку між полями Фізика - Математика таблиць Екзамени і Екзамени\_1

8. Вибрати в таблиці Студенты\_гр\_АП\_08 полів Прізвище, Ім 'я, По батькові, а в таблиці Екзамени поля Фізика і Математика і по черзі перетягнути їх в рядок Поле конструктора запитів (рис. 2.32).

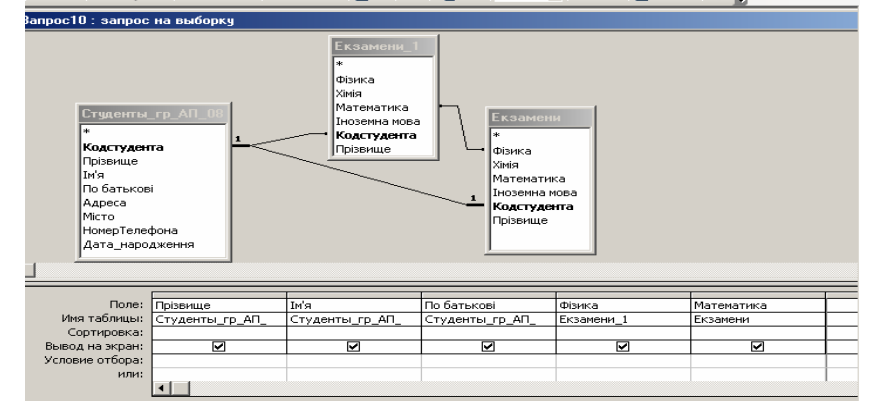

Рисунок 2.32. Макет запиту з рекурсивним з'єднанням

9. Виділити лінію зв'язку полів **Физика - Математика** таблиць **Екзамени** і **Екзамени\_1** і клацнути правою клавішею миші.

10. У контекстному меню вибрати пункт Добавление таблицы.

11. У вікні Параметры объединения встановити перемикач 1. Объединение только тех записей, в которых связанные поля обеих таблиц совпадают (рис. 2.33).

|   | Параметры объединен                                              | ния                                        | <u>? ×</u>                                      |
|---|------------------------------------------------------------------|--------------------------------------------|-------------------------------------------------|
| e | Левая таблица                                                    | Права                                      | я таблица                                       |
| Ī | Екзамени                                                         | 💌 Екзам                                    | ени_1                                           |
|   | Левый столбец                                                    | Правь                                      | ій столбец                                      |
| _ | Фізика                                                           | 💌 Мате                                     | матика 💌                                        |
|   | <ul> <li>Объединение тол<br/>таблиц совпадаю</li> </ul>          | ько тех записей, в н<br>т.                 | соторых связанные поля обеих                    |
| 1 | О 2. Объединение ВСЕ<br>"Екзамени_1", в ко<br>"Екзамени_1", в ко | :X записей из "Екзам<br>оторых связанные г | ени" и только тех записей из<br>юля совпадают.  |
|   | С 3. Объединение ВСЕ<br>"Екзамени", в кото                       | :X записей из "Екзам<br>орых связанные пол | ени_1" и только тех записей из<br>ия совпадают. |
|   | ок                                                               | Отмена                                     | Создать                                         |

Рисунок 2.33. Установка перемикача для співпадаючих записів

12. Клацнути правою клавішею миші в полі розташування таблиць і в контекстному меню вибрати пункт Свойства...

13. У вікні Свойства запроса встановити умову Да в рядку Уникальные значения (рис. 2.34).

| 🚰 Свойства запроса                  |          | × |
|-------------------------------------|----------|---|
| Общие                               |          |   |
| Описание                            |          |   |
| Режим по умолчанию                  | Режим та |   |
| Вывод всех полей                    | Нет      |   |
| Набор значений                      | Bce      |   |
| Уникальные значения                 | Да 💽     |   |
| Уникальные записи                   | Нет      |   |
| При запуске предоставляются права . | Пользова |   |
| База данных-источник                | (текущая |   |
| Строка подключения-источник         |          |   |
| Блокировка записей                  | Отсутсте |   |
| Тип набора записей                  | Динамиче |   |
| Время ожидания ОДВС                 | 60       |   |
| Фильтр                              |          | - |

Рисунок 2.34 Устанока умови Та для співпадаючих записів в запиті

14. Привести в дію процедуру запросу. Для цього клацніть лівою кнопкою миші на піктограмі **Запуск** панелі інструментів **Конструктор запросов**. 15. Результати запиту приведені на рис. 2.35.

| 률 Запрос10_рекурс : запрос на выборку |          |         |             |        |            |  |  |  |
|---------------------------------------|----------|---------|-------------|--------|------------|--|--|--|
|                                       | Прізвище | Ім'я    | По батькові | Фізика | Математика |  |  |  |
| ►                                     | Фамусова | Ольга   | Вікторівна  | 5      | 5          |  |  |  |
|                                       | Фірт     | Валерія | Василівна   | 4      | 4          |  |  |  |
|                                       | Шевченко | Віктор  | Федорович   | 5      | 5          |  |  |  |

Рисунок 2.35. Результати запиту для рекурсивного з'єднання полів

16. Зберегти макет запиту з ім'ям Рекурс\_соед.

<u>Завдання 9</u>. <u>Запит з обчислюваним полем</u>. Отримати відомості про середні сумарні оцінки по профілюючих дисциплінах для кожного студента. Вважати профілюючими дисциплінами для однієї спеціальності фізику і математику, а для іншої фізику, хімію і математику.

Для отримання результату необхідно необхідно для кожного студента підсумувати оцінки по вибираних дисциплінах і цю суму розділити на кількість дисциплін. У запиті необхідно використовувати обчислюване поле.

#### <u> Рішення:</u>

1. У полі Объекты вікна бази даних перейти до пункту Запросы.

2. У правій частині вікна перейти до пункту Создание запроса в режиме конструктора.

3. Клацнути лівою кнопкою миші на кнопці Создать Создать.

4. У вікні Новый запрос перейти до пункту Конструктор. Здійснюється перехід у вікно запиту в режимі конструктора.

5. У вікні **Добавление таблицы** вибрати таблиці **Студенти\_гр\_АП\_08** і **Екзамени** і включити їх в структуру запиту.

6. Клацнути на кнопці Закрыть.

7. Вибрати в таблиці Студенти\_гр\_АП\_08 поле Прізвище, а в таблиці Екзамени поля Фізика і Математика і по черзі перетягнути їх в рядок Поле конструктора запитів.

8. У наступному сусідньому стовпці в рядку Поле в порожньому осередку клацнути правою клавішею миші.

9. У контекстному меню (рис. 2.36), що розкрилося, вибрати пункт Построить і клацнути на нім лівою клавішею.

10. У вікні будівника виразів (рис. 2.37) в поле выражений ввести Ср\_оц\_Ф\_М: ([Екзамени]![Фізика]+[Екзамени]![Математика])/2, де Ср\_оц\_Ф\_М - назва стовпця (поля) в таблиці.

11. Для введення подібних виразів доцільно використовувати інструментальні засоби діалогового вікна будівника вираження. Тобто для написання вираження в п. 10 в лівому нижньому полі будівника виразів вибрати рядок Таблицы →Екзамени→Фізика, потім клацнути на кнопці Вставити. Вибрати знак "+" і знову клацнути на кнопці Вставить. Вибрати рядок Таблицы →Екзамени→Фізика і клацнути на кнопці Вставить. Потім отримане вираження укласти в круглі дужки і розділити на 2.

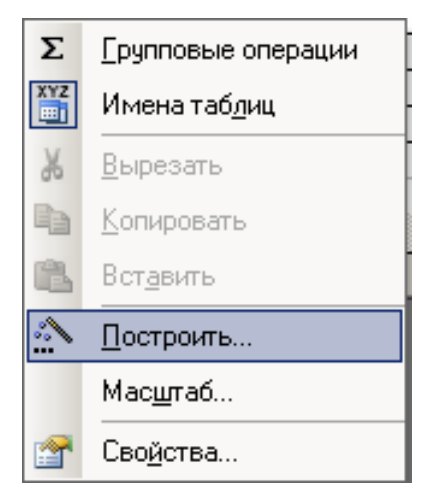

Рисунок 2.36. Вибір опції Побудувати для виводу на екран будівника виразів

| Построитель выражений                                                                                                    |                                                        |            | ? ×                   |
|----------------------------------------------------------------------------------------------------|--------------------------------------------------------|------------|-----------------------|
| Ср_оц_Ф_М: ([Екзамени]![Фізика]+                                                                                                    | Екзамени]![Математика])/2                              |            | ОК<br>Отмена<br>Назад |
| + - / * & = > < <> And                                                                                                    | Or Not Like ()                                         | Вставить   | Справка               |
| <ul> <li>Запрос11_ср_значение</li> <li>Таблицы</li> <li>Запросы</li> <li>Forms</li> <li>Reports</li> <li>Функции</li> <li>Константы</li> <li>Операторы</li> <li>Общие выражения</li> </ul> | Прізвище<br>Фізика<br>Математика<br>Ср_оц_Ф_М<br>Ср_оц | <Значение> |                       |
| · · · ·                                                                                                    | <u> </u>                                               |            | ///                   |

Рисунок 2.37 Вікно будівника виразів

12. Якщо вираз простий, то можна не використовувати будівника виразу, а вираз ввести безпосередньо в порожньому осередку рядка Поле. Для отримання середньої оцінки по фізиці, хімії і математиці в рядку Поле в сусідньому осередку ввести вираження: Ср\_оц\_Ф\_Х\_М: ([Екзамени]![Фізика]+[Екзамени]![Хімія]+![Екзамени]![Математика])/3.

13. На рис. 2.38 представлений макет запиту з обчислюваними полями, де вираження в полі Ср\_оц\_Ф\_М складене за допомогою будівника виразів, а в полі Ср\_оц\_Ф\_Х\_М безпосередньо в осередку

| 🖥 Запрос11_ср_значение : запрос на выборку                                               |                                                           |                                                                                              |            |                          |                      |  |  |
|------------------------------------------------------------------------------------------|-----------------------------------------------------------|----------------------------------------------------------------------------------------------|------------|--------------------------|----------------------|--|--|
| Екзамени<br>*<br>Фізика<br>Хінія<br>Математика<br>Інозеина моц<br>Коастуаент<br>Прізвище | aa 1 <b>Crrs</b><br>Koo<br>Na<br>Mic<br>Hor<br>Aat<br>Mic | денты год<br>астудента<br>звище<br>а<br>батькові<br>реса<br>то<br>нерТелефона<br>та_народжен |            |                          |                      |  |  |
|                                                                                          |                                                           |                                                                                              |            |                          |                      |  |  |
|                                                                                          | r                                                         |                                                                                              |            | I                        | 1                    |  |  |
| Поле:                                                                                    | Прізвище                                                  | Фізика                                                                                       | Математика | Ср_оц_Ф_М: ([Екзамени]!] | Ср_оц_Ф_Х_М: ([Екза⊧ |  |  |
| Имя таблицы:                                                                             | Студенты_гр_АП_                                           | Екзамени                                                                                     | Екзамени   |                          |                      |  |  |
| Сортировка:                                                                              |                                                           |                                                                                              |            |                          | · ·                  |  |  |
| Вывод на экран:                                                                          |                                                           | ✓                                                                                            | ✓          |                          |                      |  |  |
| Условие отбора:                                                                          |                                                           |                                                                                              |            |                          |                      |  |  |
| или:                                                                                     |                                                           |                                                                                              |            |                          |                      |  |  |
|                                                                                          | •                                                         |                                                                                              |            |                          |                      |  |  |

Рисунок 2.38. Макет запиту з обчислюваними полями

14. Привести в дію процедуру запросу. Для цього клацніть лівою клавішею миші на піктограмі **Запуск** панелі інструментів **Конструктор запросов**.

15. Результати запиту приведені на рис. 2.39.

16. Зберегти макет запиту з ім'ям Выч\_поле.

| Ē | 률 Запрос11_ср_значение : запрос на выборку |        |            |           |               |  |  |
|---|--------------------------------------------|--------|------------|-----------|---------------|--|--|
|   | Прізвище                                   | Фізика | Математика | Ср_оц_Ф_М | Ср_оц_Ф_Х_М   |  |  |
| ▶ | Кравченко                                  | 4      | 3          | 3,5       | 3,66666666667 |  |  |
|   | Панченко                                   | 5      | 4          | 4,5       | 4,66666666667 |  |  |
|   | Петренко                                   | 3      | 4          | 3,5       | 4             |  |  |
|   | Фамусова                                   | 5      | 5          | 5         | 4,66666666667 |  |  |
|   | Фесенко                                    | 3      | 4          | 3,5       | 3,66666666667 |  |  |
|   | Фірт                                       | 4      | 4          | 4         | 4             |  |  |
|   | Шевченко                                   | 5      | 5          | 5         | 5             |  |  |
| * |                                            |        |            |           |               |  |  |

Рисунок 2.39 Результати запиту з обчислюваними полями

<u>Завдання 10</u>. <u>Групові операції.</u> Отримати наступні відомості в академічній групі:

- кількість рядків в стовпці Прізвище;

- мінімальна оцінка по фізиці (стовпець Фізика);

- максимальна оцінка по хімії (стовпець Хімія);

- середня про ценка (середнє арифметичне) по іноземній мові (стовпець Іноземна мова).

## <u>Рішення:</u>

1. У полі Объекты вікна бази даних перейти до пункту Запросы..

2. У правій частині вікна перейти до пункту Создание запроса в режиме конструктора.

3. Клацнути лівою кнопкою миші на кнопці Бодать Создать.

4. У вікні **Новый запрос** перейти до пункту **Конструктор**. Здійснюється перехід у вікно запиту в режимі конструктора.

5. У вікні **Добавление таблицы** вибрати таблицю **Екзамени** і включити її в структуру запиту.

6. Клацнути на кнопці Закрыть.

7. Вибрати в таблиці Екзамени поля Прізвище, Фізика, Математика, Хімія, Іноземна мова і по черзі перетягнути їх в рядок Поле конструктора запитів.

8. У рядку Поле на назві стовпця Прізвище (рис. 2.40) клацнути правою кнопкою миші та в контекстному меню вибрати пункт **Σ** Групові операції

| 🛃 Запрос11 : запрос на выборку                                                             |  |                                                                                                    |                        |                                |  |
|--------------------------------------------------------------------------------------------|--|----------------------------------------------------------------------------------------------------|------------------------|--------------------------------|--|
| Екзамени<br>*<br>Фізика<br>Хімія<br>Математика<br>Інозенна мова<br>Кодстудента<br>Прізвище |  |                                                                                                    |                        |                                |  |
| Поле:<br>Имя таблицы:<br>Сортировка:<br>Вывод на экран:<br>Условие отбора:<br>или:         |  | Патематик           Групповые операции           Имена табдиц           Вырезать           Копировать           Вставить           Построить           Масщтаб           Свойства | Хімія<br>Екзамени<br>Г | Іноземна мова<br>Екзамени<br>Г |  |

Рисунок 2.40. Вибір опції Угрупування в бланку запиту

9. У бланку запиту з'явився новий рядок Группировка. У стовпці Прізвище в осередку Группировка нажати на кнопку *i* в розкрившемуся меню вибрати функцію Count (розрахунок кількості строк).

10. У стовпці **Фізика** вибрати функцію **Міп** (мінімальне значення оцінки по фізиці).

11. У стовпці Математика вибрати функцію Мах (максимальне значення оцінки по математиці).

12. У стовпці Хімія вибрати функцію Sum (сума балів оцінок по хімії).

13. У стовпці Іноземна мова вибрати функцію Avg (середнє значення оцінки по іноземній мові).

14. Вид макету запиту з вибором функцій групових операцій представлений на рис. 2.41.

| 🛃 Запрос11_2 : запрос на выборку                                                           |          |           |            |          |              |
|--------------------------------------------------------------------------------------------|----------|-----------|------------|----------|--------------|
| Екзамени<br>*<br>Фізика<br>Хімія<br>Математика<br>Іноземна мова<br>Кодстудента<br>Прізвище |          |           |            |          |              |
| Полог                                                                                      |          | (this was | Manager    | Qini-    | Turner       |
|                                                                                            | прізвище | Фізика    | Гматематин |          | пноземна мов |
| Имя таблицы:                                                                               | Екзамени | Екзамени  | Екзамени   | Екзамени | Екзамени     |
| Групповая операция:                                                                        | Count    | Min       | Max        | Sum      | Avg          |
| Сортировка:                                                                                |          |           |            |          |              |
| Вывод на экран:                                                                            |          | ✓         |            |          |              |
| Условие отбора:                                                                            |          |           |            |          |              |
| или:                                                                                       |          |           |            |          |              |
|                                                                                            | •        |           |            |          |              |

Рисунок 2.41 Макет запиту з вибором функцій групових операцій

15. Привести в дію процедуру запросу. Для цього клацнути лівою клавішею миші на піктограмі **Запуск** панелі інструментів Конструктор запросов.

16. Результати запиту приведені на рис. 2.42.

17. Зберегти макет запиту з ім'ям Груп\_операції.

|   | 률 Запрос11_2 : запрос на выборку |                |            |                |           |                   |  |
|---|----------------------------------|----------------|------------|----------------|-----------|-------------------|--|
|   |                                  | Count-Прізвище | Min-Фізика | Мах-Математика | Sum-Хімія | Avg-Іноземна мова |  |
| l | ◄                                | 7              | 3          | 5              | 31        | 4,28571428571429  |  |
|   |                                  |                |            |                |           |                   |  |

Рисунок 2.42 Результати запиту з використанням функцій групових операцій

<u>Завдання 11</u>. <u>Модифікуючий запит.</u> Створити таблицю "Різні\_оцінки\_Ф\_Х" (будь-який запит при його створенні можна перетворити в таблицю), включаючу інформацію про студентів, що мають різні оцінки по фізиці і хімії (запит на створення таблиці).

#### <u>Рішення:</u>

1. У полі Объекты вікна бази даних перейти до пункту Запросы.

2. У правій частині вікна перейти до пункту Создание запроса в режиме конструктора...

3. Клацнути лівою кнопкою миші на кнопці Создать Создать.

4. У вікні **Новый запрос** перейти до пункту **Конструктор**. Здійснюється перехід у вікно запиту в режимі конструктора.

5. У вікні **Добавление таблицы** вибрати таблицю **Екзамени** і включити її в структуру запиту.

6. Клацнути на кнопці Закрыть.

7. Вибрати в таблиці **Екзамени** поля **Прізвище, Фізика, Хімія**, і по черзі перетягнути їх в рядок **Поле** конструктора запитів.

8. Визначити умови виконання запиту в рядку Условия отбора і стовпці Хімія в бланку запиту - <> [Екзамени].[Фізика] (рис. 2.43).

| 🛃 Запрос11 : запро                                                                         | 률 Запрос11 : запрос на выборку |          |                        |  |  |  |  |
|--------------------------------------------------------------------------------------------|--------------------------------|----------|------------------------|--|--|--|--|
| Екзамени<br>*<br>Фізика<br>Хімія<br>Математика<br>Інозеина мова<br>Кодстудента<br>Прізвище |                                |          |                        |  |  |  |  |
|                                                                                            | -                              | 1        | 1                      |  |  |  |  |
| Поле                                                                                       | : Прізвище                     | Фізика   | Хімія                  |  |  |  |  |
| Имя таблицы                                                                                | : Екзамени                     | Екзамени | Екзамени               |  |  |  |  |
| Сортировка                                                                                 | :                              |          |                        |  |  |  |  |
| Вывод на экран                                                                             | : 🗾 🗹                          |          |                        |  |  |  |  |
| Условие отбора                                                                             |                                |          | <> [Екзамени],[Фізика] |  |  |  |  |
| или                                                                                        | ·                              |          |                        |  |  |  |  |
|                                                                                            |                                |          |                        |  |  |  |  |
|                                                                                            | •                              |          | 1                      |  |  |  |  |
|                                                                                            |                                |          |                        |  |  |  |  |

Рисунок 2.43. Умови відбору різних оцінок по фізиці і хімії

9. Скористатися командою Создание таблицы в меню Запрос (рис. 2.44) або піктограми Тип запроса → Создание таблицы на панелі інструментів Конструктор запросов (рис. 2.45) та в зявившомуся діалоговому вікні Создание таблицы ввести им'я нової таблиці - Різні\_оцінки\_Ф\_Х (рис. 2.46).

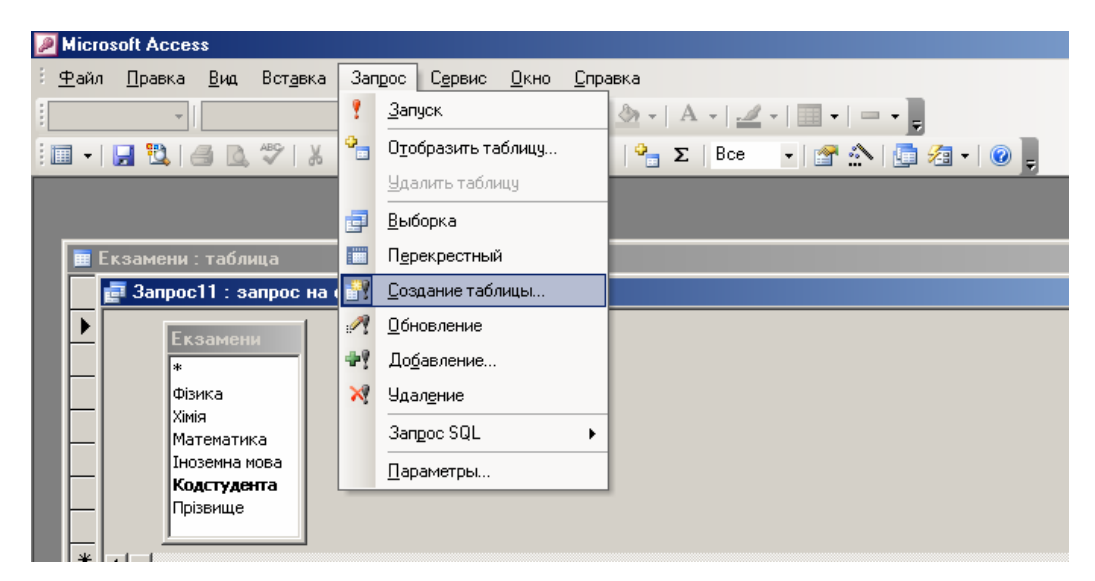

Рисунок 2.44. Вибір комади Створення таблиці з меню Запит

| Microsoft Access                                                                                                    |                                                      |
|----------------------------------------------------------------------------------------------------|------------------------------------------------------|
| : <u>Ф</u> айл <u>П</u> равка <u>В</u> ид Вст <u>а</u> вка Зап <u>р</u> ос С <u>е</u> рвис <u>О</u>                                                                                                    | <u>окно Справка</u>                                  |
| · · · · · · · · · · · · · · · · · · ·                                                                                                    | (K 4   <u>&gt;</u> -   A -   <u>-</u> -   <b>-</b> - |
| III + I <b>I</b> III (III (III (IIII (IIII (IIII (IIII (IIII (IIII (IIII (IIII (IIII (IIII (IIII (IIII (IIII (IIII (IIII (IIII (IIII (IIII (IIII (IIII (IIII (IIII (IIII (IIIII (IIIII (IIIII (IIIII (IIIII (IIIII (IIIII (IIIII (IIIIII | 🔐 • 🕴 😤 Σ   Bce 🛛 • 😭 🏠 🌆 • 🞯 🕛                      |
|                                                                                                    | Выборка                                              |
|                                                                                                    | Перекрестный                                         |
| 🖩 Екзамени : таблица                                                                                                    | 📝 Создание таблицы                                   |
| 📑 🛃 🚰 Запрос11 : запрос на создание таблицы                                                                                                    | Обновление                                           |
| Екзамени                                                                                                    | Ф? Добавление                                        |
| *                                                                                                    | 💥 Удал <u>е</u> ние                                  |
| Фізика                                                                                                    |                                                      |
| Математика                                                                                                    |                                                      |
| Іноземна мова<br>Колстулента                                                                                                    |                                                      |
| Прізвище                                                                                                    |                                                      |
|                                                                                                    |                                                      |

Рисунок 2.45 Вибір комади **Создание таблицы** з панелі інструментів **Конструктор запросов** 

| Создание таблицы              | ? X    |
|-------------------------------|--------|
| Создание таблицы              | ОК     |
| имя таблицы: Різні_оцінки_Ф_Х | Отмена |
| 💿 в текущей базе данных       |        |
| О в другой базе данных:       |        |
| имя файла;                    |        |
| Обзор                         |        |

Рисунок 2.46 Діалогове вікно привласнення імені новостворюваної таблиці

10. Привести в дію процедуру запросу. Для цього клацніть лівою клавішею миші на піктограмі **Запуск** панелі інструментів **Конструктор запросов**.

11. Після запуску запиту на створення таблиці в базі даних створюється нова таблиця **Різні\_оцінки\_Ф\_X** (рис. 2.47).

| Ħ | 🏾 Різні_оцінки_Ф_Х : таблица |        |       |  |  |
|---|------------------------------|--------|-------|--|--|
|   | Прізвище                     | Фізика | Хімія |  |  |
|   | Петренко                     | 3      | 5     |  |  |
|   | Фамусова                     | 5      | 4     |  |  |
|   | Фесенко                      | 3      | 4     |  |  |
| * |                              |        |       |  |  |

Рисунок 2.47 Зміст знову створеної таблиці

12. Перейти у вікно бази даних. У списку Объекты встановити пункт Таблицы і подивитися чи є в списку таблиць нова таблиця Різні\_оцінки\_Ф\_Х (рис. 2.48).

| 📠 Студенты : база данных (формат Access 2000)   |                                          |  |  |  |  |  |  |
|-------------------------------------------------|------------------------------------------|--|--|--|--|--|--|
| 🕞 Открыть 🕍 Конструктор 🎦 Создать   🗙   🏪 🐄 📰 🏢 |                                          |  |  |  |  |  |  |
| Объекты                                         | 2 Создание таблицы в режиме конструктора |  |  |  |  |  |  |
| 🔲 Таблицы                                       | 콀 🛛 Создание таблицы с помощью мастера   |  |  |  |  |  |  |
| 🗊 Запросы                                       | 콀 🛛 Создание таблицы путем ввода данных  |  |  |  |  |  |  |
| 🖃 Формы                                         | Екзамени Місто                           |  |  |  |  |  |  |
| 🗐 Отчеты                                        | 🔲 Різні_оцінки_Ф_Х                       |  |  |  |  |  |  |
| 🗎 Страницы                                      | Студенты_гр_АП_08                        |  |  |  |  |  |  |
| 📿 Макросы                                       |                                          |  |  |  |  |  |  |
| 💐 Модули                                        |                                          |  |  |  |  |  |  |
| Группы                                          |                                          |  |  |  |  |  |  |
| 😹 Избранное                                     |                                          |  |  |  |  |  |  |

Рисунок 2.48 Вікно бази даних з новою таблицею Різні\_оцінки\_Ф\_Х

<u>Завдання 12</u>. <u>Модифікуючий запит.</u> Додати в таблицю "Різні\_оцінки\_Ф\_Х", записи таблиці Екзамени (запит на додавання).

## Рішення:

1. У полі Объекты вікна бази даних перейти до пункту Запросы.

2. У правій частині вікна перейти до пункту запроса в режиме конструктора.

3. Клацнути лівою кнопкою миші на кнопці 🛅 Создать.

4. У вікні Новый запрос перейти до пункту Конструктор. Здійснюється перехід у вікно запиту в режимі конструктора.

5. У вікні **Добавление таблицы** вибрати таблицю **Екзамени** і включити її в структуру запиту.

6. Клацнути на кнопці Закрыть.

7. Вибрати в таблиці Екзамени поля Прізвище, Фізика, Хімія, і по черзі перетягнути їх в рядок Поле конструктора запитів.

8. Вибрати команду Добавление (рис. 2.49) в меню Запрос або скористатися піктограмою Тип запроса → Добавление (рис. 2.50) на панелі інструментів Конструктор запросов

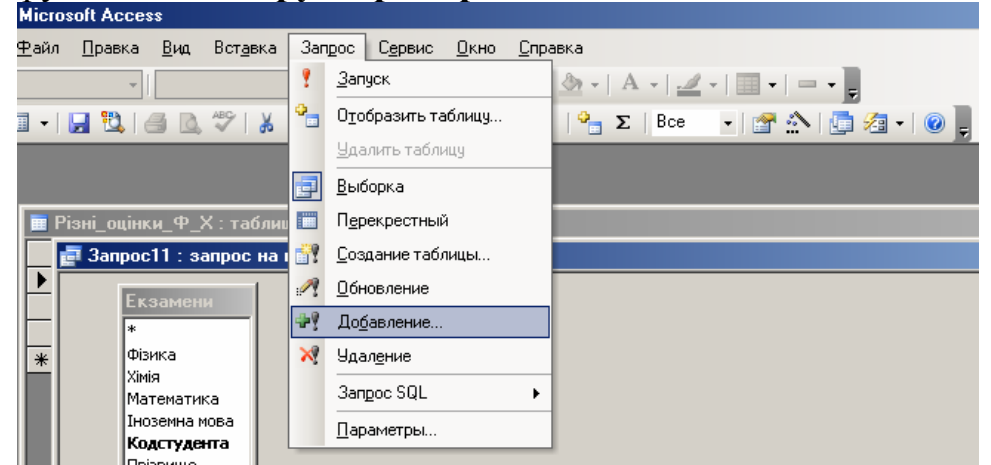

Рисунок 2.49 Вибір комади Добавление з меню Запрос

| MICIUSUIT ACCESS                                                                    |                                                                                  |
|-------------------------------------------------------------------------------------|----------------------------------------------------------------------------------|
| Файл Правка <u>В</u> ид Вст <u>а</u> вка Зап <u>р</u> ос С <u>е</u> рвис <u>О</u> н | <u>окно <u>С</u>правка</u>                                                       |
| • Ж                                                                                 | с <i>К</i> <u>ч</u>   <u>Э</u> •   А •   <u>//</u> •   <u>—</u> •   <u>—</u> • ] |
| I •   🛃 🔁   🖂 🖄 💖   👗 🗈 🛍   🄊 • (° •                                                | 📑 🖣 📍 隆 Σ   Bce 💽 🚰 🏠 🤖 🖉 🗸 🛞 🥊                                                  |
|                                                                                     | Выборка                                                                          |
|                                                                                     | Перекрестный                                                                     |
| 🖩 Різні оцінки Ф X : таблица                                                        | 🔐 Создание таблицы                                                               |
| 🖬 률 Запрос11 : запрос на выборку                                                    | и <u>О</u> бновление                                                             |
| Екзамени                                                                            | ₽? Добавление                                                                    |
| *                                                                                   | 🔀 Удаление                                                                       |
| 🐺 Фізика                                                                            |                                                                                  |

Рисунок 2.50. Вибір комади **Добавление** з панелі інструментів **Конструктор запросов** 

9. У діалоговому вікні **Добавление** вказати таблицю **Різні\_оцінки\_Ф\_Х** до якої будуть додані записи таблиці **Екзамени** (рис. 2.51) і натиснути кнопку **ОК**.

| 끄즈     |
|--------|
| ок     |
|        |
| Отмена |
|        |
|        |
|        |
|        |

Рисунок 2.51 Вікно введення імені таблиці **Різні\_оцінки\_Ф\_Х**, в яку будуть додані записи таблиці **Екзамени** 

10. В результаті цих дій в бланку запиту з'являється новий рядок Додавання.

11. Привести в дію процедуру запросу. Для цього клацніть лівою кнопкою миші на піктограмі **Запуск** панелі інструментів **Конструктор запросов**.

12. Після введення в дію процедури запиту в повідомленні, що з'явилося, про кількість записів, що додаються, слід клацнути лівою клавішею миші на кнопці Да (рис. 2.52).

| Microsoft Office Access |                                                                                                    |     |  |  |  |  |  |
|-------------------------|----------------------------------------------------------------------------------------------------|-----|--|--|--|--|--|
| 1                       | Будет добавлено следующее число записей: 7.<br>После нажатия кнопки "Да" отмена изменений станет невозможна.<br>Подтвердите добавление записей |     |  |  |  |  |  |
|                         | Да                                                                                                    | Нет |  |  |  |  |  |

Рисунок 2.52 Повідомлення про додавання кількості записів

13. Зберегти макет запиту з ім'ям Запрос\_добавл.

14. Перейти у вікно бази даних. У списку Объекты встановити пункт Таблицы і подивитися вміст таблиці Різні\_оцінки\_Ф\_Х (рис. 2.52).

<u>Завдання 13.</u> <u>Модифікуючий запит.</u> Видалити з таблиці "Різні\_оцінки\_Ф\_Х" запису, прізвища студентів в яких починаються на букву "Ф" (запит на видалення).

## <u> Рішення:</u>

1. У полі Объекты вікна бази даних перейти до пункту Запросы.

2. У правій частині вікна перейти до пункту Создание запроса в режиме конструктора.

| Прізвище  | Фізика | Хімія |
|-----------|--------|-------|
| Петренко  | 3      | 5     |
| Фамусова  | 5      | 4     |
| Фесенко   | 3      | 4     |
| Кравченко | 4      | 4     |
| Панченко  | 5      | 5     |
| Петренко  | 3      | 5     |
| Фамусова  | 5      | 4     |
| Фесенко   | 3      | 4     |
| Фірт      | 4      | 4     |
| Шевченко  | 5      | 5     |
|           |        |       |

Рисунок 2.53 Вид таблиці **Різні\_оцінки\_Ф\_Х** після додавання записів таблиці **Екзамени** 

3. Клацнути лівою кнопкою миші на кнопці 🛅 Создать Создать.

4. У вікні Новый запрос перейти до пункту Конструктор. Здійснюється перехід у вікно запиту в режимі конструктора.

5. У вікні Добавление таблицы вибрати таблицю Різні\_оцінки\_Ф\_Х і включити її в структуру запиту.

6. Клацнути на кнопці Закрыть.

7. Вибрати в бланку запиту поля **Прізвище, Фізика, Хімія**, і по черзі перетягнути їх в рядок **Поле** конструктора запитів.

8. Вибрати команду Удаление в меню Запрос або скористатися піктограмою ☐ Тип запроса → У Удаление на панелі інструментів Конструктор запросов.

9. У рядку Условие отбора в стовпці Прізвище задати умову Ф\* (рис. 2.54). Вибираються записи (рядки), прізвища студентів в яких починаються з букви Ф.

10. Привести в дію процедуру запросу. Для цього клацніть лівою кнопкою миші на піктограмі **Запуск** панелі інструментів **Конструктор запросов**.

11.Після введення в дію процедури запиту в повідомленні, що з'явилося, про кількість записів, що видаляються, слід клацнути лівою клавішею миші на кнопці Да (рис. 2.55).

12. Перейти у вікно бази даних. У списку Объекты встановити пункт Таблицы і подивитися вміст таблиці Різні оцінки Ф Х (рис. 2.56).

| 📴 Запрос11 : запрос на удаление                  |                  |                  |                  |   |  |
|--------------------------------------------------|------------------|------------------|------------------|---|--|
| Різні_оцінки<br>*<br>Прізвище<br>Фізика<br>Хімія |                  |                  |                  |   |  |
|                                                  |                  |                  |                  |   |  |
| Поле:                                            | Прізвище         | Фізика           | Хімія            |   |  |
| Имя таблицы:                                     | Різні_оцінки_Ф_Х | Різні_оцінки_Ф_Х | Різні_оцінки_Ф_Х |   |  |
| Удаление:                                        | Условие          | Условие          | Условие          |   |  |
| Условие отбора:                                  | Like "Ф*"        |                  |                  |   |  |
| или:                                             |                  |                  |                  | 1 |  |
|                                                  |                  |                  |                  |   |  |
|                                                  | •                |                  |                  |   |  |

Рисунок 2.54 Вид макету запиту на видалення записів, в яких прізвища студентів починаються на букву **Ф** 

| Microsoft Office Access |                                                                                                |  |  |  |  |
|-------------------------|------------------------------------------------------------------------------------------------|--|--|--|--|
|                         | Из указанной таблицы будет удалено следующее число записей: 5.                                 |  |  |  |  |
|                         | После нажатия кнопки "Да" отмена изменений станет невозможна.<br>Подтвердите удаление записей. |  |  |  |  |
|                         | Да Нет                                                                                         |  |  |  |  |

Рисунок 2.55 Повідомлення про додавання кількості записів

|   |   | Різні_оцінки_Ф_Х : таблица |        |       |  |  |  |
|---|---|----------------------------|--------|-------|--|--|--|
|   |   | Прізвище                   | Фізика | Хімія |  |  |  |
|   |   | Кравченко                  | 4      | 4     |  |  |  |
|   |   | Петренко                   | 3      | 5     |  |  |  |
|   |   | Панченко                   | 5      | 5     |  |  |  |
|   |   | Петренко                   | 3      | 5     |  |  |  |
| - |   | Шевченко                   | 5      | 5     |  |  |  |
| - | * |                            |        |       |  |  |  |
|   |   |                            |        |       |  |  |  |

Рисунок 2.56 Вид таблиці **Різні\_оцінки\_Ф\_Х** після видалення записів, в яких прізвища студентів починаються з букви **Ф** 

<u>Завдання 14.</u> <u>Модифікуючий запит.</u> Відновити дані в таблиці "Студенти\_гр\_АП\_08" для студентки Фамусовой: змінити адресу на наступний - вул. Інженерна 112 кв. 24 (запит на оновлення).

## <u> Рішення:</u>

1. У полі Объекты вікна бази даних перейти до пункту Запросы.

2. У правій частині вікна перейти до пункту Создание запроса в режиме конструктора.

3. Клацнути лівою кнопкою миші на кнопці 🛅 Создать Создать.

4. У вікні **Новый запрос** перейти до пункту **Конструктор**. Здійснюється перехід у вікно запиту в режимі конструктора.

5. У вікні Добавление таблицы вибрати таблицю Студенти\_гр\_АП\_08 і включити її в структуру запиту.

6. Клацнути на кнопці Закрыть.

7. Вибрати в таблиці Студенти\_гр\_АП\_08 полів Прізвище, Адреси, і по черзі перетягнути їх в рядок Поле конструктора запитів (рис. 2.57).

| 📑 Запрос11 : запрос                                                                                                    | на выборку                         |                               |  |
|----------------------------------------------------------------------------------------------------|------------------------------------|-------------------------------|--|
| Студенты_с.<br>*<br>Кодстудента<br>Прізвище<br>Ім'я<br>По батькові<br>Адреса<br>Місто<br>НомерТелефона<br>Дата_народжен |                                    |                               |  |
| Поле:<br>Имя таблицы:<br>Сортировка:<br>Вывод на экран:<br>Условие отбора:<br>или:                                      | Прізвище<br>Студенты_гр_АП_08<br>☑ | Адреса Г<br>Студенты_гр_АП_08 |  |
|                                                                                                    |                                    |                               |  |

Рисунок 2.57 Вид бланка запиту перед введенням команди Оновлення

8. Вибрати команду Обновление в меню Запрос або скористатися піктограмою ☐ Тип запроса → Обновление на панелі інструментів Конструктор запросов.

9. Після введення команди Обновление міняється вид бланка запиту : пропадають рядки Сортировка, Вывод на екран і з'являється рядок Обновление.

10. У рядку Условие отбора в стовпці Прізвище задати умову Фамусова, а в рядку Обновление і в стовпці Адреса відновити адресу студентки Інженерна 112 кв 24 (рис. 2.58).

| El Janpoc I I : sanpoc | на обновление  |                       |   |     |   |
|------------------------|----------------|-----------------------|---|-----|---|
| Студенты_г             |                |                       |   |     |   |
| *                      |                |                       |   |     |   |
| Кодстудента            |                |                       |   |     |   |
| Прізвище               |                |                       |   |     |   |
| Ім'я                   |                |                       |   |     |   |
| По батькові            |                |                       |   |     |   |
| Адреса                 |                |                       |   |     |   |
| Місто                  |                |                       |   |     |   |
| НомерТелефона          |                |                       |   |     |   |
| Дата_народжен          |                |                       |   |     |   |
|                        |                |                       |   |     |   |
|                        | -              |                       |   |     |   |
|                        |                |                       |   |     |   |
| Done:                  | Прізвища       | 0 apeca               |   |     |   |
| Имя таблицы:           | Студенты го АП | Студенты гр. АП. 08   |   |     | - |
| Обновление:            |                | "Тнженерна 112 кв 24" |   |     |   |
| Условие отбора:        | "Фамусова"     | Inkonopha IIE kb ET   |   |     | _ |
| или:                   | +an,coba       |                       |   |     |   |
|                        |                |                       |   |     |   |
|                        |                |                       |   |     |   |
|                        |                |                       | 1 |     |   |
|                        |                | 1                     | 1 | - 1 |   |

Рисунок 2.58 Вид бланка запиту після введення команди Оновлення

11. Привести в дію процедуру запросу. Для цього клацніть лівою кнопкою миші на піктограмі **Запуск** панелі інструментів **Конструктор запросов**.

12. Після введення в дію процедури запиту в повідомленні, що з'явилося, про кількість оновлених записів слід клацнути лівою клавішею миші на кнопці Да (рис. 2.59).

| Microsoft Office Access |                                                                                                    |  |  |  |  |  |
|-------------------------|----------------------------------------------------------------------------------------------------|--|--|--|--|--|
| <u>.</u>                | Будет обновлено следующее число записей: 1.<br>После нажатия кнопки "Да" отмена изменений станет невозможна<br>Подтвердите обновление записей. |  |  |  |  |  |
| Да Нет                  |                                                                                                    |  |  |  |  |  |

Рисунок 2.59 Повідомлення про оновлення кількості записів

13. Перейти у вікно бази даних. У списку Объекты встановити пункт Таблицы і подивитися вміст таблиці Різні\_оцінки\_Ф\_Х (рис. 2.60). У рядку з прізвищем Фамусова оновлена адреса на Інженерна 112 кв 24.

|   | Студенты_гр_АП_08 : таблица |             |           |          |             |                                  |              |             |                 |
|---|-----------------------------|-------------|-----------|----------|-------------|----------------------------------|--------------|-------------|-----------------|
|   |                             | Кодстудента | Прізвище  | Ім'я     | По батькові | Адреса                           | Місто        | Телефон     | Дата_народження |
|   | +                           | 01          | Кравченко | Віктор   | Вікторович  | вул. Гоголя 47 кв. 120           | Дніпропетров | 67-78-90    | 23.11.1990      |
| ▶ | +                           | 02          | Панченко  | Валерій  | Васильович  | вул. Гоголя 47 кв. 124           | Кривий Ріг   | 6-677-78-12 | 21.11.1989      |
| L | +                           | 03          | Петренко  | Олег     | Петрович    | вул. Гончара 12 кв. 14           | Павлоград    | 7-855-67-89 | 10.03.1991      |
|   | +                           | 04          | Фамусова  | Ольга    | Вікторівна  | Інженерна 112 кв 24              | Донецьк      | 95-34-67    | 19.09.1990      |
|   | +                           | 05          | Фесенко   | Валентин | Василівна   | вул. Дзержинського 33 "А" кв. 17 | Новомосковсі | 67-65-85    | 08.01.1988      |
|   | +                           | 06          | Фірт      | Валерія  | Василівна   | вул. Дзержинського 33 "А" кв. 17 | Кіровськ     | 34-56-78-89 | 07.08.1991      |
|   | +                           | 07          | Шевченко  | Віктор   | Федорович   | пр. Маркса 112 кв. 10            | Кіровськ     | 47-90-67    | 12.12.1990      |
| * |                             |             |           |          |             |                                  |              |             |                 |

Рисунок 2.60 Вид таблиці **Студенти\_гр\_АП\_08** після оновлення запису (рядок 04, **Фамусова**, нова адреса **Інженерна 112 кв 24**)

## Лабораторна робота № 3

Тема: Створення форм в Microsoft Access

Мета роботи - набути умінні і навички при створенні форм в Microsoft Access

Час заняття - 4 години

#### 1. Загальні з відомості

*Створення і використання форм*. Інформація баз даних зберігається в таблицях, але з ними не дуже зручно працювати. Для введення, редагування і друку інформації призначаються форми і звіти.

Форми в Access можуть бути створені як для однієї таблиці так і для декількох, пов'язаних між собою таблиць. Тоді можливим стає за допомогою форми вводити дані відразу в декілька таблиць, дотримуючи умови цілісності даних. Крім того, як джерело даних для форми може использоаться як сама таблиця, так і розроблений для неї запит.

У Access можна створити наступні типи форм :

• "В столбец" (полноэкранная форма). Класичний варіант (рис. 3.1), коли усі поля у формі виводяться на екран як один стовпець. Зліва від кожного поля відображується значення, вказане у властивості Подпись цього поля. Поля можуть бути впорядковані у будь-якому порядку.

• Ленточная.. Щось средннє між формою "в столбец" і табличним представленням даних. Як видно з рис. 3.2, у вікні форми відображуються відразу декілька записів таблиці, а поля, що становлять один запис, відображуються в одному рядку, аналогічно представленню таблиці в режимі таблиці. Підписи полів виводяться як заголовки стовпців.

• Табличная.. Дані в такій формі представлені в стилі електронних таблиць, коли кожному запису відповідає один рядок, а кожному полю один стовпець.

| -8 | 🗉 Книги 💶 🗆 🗙 |               |  |  |  |
|----|---------------|---------------|--|--|--|
| •  | Автор         | Ванжа Г.К.    |  |  |  |
|    | Название      | В сетях мафии |  |  |  |
|    | Издательство  | Харьков       |  |  |  |
|    | Серия         | 11112223      |  |  |  |
|    | Год_издания   | 1996          |  |  |  |
|    | Цена          | 23,00 грн.    |  |  |  |
| За | пись: 🚺 🔳     | 5 🕨 🕨 ж из 10 |  |  |  |

Издательство Серия Цена Автор Название Год\_изс Иванов И.И. 💟 Курьер центрального 🛛 Жмельницкий 💟 11111233 1999 25,00 грн. Петрова Ю.В. 💟 Партизаны в степях 🖞 Харьков 💟 33334444 23,00 грн. 56347890 56347890 ► Якушева Е.А. ▼ Любовь вечна Киев Жовтяк А.С. ▼ За место под солнце! Харьков 67,00 грн. 100,00 грн. Ванжа Г.К. 💟 В сетях мафии Харьков 23,00 грн. 11112223 1996 33334444 Балашов С.В. 💟 По ту сторону солнца Днепр 2004 45,00 грн. 33334444 1991 56,00 грн. Сидорчук С.С 💟 Крутой берег Днепр 11111233 1990 90,00 грн. Савельева Т. 💟 Проверка на дорогах 🛛 Днепр 2007 100,00 грн. Жовтяк А.С. 💟 Поездка в Кисловодс Херсон 11112223

Рисунок 3.1. Форма в "стовпець", створена для таблиці **Книги** 

| Рисунок 3.2. Вид стрічкової форми | l |
|-----------------------------------|---|
| для таблиці <b>Товары</b>         |   |

• Сводная таблица и сводная диаграмма. Тип цієї форми дозволяє обробляти дані і ефективно виконувати їх графічний аналіз.

• Кнопочная. Форма, що управляє, відкриває інші форми або звіти бази даних.

Форми, будучи об'єктами бази даних, представлені у вікні бази даних вкладкою **Формы.** Слід зазначити, що такі об'єкти **ОЛЕ**, як малюнки і відеофрагменти можна побачити тільки у формі.

Створити форму в програмі Access можна трьома способами:

- За допомогою такого засобу, як автоформа.

- Скористатися послугами майстра створення форм, який допоможе вибрати необхідні поля і стиль оформлення для форми.

- Виконати увесь процес створення нової форми з "нуля" в режимі конструктора форм.

<u>Створення автоформи за допомогою інструменту - Автоформа</u>. Автоформа - це один з найпростіших способів створення форми, що включає усі поля початкової таблиці або запиту. Щоб створити автоформу необхідно виконати наступне:

**□** У вікні бази даних клацніть лівою клавішею миші на кнопці **Формы** панелі **Объекты**.

Клацнути на кнопці Создать вікна бази даних. На екрані з'явиться діалогове вікно Новая форма (рис. 3.3), де для категорії "автоформа" доступні такі варіанти, як "в столбец", ленточная, сводная таблица и сводная диаграмма.

• Із списку, запропонованого у вікні **Новая форма**, виберіть відповідний тип автоформи і клацніть на ньому.

◆ Із списку, що розкривається, розташованого в нижній частині вікна, виберіть ім'я таблиці (чи запиту), для якого ви хочете створити форму, і клацніть на нім, а потім - на кнопці **ОК**.

• На екрані з'явиться вибраний вами тип форми (рис 3.4).

| Новая форма                                                    | ?                                                                                                    |
|----------------------------------------------------------------|----------------------------------------------------------------------------------------------------|
| Самостоятельное создание новой формы.                          | Конструктор<br>Мастер форм<br>Автоформа: в столбец<br>Автоформа: в-енточная<br>Автоформа: табличная<br>Автоформа: сводная таблица<br>Автоформа: сводная диаграмма<br>Диаграмма<br>Сводная таблица |
| Выберите в качестве<br>источника данных таблицу или<br>запрос: | ОК Отмена                                                                                                    |

|    | Книги        |                      |
|----|--------------|----------------------|
| •  | Код_книги    | E                    |
|    | Автор        | Жовтяк А.С.          |
|    | Название     | За место под солнцем |
|    | Издательство | Харьков              |
|    | Серия        | 56347890             |
|    | Год_издания  | 1995                 |
|    | Цена         | 100,00 грн.          |
| Зa | пись: 🚺 🖣    | 4 ••• из 10          |

Рисунок. 3.3 Різних способів створення форми в діалоговому вікні Нова форма

Рисунок 3.4. Форма "в стовпець", створена засобами автоформи

<u>Створення форм за допомогою майстра</u>. Використання майстра значно розширює можливості користувача при створенні форм. Створюючи форму за допомогою майстра необхідно виконати наступне:

**ЕЗ** Клацніть на кнопці **Формы** вікна бази даних, а потім двічі - на ярлику **Создание формы с помощью мастера**.. На екрані з'явиться перше вікно майстра створення форм (рис. 3.5).

• Виберіть із списку, що розкрився, **Таблицы и запросы** таблицю (запит), яка містить поля будующей форми.

• Включите у форму відповідне поле із списку Доступные поля. Щоб зробити це, клацніть на імені потрібного поля, а потім - на кнопці зі значком ">" (чи просто клацніть на імені поля). Виділене поле переміститься в список Выбранные поля.

• Повторите попередній крок необхідне число разів, щоб включити у форму усі необхідні поля. Майстер дозволяє включити в нову форму поля і з інших таблиць. Для цього слід повернутися назад і вибрати іншу таблицю. Коли список **Выбранные поля** буде повністю сформований, клацніть на кнопці Далі, щоб перейти до наступного етапу створення форми.

◆ Нове вікно майстра пропонує вибрати зовнішній вигляд форми (рис. 3.6). Список доступних опцій макету представлений справа, у вигляді групи перемикачів. Ліворуч розташована область попереднього перегляду, в якій при виборі соответсвующего перемикача схемний відображується вид будующей форми. Вибравши необхідний макет, клацніть на кнопці Далее.

• Наступне вікно майстра (рис. 3.7) пропонує вибрати стиль для форми. Список усіх доступних стилів представлений в правій в правій частині вікна. Ознайомившись з доступними варіантами (область попереднього перегляду розташована ліворуч), клацніть на найбільш відповідному, а потім - на кнопці Далее

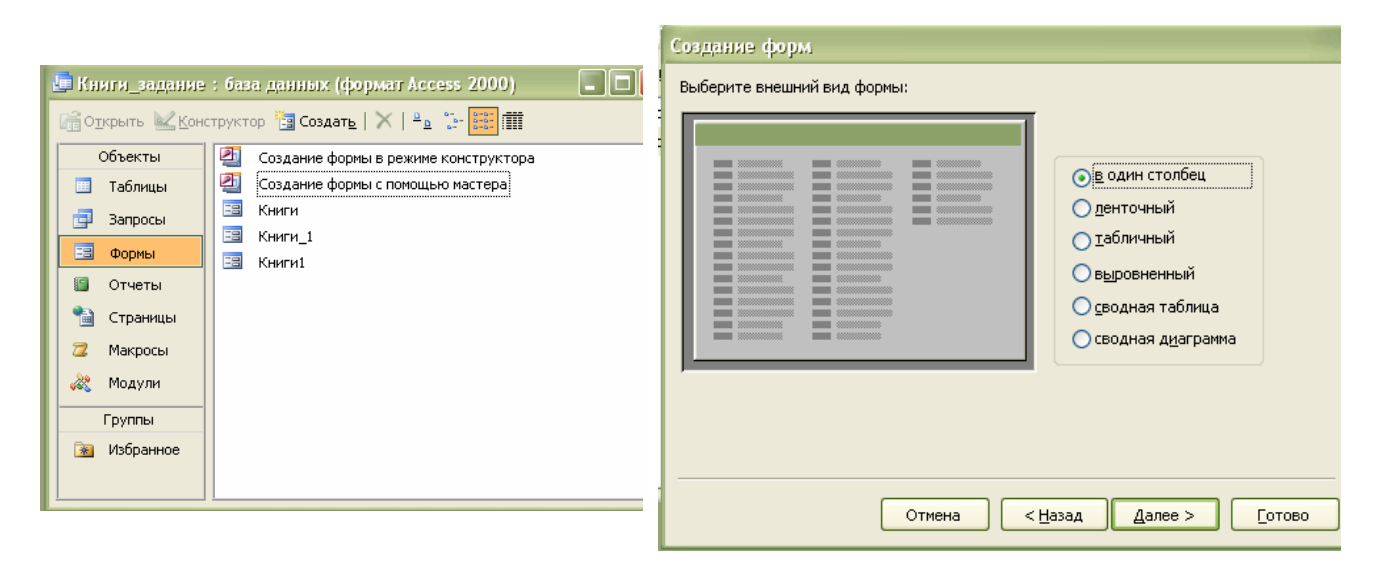

Рисунок 3.5 Вибір полів у вікні майстра для майбутньої форми

Рисунок 3.6 Діалогове вікно майстра форм для вибору макету форми

| Создание форм                                                  |                                                                                                    |  |
|----------------------------------------------------------------|----------------------------------------------------------------------------------------------------|--|
| Выберите требуемый стиль.                                      |                                                                                                    |  |
| Анффузный<br>Камень<br>жих<br>жих<br>жих<br>жих<br>подпись ССС | Книги_2 Авторы Савельева Т.С.<br>Издательство Днепр<br>Название Власть авторитета<br>Серия 78563412 Запись: І ↓ ↓ З ↓ ↓ ★ из 3 |  |
|                                                                | -                                                                                                    |  |
| Отмена < Назад Далее > [отово                                  |                                                                                                    |  |

Рисунок 3.7 Вибір відповідного стилю оформлення для форми

Рисунок 3.8 Відображення в новій формі одного запису, поля якої розташовані в декілька рядків

• Введіть потрібний заголовок у відповідне текстове поле діалогового вікна. Клацніть на кнопці **Готово**. Майстер створить і відкриє форму з урахуванням усіх вказаних налаштувань (рис. 3.8).

<u>Створення форм за допомогою конструктора форм.</u> Створення форм спомощью конструктора - дуже довгий шлях, але саме він він дозволяє реалізувати увесь патенциал, которрый закладений а Access. Для створення форми необхідно виконати наступне:

➡ У вікні бази даних клацніть на кнопці Формы панелі Объекты

**Ш** ◆ Клацніть на кнопці Создать вікна бази даних. На екрані з'явиться діалогове вікно Новая форма (рис. 3.3).

• У списку, запропонованому у вікні Новая форма, клацніть на пункті Конструктор.

• Із списку, що розкрився, розплодженого в нижній частині вікна, виберіть ім'я таблиці (чи запиту), для якої ви хочете створити фрму, і клацніть на нім, а потім на кнопці **ОК**.

На екрані з'явиться вікно конструктора форм (рис. 3.9), а також панель інструментів і вікно списку полів. У списку вказані усі поля таблиці, для якої створюється форма.

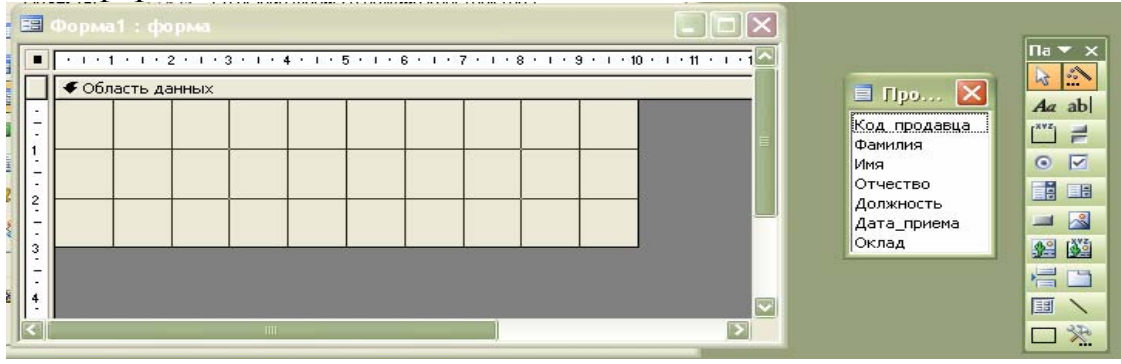

## Рисунок 3.9 Вікно конструктора форм

Панель елементів і список полів - це той мінімальний набір інструментів, з якого починається створення форми в режимі конструктора. Перше, що обов'язково розміщується у формі, - це поля таблиці, в які заносяться дані. У термінології форм полям відповідають елементи управління. Якщо в режимі конструктора не відображуються панель елементів і/або список полів, клацніть на кнопках Панель элементов і/або Список полей панелі інструментів Конструктор форм.

Почати створення форми в режимі конструктора можна і іншим способом, двічі клацнувши на ярлику Создание формы в режиме конструктора (вкладка Формы вікна бази даних). Проте в цьому випадку список полів буде порожній, оскільки ім'я таблиці, для якої розробляється форма, ще не вказувалася.

| Форма                                                                                     |                                               |                   | <b>V</b>                                                                   |  |
|-------------------------------------------------------------------------------------------|-----------------------------------------------|-------------------|----------------------------------------------------------------------------|--|
| Макет                                                                                     | Данные                                        | События           | Другие Все                                                                 |  |
| источник<br>Фильтр,<br>Порядок<br>Применен<br>Подпись<br>Режим по<br>Режим фо<br>Режим та | сортировки<br>ие фильтро<br>умолчанию<br>ормы | )                 | . 1<br>Авторы<br>Заказы<br>Издательство<br>Книги<br>Покупатели<br>Продавцы |  |
| Режим св<br>Режим св<br>Разрешит                                                          | одной табл<br>одной диаг<br>гь изменени       | ицы<br>раммы<br>е | Серия<br>Да<br>Да                                                          |  |
| Deserves                                                                                  |                                               |                   | 1-                                                                         |  |

Рисунок 3.10 Діалогове вікно властивостей форми

Зробити це необхідно, вже знаходячись в режимі конструктора :

Виберіть команду **Вид**→**Свойства** головного меню (що падає) або клацніть на кнопці **Свойства** панелі інструментів **Конструктор форм**. З'явиться діалогове вікно властивостей форми (рис. 3.10).

◆ На вкладці Усі вікна властивостей клацніть в полі властивості Джерело записів, а потім - на кнопці списку, що розкривається, що з'явилася справа. У цьому списку виберіть ім'я таблиці, яка стане джерелом даних для нової форми. Біля вікна списку полів з'явиться заголовок, а сам список заповниться іменами полів вказаної таблиці.

• Закрийте вікно властивостей форми.

Розміщення елементів управління у формі. Тепер необхідно помістити у форму деякі елементи, які відповідали б полям таблиці і дозволяли працювати з даними. Елементами управління в додатку Access називаються окремі конструктивні елементи, які розміщуються у вікні форми. Такі елементи можуть бути різного типу і виконувати різні функції: відображувати дані з полів таблиці, зберігати певний текст (наприклад, заголовки і написи) або використовуватися декоративного оформлення. тільки об'єкт для Як йому привласнюється унікальне ім'я поміщається у форму, елементу управління. Кожен елемент управління (як і сама форма) має набір властивостей, доступ до яких можливий через вже згадуване раніше діалогове вікно властивостей (см. рис. 3.10).

Усі елементи управління розділені на три основні типи: приєднані, вільні и. обчислювані. *Приєднані елементи управління* пов'язані з полем початкової таблиці і використовуються для відображення даних, а також введення і оновлення записів в таблиці. Найчастіше полям таблиці відповідають приєднані, елементи управління типу Поле. Для полів логічного типу застосовуються такі приєднані елементи управління, як перемикачі, прапорці і вимикачі. Усі приєднані елементи управління застосовуються, як правило, з відповідним їм написом, який відображує значення властивості Підпис цього елементу управління.

*Вільні елементи управління* існують незалежно від джерел даних і дозволяють виводити на екран текст, прямокутники, лінії, а також об'єкти OLE, наприклад малюнки, які містяться не в таблиці, а в самій формі.

Обчислювані елементи управління використовують як джерело даних вираження (наприклад, функції і формули). У вираження можуть бути включені дані з початкової таблиці, проте елементи управління такого типу не оновлюють поля таблиць. Прикладом вираження для обчислюваного елементу управління може служити наступна формула: =[ЦенаТовара]\*[Кількість], вживана при підрахунку загальної вартості товару. У виразах також можуть бути використані дані з інших елементів управління форми.

<u>Панель елементів</u>. Як вже відзначалося, в режимі конструктора за допомогою панелі елементів' Access можна включити у форму найрізноманітніші елементи управління. Всього їх 17 і створити кожного з них можна, клацнувши на відповідній кнопці панелі елементів. Зовнішній вигляд панелі показаний на рис. 3.12, а короткий опис тих кнопок панелі що ствоюються з їх допомогою елементів управління, які будуть розглянуті нижче, наведено в таблицю. 3.1.

| Панель элементов 🔹 💌 🗙 |            |      |   | ′ ×     |              |   |  |   |
|------------------------|------------|------|---|---------|--------------|---|--|---|
| $\searrow$             | ÷.         |      |   |         |              |   |  |   |
| Aa                     | ab         | XVZ. | 2 | $\odot$ | $\checkmark$ |   |  |   |
|                        | <b>p</b> ° | \$¥2 | 唱 |         |              | 1 |  | * |

Рисунок 3.11 Панель елементів Access

## Таблиця 3.1

| Кнопка       | Ім'я                     | Призначення                                                                                                    |
|--------------|--------------------------|----------------------------------------------------------------------------------------------------|
| $\searrow$   | Выбор объектов           | Дозволяє використовувати покажчик миші для<br>виділення елементу управління, розділу або форми                                                                                                    |
|              | Мастера                  | Включає і відключає майстра по створенню елементів<br>управління                                                                                                    |
| Aa           | Надпись                  | Створює елемент управління, яким відображує у формі<br>деякий пояснюючий текст, наприклад заголовок або<br>напис                                                                                                    |
| ab           | Поле                     | Створює елемент управління <b>Поле</b> (разом<br>з приєднаним до нього написом)                                                                                                    |
| XVZ          | Группа<br>переключателей | Створює елемент управління Група перемикачів.<br>Елементами групи можуть бути прапорці, перемикачі<br>або.вимикачі                                                                                                    |
| 1            | Выключатель              | Створює елемент управління Выключатель, що<br>приєднується до логічного поля таблиці.<br>Відображується у вигляді кнопки, яка в змозі<br>"включено" (втоплене положення) відповідає,<br>логічному Да, а в змозі "выключено" (підведена) -<br>логічному Нет                     |
| 0            | Переключатель            | Створює окремий елемент управління <b>Переключатель</b> ,<br>аналогічний по своїх функціях вимикачу.<br>Відображується у вигляді круглої кнопки і рядка з<br>пояснюючим текстом. Если-переключатель<br>активізований, то усередині кнопки з'являється чорна<br>точка           |
| $\checkmark$ | Флажок                   | Створює елемент управління <b>Флажок</b> , аналогічний по<br>своїх функціях вимикачу. Відображується у вигляді<br>рядка тексту і маленького квадрата. Якщо результат<br>істинний, в квадратику ставиться відмітка у вигляді<br>"галочки", якщо помилковий - квадратик порожній |
|              | Поле со списком          | Створює елемент управління <b>Поле со списком</b> , в котором-объединены поле для введення значення і список, що розкривається, із заздалегідь визначеними значеннями                                                                                                    |
|              | Список                   | Створює список допустимих опцій вибору, що<br>розкривається. Введення інших значень неможливе                                                                                                    |
| 1100         | Кнопка                   | Створює кнопку, клацання на якій активізує виконання певних дій                                                                                                    |
|              | Рисунок                  | Дозволяє додати у форму малюнок, який не є об'єктом<br>OLE                                                                                                    |

# Кнопки панелі елементів Access
| Кнопка      | Ім'я                            | Призначення                                                                                                    |
|-------------|---------------------------------|----------------------------------------------------------------------------------------------------|
| 1           | Линия                           | Створює пряму лінію, яка допомагає візуально<br>відокремити споріднені дані або розділи форми.                                                                                   |
|             | Прямоугольник                   | Створює прямокутник довільного розміру, який<br>використовується для створення графічних ефектів                                                                                 |
| <b>9</b> °  | Свободная рамка<br>объекта      | Об'єкт OLE, не пов'язаний ні з яким джерелом даних                                                                                                    |
| <b>S</b> YZ | Присоединенная<br>рамка объекта | Об'єкт OLE, пов'язаний з полем даних таблиці або запиту                                                                                                    |
|             | Разрыв страницы                 | Лінія, по якій формується переведення сторінки при<br>виведенні форми або звіту на принтер                                                                                       |
|             | Вкладка                         | Дозволяє розмістити на одному і тому ж просторі<br>екрану декілька наборів елементів управління. Зручний<br>в тих випадках, коли елементи легко розділяються на<br>логічні групи |
| ==          | Подчиненная<br>форма/отчет      | Вставляє у форму (чи звіт) область з іншою формою (чи звітом), пов'язаною з головною                                                                                             |
| *           | Другие элементы                 | Відкриває меню з елементами управління, що не<br>увійшли до панелі елементів                                                                                                    |

<u>Додавання елементів управління</u>. Елементи управління, еквівалентні вказаним в списку полям, розмішаються в розділі, форми, яка називається **Область данных**. Поки у вікні конструктора форм відображений тільки цей розділ. Існують і інші розділи, які будуть розглянуті пізніше.

Щоб додати у форму елемент управління, відповідний полю, виконаєте наступне:

1. У вікні списку полів клацніть на нужному полі, утримуючи кнопку миші натиснутої, перетягнете поле в розділ Область данных формы. Покажчик мыши-при цьому набирає вигляду мікрополя. Коли кнопка відпущена, у формі з'явиться елемент управління типу Поле, а зліва від нього - приєднаний заголовок. Такий заголовок є елементом управління Надпись і відображує або ім'я поля таблиці, або (якщо воно вказане) значення властивості Подпись данного поля, доповнені справа двокрапкою (:). Між полем таблиці і елементом управління Поле у формі тепер визначений зв'язок.

2. Повторите крок 1 необхідне число разів, щоб перенести у форму усі необхідні поля.

3. Коли усі елементи управління розміщені у формі, збережете структуру форми, клацнувши на кнопці. Сохранить панелі інструментів Конструктор

Форм. В діалоговому вікні, що відкрилося, Сохранение вкажіть ім'я форми і клацніть на кнопці ОК.

# 2. Створення форм

<u>Завдання 1. У режимі майстра створити форму Студенти\_гр\_АП\_08</u> <u>Рішення:</u>

1. За допомогою команди **Файл** → **Открыть** відкрийте базу даних **Студенты**, створену на попередніх заняттях.

2. У вікні бази даних клацніть на кнопці Формы.

3. У списку форм двічі клацніть на значку Создание формы с помощью мастера.

4. У вікні Новая форма вибрати пункт Мастер форм і таблицю Студенты\_гр\_АП\_08 і натиснути кнопку ОК (рис. 3.12).

| Новая форма                                                    | <u>? ×</u>                                                                                                    |
|----------------------------------------------------------------|----------------------------------------------------------------------------------------------------|
| Автоматическое создание<br>формы на основе<br>выбранных полей. | Конструктор<br>Мастер форм<br>Автоформа: в столбец<br>Автоформа: ленточная<br>Автоформа: табличная<br>Автоформа: сводная таблица<br>Автоформа: сводная диаграмма<br>Диаграмма<br>Сводная таблица |
| Выберите в качестве<br>источника данных таблицу или<br>запрос: | Студенты_гр_АП_08                                                                                                    |

Рисунок 3.12 Вікно вибору таблиць для форми

5. У вікні Создание форм клацніть на кнопці >>, щоб додати в список Выбранные поля усі поля таблиці (рис. 3.13).

6. Виділите пункт **Кодстудента** і клацанням на кнопці < приберіть це поле назад в лівий список. Вміст поля Кодстудента генерується автоматично, а його значення несуттєве для користувача, тому не слід включати це поле у форму.

7. Клацніть на кнопці Далее.

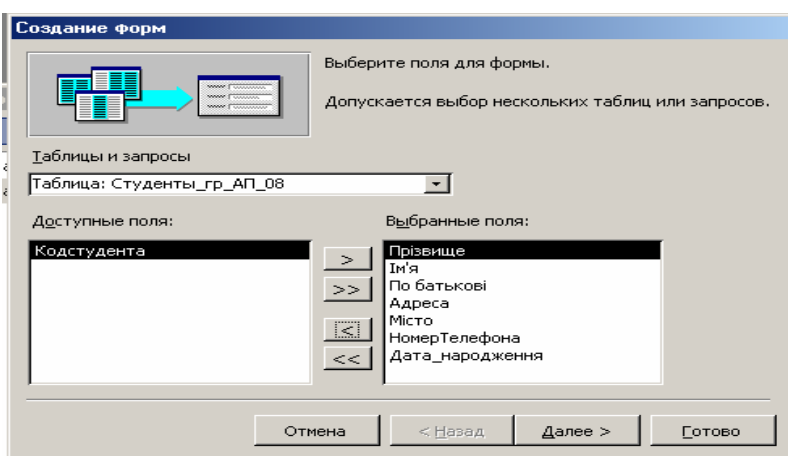

Рисунок 3.13. Вікно вибору полів для форми

8. У наступному вікні діалогу виберіть для форми стиль в один столбец і клацніть на кнопці Далее. (рис. 3.14).

Рисунок 3.14 Вікно зовнішнього вигляду форми

9. У списку третього вікна виберіть варіант оформлення Камень або будьякий інший вподобаний вам стиль і знову клацніть на кнопці Далее.

|        | Диффузны<br>Камень<br>Междунар<br>Наждачназ<br>Официалы<br>Промышлег<br>Рисовая бу<br>Рисурнок Су<br>Стандартн<br>Чертеж | й<br>эдный<br>а бумага<br>ный<br>ный<br>мага<br>ми<br>ый |                |
|--------|----------------------------------------------------------------------------------------------------|----------------------------------------------------------|----------------|
| Отмена | < <u>Н</u> азад                                                                                                    | <u>Д</u> алее >                                          | <u>Г</u> отово |

Рисунок 3.15 Вікно вибору варіанту оформлення форми

10. У наступному вікні задайте ім'я форми Студенты группы АП-08-1 і натисніть кнопку Готово. Майстер згенерує форму і відкриє її в режимі перегляду даних (рис. 3.16).

|    | Студенты_гр_АП | _08×                   |
|----|----------------|------------------------|
|    | Прізвище       | кравченко              |
|    | ім'я           | Віктор                 |
|    | По батькові    | Вікторович             |
|    | Адреса         | вул. Гоголя 47 кв. 120 |
|    |                |                        |
|    | Місто          |                        |
|    | Телефон        | 67-78-90               |
|    | Дата_народженн | a 23.11.1990           |
| За | пись: и        | 1 на 7                 |

Рисунок 3.16. Вид створеної форми Студенти групи АП- 08-1

11. Вікно форми містить прізвища, імена і по батькові студентів, їх адреси, телефон, дати народження. У нижній частині форми розташовані кнопки переміщення по записах, аналогічні кнопкам вікна таблиці.

12. Клацніть декілька разів на кнопці Следующая запись, щоб добратися до інформації про Валентину Фесенко.

<u>Завдання 2.</u> У режимі майстра самостійно створити декілька форм для таблиці Місто і порівняти їх (способи створення в розділі 1) :

- в один столбец;
- ленточную;
- табличную

<u>Завдання 3</u>. Створити самостійні декілька автоформ для таблиці Місто і порівняти їх (способи створення в розділі 1) :

- Автоформа: в столбец;
- Автоформа: ленточная;
- Автоформа: табличная;
- Диаграмма.

### Завдання 4

У режимі конструктора створити форму для таблиці Іспити

## <u> Рішення:</u>

1. У вікні бази даних двічі клацніть на значку Создать форму в режиме конструктора.. У вікні конструктора присутні порожня форма з розмічальною сіткою, вертикальна і горизонтальна лінійки, що допомагають позиціонувати об'єкти (рис. 3.17). Невід'ємним атрибутом конструктора форм є панель інструментів Панель элементов, що допомагає додавати елементи форми. Нову форму необхідно зв'язати з джерелом даних - таблицею Список.

|       | l C    | TU4 01 |                | 6202.0    |           | (door     | or Aos    | 000 20    | 000       |           |           |              |            |     |                           |     |          | _          |
|-------|--------|--------|----------------|-----------|-----------|-----------|-----------|-----------|-----------|-----------|-----------|--------------|------------|-----|---------------------------|-----|----------|------------|
| ==    | Φo     | рма2   | ! : <b>Φ</b> ο | рма       |           |           |           |           |           |           |           |              |            | < 🕕 | анель элементо            | )B  | <b>•</b> | ×          |
|       | i E i  | 1 • 1  | · · · · 2      | 2 • 1 • 3 | 3 • 1 • • | 4 • 1 • 5 | 5 • 1 • 6 | 3 - 1 - 3 | 7 • 1 • 3 | 8 • 1 • 9 | 9 • 1 • 1 | 0 • 1 • 11 • | 1 • 12 • 1 | 7   |                           |     |          | _          |
|       | 1      |        |                |           | · ·       |           |           |           |           |           |           | • • •        |            |     | a ab [ <sup>xvz</sup> ] = | 0 🔽 |          | a.         |
| III   | II ●   | Обла   | сть да         | анных     |           |           |           |           |           |           |           |              |            |     |                           |     |          | 375        |
| 111 : |        |        |                |           |           |           |           |           |           |           |           |              |            |     | 1 🔛 🔛 🔚                   |     |          | <u>×  </u> |
| ١II-  |        |        |                |           |           |           |           |           |           |           |           |              |            |     | -                         | 1   |          |            |
| 11    |        |        |                |           |           |           |           |           |           |           |           | 1            |            |     |                           | 1   |          |            |
| 111 : | ·    - |        |                |           |           |           |           |           |           |           |           |              |            | ш.  |                           |     |          |            |
| 2     |        |        |                | <u> </u>  |           | <u> </u>  |           |           |           |           |           |              |            | ш.  |                           |     |          |            |
| III - |        |        |                |           |           |           |           |           |           |           |           |              |            | ш.  |                           |     |          |            |
| 3     |        |        | _              |           |           |           |           |           |           |           |           | J            |            | 니노  |                           |     |          |            |
|       |        |        |                |           |           |           |           |           |           |           |           |              |            |     |                           |     |          |            |
| 111:  |        |        |                |           |           |           |           |           |           |           |           |              |            |     |                           |     |          |            |
| 1114  |        |        |                |           |           |           |           |           |           |           |           |              |            |     |                           |     |          |            |
| 11    |        |        |                |           |           |           |           |           |           |           |           |              |            |     |                           |     |          |            |
| 5     |        |        |                |           |           |           |           |           |           |           |           |              |            | -1  |                           |     |          |            |
| IL:   |        |        |                |           |           |           |           |           |           |           |           |              |            |     |                           |     |          |            |
|       |        |        |                |           |           |           |           |           |           |           |           |              |            |     |                           |     |          |            |

Рисунок 3.17 Вид конструктора форм

2. Клацніть в порожній області конструктора правою клавішею миші і виберіть в контекстному меню команду Свойства.

3. На вкладці **Данные** вікна діалогу властивостей форми (рис. 3.18) клацніть на стрілці поля **Источник записей**.

| 督 Ф орма                        | a          |            |     |       |      |     | × |
|---------------------------------|------------|------------|-----|-------|------|-----|---|
| Форма                           |            |            |     |       |      | -   |   |
| Макет                           | Данные     | События    | Ap: | /гие  | E    | Bce |   |
| Источник                        | записей    |            |     |       |      |     |   |
| Фильтр.                         |            |            |     |       |      |     |   |
| Порядок                         | сортировки |            |     |       |      |     |   |
| Применен                        | ие фильтро | в          |     | Дa    |      |     |   |
| Разрешит                        | ъ изменени | e          |     | Дa    |      |     |   |
| Разрешит                        | ъ удаление |            |     | Дa    |      |     |   |
| Разрешит                        | Дa         |            |     |       |      |     |   |
| Ввод данных Нет                 |            |            |     |       |      |     |   |
| Тип набора записей Динамический |            |            |     |       |      |     |   |
| Блокиров                        | ка записей |            |     | Отсут | ствγ | /ет |   |
| Загрузиті                       | ь значения | по умолчан | ию. | Дa    |      |     |   |

Рисунок 3.18 Вікно властивостей форми

4. Виберіть в списку, що розкрився, пункт Екзамени.

5. Закрийте вікно властивостей. У конструкторі форм з'явиться невелике вікно із списком полів джерела записів (таблиці **Екзамени**). Це вікно допомагає додавати елементи управління форми. Його можна приховувати або виводити на екран за допомогою кнопки **Список полей**. Зараз треба додати у форму три області введення для трьох полий таблиці.

6. Помістите покажчик на пункт **Прізвище** вікна **Екзамени**, натисніть ліву кнопку миші і не відпускаючи її перетягнете цей пункт в область форми. Access створить елемент управління типу поле, а також підпис.

7. Виконайте аналогічну операцію для пунктів, **Фізика, Хімія, Іноземна мова, Математика** розташувавши поля приблизно так, як показано на рис. 3.19. Будь-який об'єкт форми можна виділити клацанням миші, при цьому навколо нього з'являється габаритна рамка з бічними і кутовими маркерами

масштабування об'єкту. У лівому верхньому кутку об'єкту з'являється великий квадрат, за який можна перетягувати об'єкт в межах форми.

8. Клацанням виділите підпис Фізика. Потім ще раз клацніть на ній, щоб перейти в режим редагування. Заміните наявний текст на Оцінка з фізики. Аналогічно поміняйте назви інших написів для дисциплін Хімія, Математика, Іноземна мова. У разі потреби перемістите поля виведення оцінок управо, а за допомогою бічних маркерів зменшите їх по ширині.

|                  | Форма2 : форма   |                                       |           |
|------------------|------------------|---------------------------------------|-----------|
|                  | ···              | 3 · 1 · 4 · 1 · 5 · 1 · 6 · 1 · 7 · 1 | · 8 · 1 🔺 |
|                  | 🗲 Область данных |                                       |           |
|                  | Прізвище:        | Прізвище                              |           |
| .<br> -<br> .    | Фізика:          | Фізика                                |           |
| -                | Хінія:           | Хімія                                 |           |
| 3                | Математика       | Математика                            |           |
| 4<br>-<br>-<br>5 | Іноземна мова:   | Іноземна мова                         |           |
| °.<br>  ●        |                  |                                       | ▼  <br>   |

Рисунок 3.19 Вид конструктора форми з виведеними написами і полями

9. В межах поля форми клацніть правою клавішею миші і з контекстного меню виберіть пункт меню **Цвет заливки/фона** і виберіть бажаний колір фону поверхні форми (наприклад жовтий або блакитний). Вид конструктора форми після виконаних змін представлений на рис. 3.20.

| == •        | Рорма2 : форма                                                    |          |
|-------------|-------------------------------------------------------------------|----------|
|             | • • • 1 • 1 • 2 • • • 3 • • • 4 • • • 5 • • • 6 • • • 7 • • • 8 • | <u> </u> |
|             | 🗲 Область данных                                                  |          |
|             | Прізвище: Прізвище                                                |          |
|             | Оцінка з фізики:                                                  |          |
|             | Оцінка з хімії:                                                   |          |
|             | Оцінка з математики: Математик                                    |          |
| 4<br>-<br>- | Оцінка з іновемної мови: Іноземна м                               |          |
| ?∥<br>▲     |                                                                   | ►<br>►   |

Рисунок 3.20 Вид конструктора форми після редагування

10. Для приведення оформлення нової форми у у відповідність з форматом форми, створенної в плпередньому завданні, клацніть на кнопці Автоформат панелі інструментів.

11. Виберіть в списку вікна (рис. 3.21) діалогу, що відкрилося, пункт **Камень** і клацніть на кнопці **ОК**. Ассезя приведе фон форми, оформлення, колір і шрифт полів у відповідність з вибраним шаблоном.

| · · · · · · · · · · · · · · · · · · ·                                                                                                    |                                    |                                                   |
|----------------------------------------------------------------------------------------------------|------------------------------------|---------------------------------------------------|
| 📰 Автоформат                                                                                                    |                                    | ×                                                 |
| Форма - автоформат:<br>Диффузный<br>Камань<br>Международный<br>Наждачная бумага<br>Официальный<br>Промышленный<br>Рисовая бумага<br>Рисунок Суми<br>Стандартный<br>Чертеж | жжж<br>жжж<br>зокжж<br>Подпись XXX | ОК<br>Отмена<br>Параметры >><br><u>Н</u> астройка |

Рисунок 3.21 Вікно вибір стилю поверхні форми

12. Закрийте вікно форми. Створена форма з'явиться на вкладці Формы вікна бази даних (рис. 3.22).

| Кравченко    |                                          | 自己的影响                                                                                                    | 100 A 12   |
|--------------|------------------------------------------|----------------------------------------------------------------------------------------------------|------------|
| 自己的复数形式      | WORK OF THE STUDY OF THE                 | the second second second second second second second second second second second second second second second se | ALLON CALL |
| 1-15-57      |                                          |                                                                                                    |            |
|              |                                          | 3                                                                                                    |            |
|              |                                          |                                                                                                    |            |
|              | 07: 9 <u>–10007787</u><br>2005           | ।<br>संस्थित<br>संस्थिति                                                                                        |            |
|              | 64 I                                     |                                                                                                    |            |
| el de Califa |                                          |                                                                                                    |            |
| ики:         | 28 B                                     | 3                                                                                                    | 影影響        |
|              |                                          |                                                                                                    |            |
| 1996年6日16日   | 1. 1. 1. 1. 1. 1. 1. 1. 1. 1. 1. 1. 1. 1 |                                                                                                    | 1000 63    |
|              | 11601:                                   |                                                                                                    | 3<br>4<br> |

Рисунок 3.32 Вид створеної форми за допомогою конструктора форм

### Лабораторна робота № 4

Тема: Створення звітів в Microsoft Access

Мета роботи – набуття умінь і навичок при створенні форм в Microsoft Access.

Час заняття - 4 години

#### 1. Загальні з ведення

Головне призначення звітів - представлення даних, таких, що знаходяться в БД, в зручному виді з метою їх наступного роздруку, або використання як візуально-згрупована інформація.

Створення звіту передбачає виконання наступних основних етапів.

1. Визначення макету звіту. На цьому етапі необхідно визначити мету звіту і скласти загальне уявлення про те, якого виду буде звіт. Ескіз звіту можна виконати на папері або за допомогою вікна конструктора звітів MS Access. При цьому слід врахувати, що звіт, що створюється надалі засобами MS Access, може включати:

• ієрархію в представленні даних (за допомогою відповідних угрупувань по необхідних полях);

• формування заголовків і приміток як для груп даних, так і для усього звіту;

• використання необхідних обчислень як для груп даних, так і для усього звіту;

• формування колонтитулів для усього звіту.

2. Збір даних. На цьому етапі, необхідно визначити, яка таблиця або запит, служитиме джерелом даних для створюваного звіту. Якщо необхідна інформація присутня в різних таблицях і не створена відповідного запиту, рекомендується перед створенням звіту визначитися з необхідними полями і створити запит, який служитиме джерелом даних для звіту.

3. Створення звіту, наприклад, за допомогою конструктора звітів. В міру необхідності створюваний звіт можна переглядати в екранному режимі і вносити відповідні корективи. Після закінчення роботи над створенням звіту його рекомендується зберегти.

4. Роздрук звіту або використання його для інших цілей (наприклад, підготовлений звіт можна відправити по електронній пошті, вибравши в меню **Файл** пункт **Отправить**, команду **Сообщение (как вложение)**).

У MS Access є великий вибір можливостей створення звітів (вибрати кнопку Создать у вікні БД), проілюстровані на рис. 4.1 і 4.2

• Конструктор - дозволяє самостійно проектувати і створювати звіти (перехід в цей режим можна здійснити за допомогою команди Створення Создание отчета в режиме конструктора, БД, що відображується у вікні).

• Мастер отчетов - автоматичне створення звіту на основі вибраних полів (перехід в цей режим можна також здійснити за допомогою команди Создание отчета с помощью мастера, БД, що відображується у вікні).

• Автоотчет: в столбец - автоматичне створення звіту з полями, розташованими в один стовпець.

• Автоотчет: ленточный - автоматичне створення стрічкового звіту.

• Мастер диаграмм - створення звіту у вигляді діаграми.

• Почтовые наклейки - створення звіту, що відформатований у вмгляді,що пригодний для печаті поштових наклійок

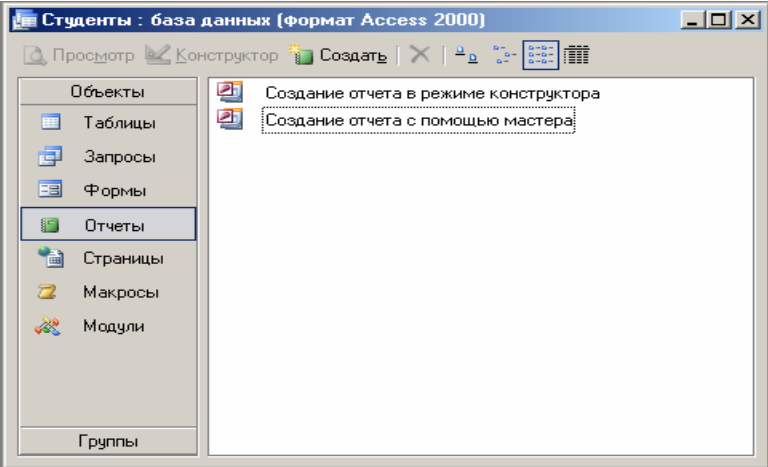

Рисунок 4.1 Вікно БД в режимі звітів

| Новый отчет                                                     |                                                                                                    | <u>? ×</u> |
|-----------------------------------------------------------------|----------------------------------------------------------------------------------------------------|------------|
| Автоматическое создание<br>отчета на основе<br>выбранных полей. | Конструктор<br>Мастер отчетов<br>Автоотчет: в столбец<br>Автоотчет: ленточный<br>Мастер диаграмм<br>Почтовые наклейки |            |
| Выберите в качестве<br>источника данных таблицу или<br>запрос:  | Студенты_гр_АП_08                                                                                                    | т          |

Рисунок 4.2 Діалогове вікно Новий звіт

Найбільш широкі можливості по створенню звіту (по аналогії з формою) пропонує вікно конструктора звіту (рис. 4.3).

Створення і редагування звіту відбувається безпосередньо у вікні Отчет (рис.4.4), в якому можуть бути виділені наступні області, :

• заголовок отчета (команда Заголовок/Примечание отчета в меню Вид) - розташовується тільки один раз, перед верхнім колонтитулом, в звіті на титульній сторінці і містить зазвичай заголовок, відомості про дату і час;

• *верхний и нижний колонтитулы* (команда Колонтитулы в меню Вид) - розташовуються за умовчанням на кожній сторінці звіту. У верхній колонтитул можна помістити інформацію про поля, якщо звіт буде представлений в табличному виді, У верхній або, нижній колонтитули можна помістити нумерацію сторінок, логотип організації і тому подібне;

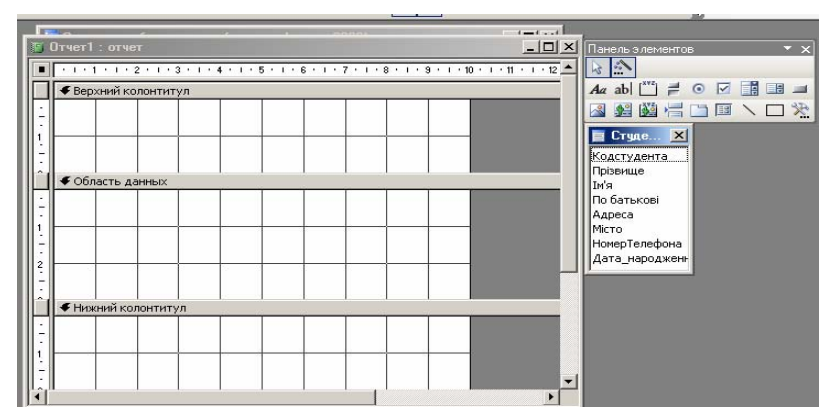

Рисунок 4.3 Вікно конструктора звітів

• заголовок группы - розташовується на початку нової групи записів, яка визначається, спільністю значень в групуючому полі.' У заголовку групи може розташовуватися поле, яке містить групу записів, а також заголовки полів даних, які є підрівнем для групи. Оскільки група задається для певного поля, то для відображення необхідної групи у вікні конструктора звітів необхідно вибрати команду Сортировка и группировка в меню Вид або скористатися кнопкою **ГЕ** Сортировка и группировка) на панелі інструментів Конструктор отчетов. У відчиненому діалоговому вікні Сортировка и группировка (рис. 4.4) необхідно вибрати поля, по яким буде проводитися угрупування даних, задати вид сортування і визначити області, що виводяться у звіт (заголовок та примітка групи);

• *область данных* - область, призначена для розміщення полів з таблиці або запиту, обчислюваних полів. Ця область виводить основну частину даних звіту;

| 6=                                                   | Сортировка и гр                     | уппиро     | вка                                          | ×                        |
|------------------------------------------------------|-------------------------------------|------------|----------------------------------------------|--------------------------|
|                                                      | Поле/выраже                         | ние        | По                                           | рядок сортировки 🔺       |
|                                                      | Прізвище                            |            | По возрастани                                | ю                        |
|                                                      | Ім'я                                |            | По возрастани                                | ю                        |
|                                                      | По батькові                         |            | По возрастани                                | ю                        |
|                                                      | Адреса                              |            | По возрастани                                | ю                        |
| ▶                                                    | Місто                               |            | По возрастани                                | ю 🗾 🔤                    |
|                                                      |                                     |            |                                              |                          |
|                                                      |                                     |            | Свойства груп                                | пы                       |
| З.<br>П                                              | аголовок группы<br>римечание группы | Нет<br>Нет |                                              | Выбор порядка сортировки |
| Группировка Пополн<br>Интервал 1<br>Не разрывать Нет |                                     | юму значен | по возрастанию (А-Я, U-9)<br>или по убыванию |                          |

Рисунок 4.4 Діалогове вікно Сортування і угрупування

• примечание группы - розташовується у кінці групи записів і використовується, в основному, для приміщення обчислюваних полів з використанням статистичних функцій (наприклад, загальна кількість записів в групі);

• *примечание отчета* - (команда Заголовок/Примечание отчета в меню Вид) - розташовується тільки один раз у кінці звіту і може містити деяку звідну

інформацію про увесь звіт. При друці примітка звіту виводиться перед нижнім колонтитулом останньої сторінки.

Основні прийоми по створенню звіту в режимі конструктора : розміщення основних елементів в звіті, їх редагування, форматування, зміна властивостей та ін., аналогічні прийомам роботи в конструкторі форм.

Слід звернути увагу на те, що використання обчислюваних полів в звіті може відбуватися в різних областях.

У разі обчислення для *одного запису* необхідно вставити обчислюване поле в область даних; для *групи записів* - в заголовок або примітку групи; для *усіх записів* - в заголовок або примітку звіту.

Для створення обчислюваного поля у вікні Властивості цього поля на вкладці Данные виводяться необхідні вирази з використанням кнопки

Оскільки звіт призначений, В першу чергу, для друкарського представлення, рекомендується перед остаточним збереженням звіту проглянути його загальний вигляд і вид з розподілом на сторінки (відповідно команди Образец и Предварительный просмотр в меню Вид), а також вибрати параметри його розміщення на сторінці (команда Параметры страницы в меню Файл). Друк звіту здійснюється з використанням команди Печать в меню Файл.

## 2. Створення звіту

<u>Завдання 1</u>. У режимі майстра створити звіт Студенти\_гр\_АП\_08 <u>Рішення:</u>

1. У вікні бази даних в полі Объекты клацніть на кнопці Отчеты..

2. Двічі клацніть на значку Создание отчета с помощью мастера.

У звіт треба додати як інформацію про студентів, так і дані про контакти з ними. Для цього слід згрупувати разом усі контакти з однією людиною і роздрукувати їх список нижче за область з даними про цю людину. Потім треба вивести інформацію про наступного студента і список контактів з ним і ін. Такий порядок друку записів дозволить швидко знайти повний список контактів з будь-яким з ваших колег. У першому вікні майстра, показаному на рис. 1.1, треба вказати усі поля, що включаються в звіт.

3. У списку Таблицы, що розкривається, і запити першого вікна майстра звіту виберіть таблицю Студенты\_гр\_АП\_08.

4. У списку Доступные поля виділите поле Прізвище.

5. Клацанням на кнопці > перемістите вибране поле в список Выбранные поля.

6. Повторюючи кроки 4 і 5, додайте в список Выбранные поля поля Ім 'я, По батькові, Адреси, Дата\_народження.

7. Виберіть в списку Таблицы и запросы таблицю Місто.

8. Перемістите в список Выбранные поля поля Місто, Область, Населення додавши їх до таблиці Студенти\_гр\_АП\_08.

9. Клацніть на кнопці Далее.

| Создание отчетов                            |                                                                                                    |    |
|---------------------------------------------|----------------------------------------------------------------------------------------------------|----|
|                                             | Выберите поля для отчета.<br>Допускается выбор нескольких таблиц или запросов                       | 3. |
| <u>Т</u> аблицы и запросы<br>Таблица: Місто |                                                                                                    |    |
| <u>До</u> ступные поля:                     | В <u>ы</u> бранные поля:                                                                            |    |
| Koa Micta                                   | Прізвище<br>Ім'я По батькові<br>Адреса   < По батькові<br>Адреса   < Місто   < Область<br>Населення |    |
| От                                          | тмена < <u>Н</u> азад Далее > <u>Г</u> отово                                                        |    |

Рисунок 4.5 Вибір полів для звіту

10. У другому вікні майстра (рис. 4.6) можна вибрати спосіб розташування даних - впорядковані по записах таблиці Студенти\_гр\_АП\_08, а потім вже по записах таблиці Місто, або навпаки. Схема угрупування відображується в правій частині вікна діалогу.

| 0                                                                       | _                                                                                     |
|-------------------------------------------------------------------------|---------------------------------------------------------------------------------------|
| Создание отчетов                                                        |                                                                                       |
| Выберите вид представления<br>данных:<br>- Місто<br>- Студенты_гр_АП_08 | Прізвище, Ім'я, По батькові, Адреса,<br>Дата_народження, Місто, Область,<br>Населення |
| Вывести дополнительные<br>сведения                                      |                                                                                       |
| Отмен                                                                   | а <u>&lt; Н</u> азад <u>Д</u> алее > <u>Г</u> отово                                   |

Рисунок 4.6 Вікно вібора розташування данніх

11. Залиште варіант Студенти\_гр\_АП\_08 і клацніть на кнопці Далее.

12. У наступному вікні (рис. 4.7) не призначайте додаткового угрупування. Просто клацніть на кнопці Далее.

| Создание отчетов                                                                                                    |                                                                                       |
|----------------------------------------------------------------------------------------------------|---------------------------------------------------------------------------------------|
| Добавить уровни группировки?<br>Прівеище<br>Ім'я<br>По батькові<br>Адреса<br>Дата_народження<br>Місто<br>Область<br>Населення<br>Э | Прізвище, Ім'я, По батькові, Адреса,<br>Дата_народження, Місто, Область,<br>Населення |
|                                                                                                    |                                                                                       |
| Гру <u>п</u> пировка, Отмен                                                                                                    | а < Назад Далее >Отово                                                                |

Рисунок 4.7 Вікно призначення рівнів угрупування

13. Четверте вікно майстра звіту дозволяє задати порядок сортування записів. Виберіть в списку 1 пункт **Прізвище** і клацніть на кнопці **Далее**.

|                                                                                                    | Допускается сортировка записей по возу<br>или по убыванию, включающая до 4 пол | растанию<br>тей. |
|----------------------------------------------------------------------------------------------------|--------------------------------------------------------------------------------|------------------|
| xxxxxxxxxxxxxxxxxxxxxxxxxxxxxxxxxxxxxx                                                                                                    | 1. Прізвище 🔹 по во                                                            | зрастанин        |
| NORMA NAMERA MANDA DANANA<br>NAMERA NAMERA MANDA DANANA<br>NAMERA MANDA MANDA MANDA NAMERA<br>NAMERA MANDA MANDA MANDA<br>NAMERA MANDA MANDA NAMERA<br>NAMERA MANDA MANDA NAMERA<br>NAMERA MANDA MANDA NAMERA<br>NAMERA MANDA MANDA NAMERA | 2по во                                                                         | зрастанин        |
|                                                                                                    | 3 по во                                                                        | зрастанию        |
|                                                                                                    | 4. <u>•</u> <u>•</u> <u>•</u> <u>•</u> <u>•</u> • • • • • • • • • •            | зрастанин        |
|                                                                                                    |                                                                                |                  |
|                                                                                                    |                                                                                |                  |

Рисунок 4.8 Вікно сортування записів

13. Наступне вікно, показане на рис. 4.9, дозволяє вибрати спосіб розташування полів і орієнтацію сторінки. Виберіть макет табличний і орієнтацію книжна.

|   | Создание отчетов<br>Выберите вид макета для отчета. | Ориентация                    |   |
|---|-----------------------------------------------------|-------------------------------|---|
| ē |                                                     | С в столбец . • книжная       |   |
|   |                                                     | с дабличный<br>с выровненный  | a |
| ī | ****** ****** *****                                 | Настроить ширину полей для    |   |
|   | Отмена                                              | разнещения на однои странице. |   |

Рисунок 4.9 Вікно налаштування розташування полів і орієнтації сторінки

15. У наступному вікні майстра (рис. 4.10) виберіть варіант оформлення Строгий і клацніть на кнопці Далее.

| · · · · · · · · · · · · · · · · · · · |                        | Деловой               |  |
|---------------------------------------|------------------------|-----------------------|--|
| *****                                 |                        | Обычный<br>Полужирный |  |
| ****                                  | XXXX XXXX              | Сжатый<br>Спокойный   |  |
| / / /···                              |                        | Строгий               |  |
| Заголовок                             |                        |                       |  |
|                                       | XXX XXXXX<br>XXX XXXXX |                       |  |
| Подпись данных                        |                        |                       |  |
| Элемент данных                        | XXX XXXXX              |                       |  |
|                                       |                        |                       |  |

Рисунок 4.11 Вікно вибору стилю поля звіту

16. Введіть як заголовок (рис. 4.12) текст Група АП- 08-1 і клацніть на кнопці Готово.

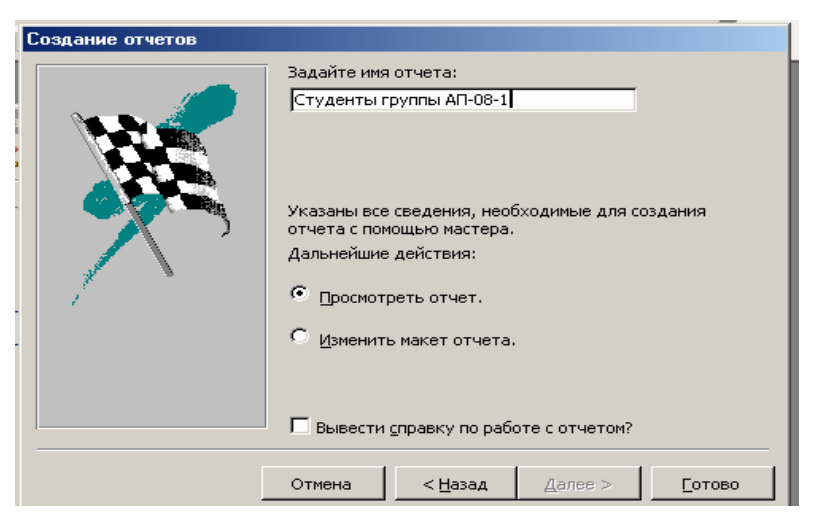

Рисунок 4.12 Вікно для створення імені звіту

17. Майстер сформує звіт і відкриє його в окремому вікні в режимі попереднього перегляду (рис. 4.13).

| Студенты группы АП-08-1 |           |            |                           |            |              |              |
|-------------------------|-----------|------------|---------------------------|------------|--------------|--------------|
| Прізвнще                | Ім'я      | По батько  | Адреса Дата_н             | ар одження | Місто        | Область      |
| Кравчению               | Birrop    | Вікторович | вуп. Гоголя 47 кв. 120    | 23.11.1990 | Новомосковсь | Дніпропетров |
| Панченко                | Валерій   | Васильович | вуп. Гоголя 47 кв. 124    | 21.11.1989 | Кривий Ріг   | Дніпропетров |
| Петренко                | Oner      | Петрович   | вуп. Гончара 12 кв. 14    | 10.03.1991 | Павлоград    | Дніпропетров |
| Фамусова                | Опьга     | Вікторівна | Інженерна 112 кв 24       | 19.09.1990 | Донецьк      | Донецька     |
| Фесенко                 | Валентина | Васипівна  | вуп. Дзержинського 33 "А" | 08.01.1988 | Новомосковсь | Дніпропетров |
| Фiрт                    | Валерія   | Васипівна  | вул. Дзержинського 33 "А" | 07.08.1991 | Кіровськ     | Донецька     |
| Шевченко                | Віктор    | Федорович  | пр. Маркса 112 кв. 10     | 12.12.1990 | Кіровськ     | Лутанська    |

Рисунок 4.13. Звіт

# РЕКОМЕНДОВАНИЙ СПИСОК ЛІТЕРАТУРИ

1. Тихомиров А.Н., Прокди А.К., Колосков П.В., Клеандрова И.А. и др. Microsoft Office 2007. Все программы пакета: Word, Excel, Access, Powerpoint, Publisher, Outlook, Onenote, Infopath, Groove. Самоучитель – СПб.: Наука и Техника, 2008. – 608с.:ил.+цв.вклейки

2. Бусигін Б.С., Коротенко Г.М., Коротенко Л.М. Прикладна інформатика: Підручник для студентів комп'ютерних спеціальностей. – Дніпропетровськ: Національний гірничий університет, 2004. – 559 с.: іл.

3. Вычислительная техника и программирование: Учебник для техн. вузов /

А. В. Петров, В. Е. Алексеев, А. С. Ваулин и др.; Под ред. А. В. Петрова.-М.: Высшая школа, 1990.-479 с.: ил.

4. Глинський Я. М. Практикум з інформатики: Навч. посібник 8-е оновл. вид. - Львів: Деол, СПД Глинський, 2005. - 296 с.: іл.

5. Информатика. Базовый курс. 2-е издание / Под ред. С. В. Симоновича. - СПб.: Питер. 2007. - 640 с.: ил.

6. Ковтанюк Ю. С., Шпак Ю. О. Самовчитель роботи на ПК.-К.: "МК-Прес", 2005. - 544 с.: іл.

8. Ярмуш О. В., Редько М.М. Інформатика і компьютерна техніка: Навч. посібник.- К.: Вища освіта, 2006. - 359 с.: іл.